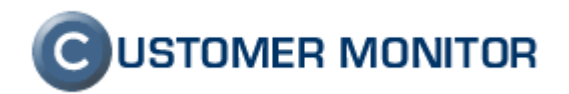

### **CUSTOMER MONITOR**

zlepšenia a doplnky k 22.9.2010

k Windows verzii klientského softvéru C-Monitor 2.0.1.512 a k verzii Serveru CM c1.m252.d140.a130

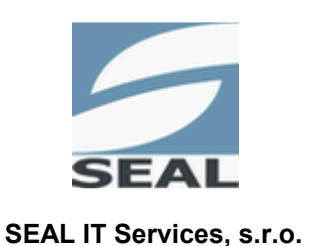

Kontakt: **SEAL IT Services, s.r.o.**, Topoľová 4, 811 04 Bratislava 1, tel.: +421 2 5465 0242, fax: 02/5478 9664 podpora: <u>support@customermonitor.sk</u>, web: <u>www.customermonitor.sk</u>

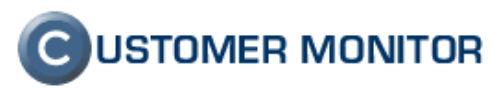

Obsah

| <u>1.</u>                                                                                                    | GENERAČNÉ ZLEPŠENIA                                                                                                    | <u>4</u>                                                                                                    |
|----------------------------------------------------------------------------------------------------|----------------------------------------------------------------------------------------------------|----------------------------------------------------------------------------------------------------|
| 1.1.                                                                                                    | UPGRADE HELPDESKU C-DESK S OBCHODNOU AGENDOU                                                                                                    | 4                                                                                                    |
| 1.1.1                                                                                                    | Dvojúrovňová kategorizácia požiadaviek                                                                                                    | 4                                                                                                    |
| 1.1.2                                                                                                    | Pridaná evidencia paušálov s predplatenými hodinami v rôznych kombináciách                                                                                                    | 5                                                                                                    |
| 1.1.3                                                                                                    | Evidencia skutočne odvedenej práce nezávisle na fakturácii (interné výkony)                                                                                                    | 6                                                                                                    |
| 1.1.4                                                                                                    | Voliteľná akceptácia ukončených požiadaviek zákazníkom                                                                                                    | 8                                                                                                    |
| 1.1.5                                                                                                    | Ponuky v požiadavke s novým interným odsúhlasovaním                                                                                                    | 9                                                                                                    |
| 1.1.6                                                                                                    | Úplne nové reporty a štatistiky s grafickým zobrazením                                                                                                    | 10                                                                                                    |
| 1.1.7                                                                                                    | História udalostí na požiadavke                                                                                                    | 13                                                                                                    |
| 1.1.8                                                                                                    | Hromadné podanie požiadavky (zadanie jednej požiadavky viacerým klientom)                                                                                                    | 14                                                                                                    |
| 1.1.9                                                                                                    | Voliteľný Zoznam oprávnených osôb od zákazníka pre zadávanie požiadaviek                                                                                                    | 15                                                                                                    |
| 1.1.1                                                                                                    | 0 Do Easyclick požiadavky vložený link k vzdialenému pripojeniu na počítač                                                                                                    | 16                                                                                                    |
| 1.1.1                                                                                                    | 1 Prestaviteľná identifikácia skráteného mena zadávateľa v Easyclick požiadavke                                                                                                    | 17                                                                                                    |
| 1.1.12                                                                                                    | 2 Emailová notifikácia Easyclick požiadaviek na ďalšie zadané adresy (napr. vedúci oddelenia                                                                                                    | a) 18                                                                                                    |
| 1.1.1                                                                                                    | 3 Nová evidencia odprac. času v C-Desk včítane dovoleniek, PN, pre vašich zákazníkov                                                                                                    | 19                                                                                                    |
| 1.2.                                                                                                    | VZDIALENÉ NASTAVOVANIE WATCHES ZO SERVERA CM v $\alpha$ -verzii a rozšírenie konfiguráci                                                                                                    | 20                                                                                                    |
| 1.2.1                                                                                                    | Vzdialené nastavovanie zo Servera CM a aktuálne dostupné funkcie                                                                                                    | 20                                                                                                    |
| 1.2.2                                                                                                    | Vypnuteľná emailová notifikácia zmeny stavu konkrétneho Watchu zo Servera CM                                                                                                    | 23                                                                                                    |
| 1.2.3                                                                                                    | Odosielanie notifikačných mailov z klienta C-Monitor cez http prostredníctvom Servera CM                                                                                                    | 25                                                                                                    |
| 1.2.4                                                                                                    | Predvolený odosielateľ a príjemca pre notifikač, správy odosielané z C-Monitor klienta                                                                                                    | 26                                                                                                    |
| 1.2.5                                                                                                    | Monitoring vnútra PC (teploty, otáčky, stavu UPS, napätia, spotreba CPU)                                                                                                    | 27                                                                                                    |
| 1.2.6                                                                                                    | Watches podmienka Performance counters                                                                                                    | 28                                                                                                    |
| 1.2.7                                                                                                    | Watches podmienka k sledovanju obsahu cez https s voliteľnou autorizáciou                                                                                                    | 29                                                                                                    |
| 1.2.8                                                                                                    | Watches podmienka Loaded Device driver                                                                                                    | 30                                                                                                    |
| 1.3.                                                                                                    | VAŠA HTTPS ADRESA AJ BEZ VLASTNÉHO SERVERA, HTTPS://CM.VASA-FIRMA.XX                                                                                                    | . 31                                                                                                    |
|                                                                                                    |                                                                                                    |                                                                                                    |
| 1.3.1                                                                                                    | Podmienky prevádzky a nastavenie k https://cm.vasa-firma.xx                                                                                                    | 31                                                                                                    |
| 1.3.1                                                                                                    | Podmienky prevádzky a nastavenie k https://cm.vasa-firma.xx                                                                                                    | 31                                                                                                    |
| 1.3.1<br><u><b>2.</b></u>                                                                                                    | Podmienky prevádzky a nastavenie k https://cm.vasa-firma.xx                                                                                                    | 31<br><b>.32</b>                                                                                                    |
| 1.3.1<br><u>2.</u><br>2.1.                                                                                                    | Podmienky prevádzky a nastavenie k https://cm.vasa-firma.xx<br><u>VÝRAZNÉ ZLEPŠENIA</u><br>Zjednodušené vytvorenie nového zákazníka a inštalácia C-Monitor klienta                                                                                                    | 31<br>32<br>32                                                                                                    |
| 1.3.1<br><u>2.</u><br>2.1.1                                                                                                    | Podmienky prevádzky a nastavenie k https://cm.vasa-firma.xx<br><u>VÝRAZNÉ ZLEPŠENIA</u><br><u>Zjednodušené vytvorenie nového zákazníka a inštalácia C-Monitor klienta</u><br>Sprievodca pre vytvorenie zákazníka v CM Serveri                                                                                                    | 31<br>32<br>32<br>32                                                                                                    |
| 1.3.1<br><b>2.</b><br><b>2.1.</b><br>2.1.1<br>2.1.2                                                                                                    | Podmienky prevádzky a nastavenie k https://cm.vasa-firma.xx<br>VÝRAZNÉ ZLEPŠENIA                                                                                                    | 31<br>32<br>32<br>32<br>0.32                                                                                                    |
| 1.3.1<br><b>2.</b><br><b>2.1.</b><br>2.1.1<br>2.1.2<br>2.1.3                                                                                                    | Podmienky prevádzky a nastavenie k https://cm.vasa-firma.xx<br>VÝRAZNÉ ZLEPŠENIA<br>ZJEDNODUŠENÉ VYTVORENIE NOVÉHO ZÁKAZNÍKA A INŠTALÁCIA C-MONITOR KLIENTA<br>Sprievodca pre vytvorenie zákazníka v CM Serveri<br>Sprievodca novej inštalácie C-Monitor klienta bez potreby znalosti Customer name a CM-II<br>Nové označenia priority počítača                                                                                                    | 31<br>32<br>32<br>32<br>32<br>34                                                                                                    |
| 1.3.1<br><b>2.</b><br><b>2.1.</b><br>2.1.1<br>2.1.2<br>2.1.3<br>2.1.4                                                                                                    | <ul> <li>Podmienky prevádzky a nastavenie k https://cm.vasa-firma.xx</li> <li>VÝRAZNÉ ZLEPŠENIA</li> <li>ZJEDNODUŠENÉ VYTVORENIE NOVÉHO ZÁKAZNÍKA A INŠTALÁCIA C-MONITOR KLIENTA</li> <li>Sprievodca pre vytvorenie zákazníka v CM Serveri</li> <li>Sprievodca novej inštalácie C-Monitor klienta bez potreby znalosti Customer name a CM-II</li> <li>Nové označenia priority počítača</li> <li>Predvolenie oprávnení pre operátorov u novo vytvorených zákazníkov</li> </ul>                                                                                                    | 31<br>32<br>32<br>32<br>32<br>34<br>35                                                                                                    |
| 1.3.1<br><b>2.</b><br><b>2.1.</b><br>2.1.1<br>2.1.2<br>2.1.3<br>2.1.4<br>2.1.5                                                                                                    | <ul> <li>Podmienky prevádzky a nastavenie k https://cm.vasa-firma.xx</li> <li>VÝRAZNÉ ZLEPŠENIA</li> <li>ZJEDNODUŠENÉ VYTVORENIE NOVÉHO ZÁKAZNÍKA A INŠTALÁCIA C-MONITOR KLIENTA</li> <li>Sprievodca pre vytvorenie zákazníka v CM Serveri</li> <li>Sprievodca novej inštalácie C-Monitor klienta bez potreby znalosti Customer name a CM-II</li> <li>Nové označenia priority počítača</li> <li>Predvolenie oprávnení pre operátorov u novo vytvorených zákazníkov</li> <li>Teamviewer vzdialený prístup - nové funkcie a usmernenia</li> </ul>                                                                                                    | 31<br>32<br>32<br>32<br>34<br>35<br>36                                                                                                    |
| 1.3.1<br><b>2.</b><br><b>2.1.</b><br>2.1.1<br>2.1.2<br>2.1.3<br>2.1.4<br>2.1.5<br><b>2.2.</b>                                                                                                    | <ul> <li>Podmienky prevádzky a nastavenie k https://cm.vasa-firma.xx</li> <li>VÝRAZNÉ ZLEPŠENIA</li> <li>ZJEDNODUŠENÉ VYTVORENIE NOVÉHO ZÁKAZNÍKA A INŠTALÁCIA C-MONITOR KLIENTA</li> <li>Sprievodca pre vytvorenie zákazníka v CM Serveri</li> <li>Sprievodca novej inštalácie C-Monitor klienta bez potreby znalosti Customer name a CM-II</li> <li>Nové označenia priority počítača</li> <li>Predvolenie oprávnení pre operátorov u novo vytvorených zákazníkov</li> <li>Teamviewer vzdialený prístup - nové funkcie a usmernenia</li> <li>ZLEPŠENÁ PODPORA PRE WIN7, VISTA, WIN2008</li> </ul>                                                                                                    | 31<br>32<br>32<br>32<br>32<br>34<br>35<br>36<br>39                                                                                                    |
| 1.3.1<br><b>2.</b><br><b>2.1.</b><br>2.1.1<br>2.1.2<br>2.1.3<br>2.1.4<br>2.1.5<br><b>2.2.</b><br>2.2.1                                                                                                    | <ul> <li>Podmienky prevádzky a nastavenie k https://cm.vasa-firma.xx</li> <li>VÝRAZNÉ ZLEPŠENIA</li> <li>ZJEDNODUŠENÉ VYTVORENIE NOVÉHO ZÁKAZNÍKA A INŠTALÁCIA C-MONITOR KLIENTA</li> <li>Sprievodca pre vytvorenie zákazníka v CM Serveri</li></ul>                                                                                                    | 31<br>32<br>32<br>32<br>32<br>34<br>35<br>36<br>39<br>39                                                                                                    |
| 1.3.1<br><b>2.</b><br><b>2.1.</b><br>2.1.1<br>2.1.2<br>2.1.3<br>2.1.4<br>2.1.5<br><b>2.2.</b><br>2.2.1<br>2.2.2                                                                                                 | Podmienky prevádzky a nastavenie k https://cm.vasa-firma.xx<br>VÝRAZNÉ ZLEPŠENIA<br>ZJEDNODUŠENÉ VYTVORENIE NOVÉHO ZÁKAZNÍKA A INŠTALÁCIA C-MONITOR KLIENTA<br>Sprievodca pre vytvorenie zákazníka v CM Serveri<br>Sprievodca novej inštalácie C-Monitor klienta bez potreby znalosti Customer name a CM-II<br>Nové označenia priority počítača<br>Predvolenie oprávnení pre operátorov u novo vytvorených zákazníkov<br>Teamviewer vzdialený prístup - nové funkcie a usmernenia<br>ZLEPŠENÁ PODPORA PRE WIN7, VISTA, WIN2008<br>Zobrazenie všetkých údajov o PC zo systémov WIN7, VISTA, WIN2008<br>Úprava spúšťania zálohovaní v nových OS bez výzvy na interakciu                                                                                                    | 31<br>32<br>32<br>32<br>34<br>35<br>36<br>39<br>39<br>40                                                                                                    |
| 1.3.1<br><b>2.</b><br><b>2.1.</b><br>2.1.1<br>2.1.2<br>2.1.3<br>2.1.4<br>2.1.5<br><b>2.2.</b><br>2.2.1<br>2.2.2<br>2.2.3                                                                                        | Podmienky prevádzky a nastavenie k https://cm.vasa-firma.xx                                                                                                    | 31<br>32<br>32<br>32<br>32<br>32<br>32<br>32<br>34<br>35<br>36<br>39<br>39<br>40<br>42                                                                               |
| 1.3.1<br><b>2.</b><br><b>2.1.</b><br>2.1.1<br>2.1.2<br>2.1.3<br>2.1.4<br>2.1.5<br><b>2.2.</b><br>2.2.1<br>2.2.2<br>2.2.3<br>2.2.4                                                                               | Podmienky prevádzky a nastavenie k https://cm.vasa-firma.xx                                                                                                    | 31<br>32<br>32<br>32<br>32<br>32<br>32<br>32<br>32<br>36<br>39<br>40<br>42<br>42                                                                                     |
| 1.3.1<br><b>2.</b><br><b>2.1.</b><br>2.1.1<br>2.1.2<br>2.1.3<br>2.1.4<br>2.1.5<br><b>2.2.</b><br>2.2.1<br>2.2.2<br>2.2.3<br>2.2.4<br>2.2.5                                                                      | <ul> <li>Podmienky prevádzky a nastavenie k https://cm.vasa-firma.xx</li> <li>VÝRAZNÉ ZLEPŠENIA</li> <li>ZJEDNODUŠENÉ VYTVORENIE NOVÉHO ZÁKAZNÍKA A INŠTALÁCIA C-MONITOR KLIENTA</li> <li>Sprievodca pre vytvorenie zákazníka v CM Serveri</li> <li>Sprievodca novej inštalácie C-Monitor klienta bez potreby znalosti Customer name a CM-II</li> <li>Nové označenia priority počítača</li> <li>Predvolenie oprávnení pre operátorov u novo vytvorených zákazníkov</li> <li>Teamviewer vzdialený prístup - nové funkcie a usmernenia.</li> <li>ZLEPŠENÁ PODPORA PRE WIN7, VISTA, WIN2008</li> <li>Zobrazenie všetkých údajov o PC zo systémov WIN7, VISTA, WIN2008</li> <li>Úprava spúšťania zálohovaní v nových OS bez výzvy na interakciu</li> <li>Ovládanie výzvy interakcie do aplikácie na Session 0 a prepínanie desktopov</li> <li>Spúšťanie modulov z tray menu C-Monitora s admin. právami v nových OS</li> <li>V C-Backup potlačená chyba s LNK adresármi a upozornenie ku konfigurácii záloh</li> </ul>                                                                                                    | 31<br>32<br>32<br>32<br>32<br>32<br>32<br>34<br>35<br>36<br>39<br>40<br>42<br>42<br>42<br>44                                                                         |
| 1.3.1<br><b>2.</b><br><b>2.1.</b><br>2.1.1<br>2.1.2<br>2.1.3<br>2.1.4<br>2.1.5<br><b>2.2.</b><br>2.2.1<br>2.2.2<br>2.2.3<br>2.2.4<br>2.2.5<br><b>2.3</b>                                                        | <ul> <li>Podmienky prevádzky a nastavenie k https://cm.vasa-firma.xx</li></ul>                                                                                                    | 31<br>32<br>32<br>32<br>32<br>32<br>32<br>34<br>35<br>36<br>39<br>40<br>42<br>42<br>42<br>44<br>45                                                                   |
| 1.3.1<br><b>2.</b><br>2.1.1<br>2.1.2<br>2.1.3<br>2.1.4<br>2.1.5<br><b>2.2.</b><br>2.2.1<br>2.2.2<br>2.2.3<br>2.2.4<br>2.2.5<br><b>2.3.</b><br>2.3.1                                                             | Podmienky prevádzky a nastavenie k https://cm.vasa-firma.xx         VÝRAZNÉ ZLEPŠENIA         Zjednodušené vytvorenie nového zákazníka a inštalácia C-Monitor klienta         Sprievodca pre vytvorenie zákazníka v CM Serveri         Sprievodca novej inštalácie C-Monitor klienta bez potreby znalosti Customer name a CM-II         Nové označenia priority počítača         Predvolenie oprávnení pre operátorov u novo vytvorených zákazníkov         Teamviewer vzdialený prístup - nové funkcie a usmernenia         ZLEPŠENÁ PODPORA PRE WIN7, VISTA, WIN2008         Úprava spúšťania zálohovaní v nových OS bez výzvy na interakciu         Ovládanie výzvy interakcie do aplikácie na Session 0 a prepínanie desktopov         Spúšťanie modulov z tray menu C-Monitora s admin. právami v nových OS         V C-Backup potlačená chyba s LNK adresármi a upozornenie ku konfigurácii záloh         Ostatné úpravy na Serveri CM         Prehľad signalizovaných porúch na počítačoch v prehľadnej tabuľke                                                                                                    | 31<br>32<br>32<br>32<br>32<br>32<br>34<br>35<br>36<br>39<br>40<br>42<br>42<br>42<br>45                                                                               |
| 1.3.1<br><b>2.</b><br><b>2.1.</b><br>2.1.1<br>2.1.2<br>2.1.3<br>2.1.4<br>2.1.5<br><b>2.2.</b><br>2.2.1<br>2.2.2<br>2.2.3<br>2.2.4<br>2.2.5<br><b>2.3.</b><br>2.3.1<br>2.3.2                                     | Podmienky prevádzky a nastavenie k https://cm.vasa-firma.xx         VÝRAZNÉ ZLEPŠENIA         Zjednodušené vytvorenie zákazníka v CM Serveri         Sprievodca pre vytvorenie zákazníka v CM Serveri         Sprievodca novej inštalácie C-Monitor klienta bez potreby znalosti Customer name a CM-II         Nové označenia priority počítača         Predvolenie oprávnení pre operátorov u novo vytvorených zákazníkov         Teamviewer vzdialený prístup - nové funkcie a usmernenia.         ZLEPŠENÁ PODPORA PRE WIN7, VISTA, WIN2008         Úprava spúšťania zálohovaní v nových OS bez výzvy na interakciu         Ovládanie výzvy interakcie do aplikácie na Session 0 a prepínanie desktopov         Spúšťanie modulov z tray menu C-Monitora s admin. právami v nových OS         V C-Backup potlačená chyba s LNK adresármi a upozornenie ku konfigurácii záloh         Ostatné úpravy na Serveri CM         Prehľad signalizovaných porúch na počítačoch v prehľadnej tabuľke         Zobrazenie dátumu a sledovanie expirácie ESET Antivirus a Smart Security programov.                                                                                                    | 31<br>32<br>32<br>32<br>32<br>32<br>32<br>35<br>36<br>39<br>40<br>42<br>42<br>42<br>45<br>45<br>46                                                                   |
| 1.3.1<br><b>2.</b><br><b>2.1.</b><br>2.1.1<br>2.1.2<br>2.1.3<br>2.1.4<br>2.1.5<br><b>2.2.</b><br>2.2.1<br>2.2.2<br>2.2.3<br>2.2.4<br>2.2.5<br><b>2.3.</b><br>2.3.1<br>2.3.2<br>2.3.3                            | Podmienky prevádzky a nastavenie k https://cm.vasa-firma.xx         VÝRAZNÉ ZLEPŠENIA         ZJEDNODUŠENÉ VYTVORENIE NOVÉHO ZÁKAZNÍKA A INŠTALÁCIA C-MONITOR KLIENTA         Sprievodca pre vytvorenie zákazníka v CM Serveri         Sprievodca novej inštalácie C-Monitor klienta bez potreby znalosti Customer name a CM-II         Nové označenia priority počítača         Predvolenie oprávnení pre operátorov u novo vytvorených zákazníkov         Teamviewer vzdialený prístup - nové funkcie a usmernenia.         ZLEPŠENÁ PODPORA PRE WIN7, VISTA, WIN2008         Zobrazenie všetkých údajov o PC zo systémov WIN7, VISTA, WIN2008         Úprava spúšťania zálohovaní v nových OS bez výzvy na interakciu         Ovládanie výzvy interakcie do aplikácie na Session 0 a prepínanie desktopov         Spúšťanie modulov z tray menu C-Monitora s admin. právami v nových OS         V C-Backup potlačená chyba s LNK adresármi a upozornenie ku konfigurácii záloh         OSTATNÉ ÚPRAVY NA SERVERI CM         Prehľad signalizovaných porúch na počítačoch v prehľadnej tabuľke         Zobrazenie dátumu a sledovanie expirácie ESET Antivirus a Smart Security programov         Odpoveď (Reply) na emaily zo Servera CM (C-Desk, CM správy) aj na operátora                                                                                                    | 31<br>32<br>32<br>32<br>32<br>32<br>32<br>32<br>32<br>32<br>32<br>32<br>32<br>32<br>34<br>35<br>36<br>39<br>40<br>42<br>42<br>45<br>46<br>48                         |
| 1.3.1<br><b>2.</b><br><b>2.1.</b><br>2.1.1<br>2.1.2<br>2.1.3<br>2.1.4<br>2.1.5<br><b>2.2.</b><br>2.2.1<br>2.2.2<br>2.2.3<br>2.2.4<br>2.2.5<br><b>2.3.</b><br>2.3.1<br>2.3.2<br>2.3.3<br>2.3.4                   | Podmienky prevádzky a nastavenie k https://cm.vasa-firma.xx         VÝRAZNÉ ZLEPŠENIA         ZJEDNODUŠENÉ VYTVORENIE NOVÉHO ZÁKAZNÍKA A INŠTALÁCIA C-MONITOR KLIENTA         Sprievodca pre vytvorenie zákazníka v CM Serveri         Sprievodca novej inštalácie C-Monitor klienta bez potreby znalosti Customer name a CM-II         Nové označenia priority počítača         Predvolenie oprávnení pre operátorov u novo vytvorených zákazníkov         Teamviewer vzdialený prístup - nové funkcie a usmernenia         ZLEPŠENÁ PODPORA PRE WIN7, VISTA, WIN2008         Zobrazenie všetkých údajov o PC zo systémov WIN7, VISTA, WIN2008         Úprava spúšťania zálohovaní v nových OS bez výzvy na interakciu         Ovládanie výzvy interakcie do aplikácie na Session 0 a prepínanie desktopov         Spúšťanie modulov z tray menu C-Monitora s admin. právami v nových OS         V C-Backup potlačená chyba s LNK adresármi a upozornenie ku konfigurácii záloh         OSTATNÉ ÚPRAVY NA SERVERI CM         Prehľad signalizovaných porúch na počítačoch v prehľadnej tabuľke         Zobrazenie dátumu a sledovanie expirácie ESET Antivirus a Smart Security programov         Odpoveď (Reply) na emaily zo Servera CM (C-Desk, CM správy) aj na operátora         Možnosť selekcie porúch pre zjednodušenie reportovania Porúch a Histórie porúch                                        | 31<br>32<br>32<br>32<br>32<br>32<br>32<br>32<br>32<br>32<br>32<br>32<br>32<br>32<br>34<br>35<br>36<br>39<br>40<br>42<br>42<br>45<br>46<br>48<br>49                   |
| 1.3.1<br><b>2.</b><br><b>2.1.</b><br>2.1.1<br>2.1.2<br>2.1.3<br>2.1.4<br>2.1.5<br><b>2.2.</b><br>2.2.1<br>2.2.2<br>2.2.3<br>2.2.4<br>2.2.5<br><b>2.3.</b><br>2.3.1<br>2.3.2<br>2.3.3<br>2.3.4<br>2.3.5          | <ul> <li>Podmienky prevádzky a nastavenie k https://cm.vasa-firma.xx</li> <li>VÝRAZNÉ ZLEPŠENIA</li> <li>ZJEDNODUŠENÉ VYTVORENIE NOVÉHO ZÁKAZNÍKA A INŠTALÁCIA C-MONITOR KLIENTA</li> <li>Sprievodca pre vytvorenie zákazníka v CM Serveri</li> <li>Sprievodca novej inštalácie C-Monitor klienta bez potreby znalosti Customer name a CM-II</li> <li>Nové označenia priority počítača</li> <li>Predvolenie oprávnení pre operátorov u novo vytvorených zákazníkov</li> <li>Teamviewer vzdialený prístup - nové funkcie a usmernenia.</li> <li>ZLEPŠENÁ PODPORA PRE WIN7, VISTA, WIN2008</li> <li>Zobrazenie všetkých údajov o PC zo systémov WIN7, VISTA, WIN2008</li> <li>Úprava spúšťania zálohovaní v nových OS bez výzvy na interakciu</li> <li>Ovládanie výzvy interakcie do aplikácie na Session 0 a prepínanie desktopov</li> <li>Spúšťanie modulov z tray menu C-Monitora s admin. právami v nových OS</li> <li>V C-Backup potlačená chyba s LNK adresármi a upozornenie ku konfigurácii záloh</li> <li>Ostatné úpravy na SERVERI CM</li> <li>Prehľad signalizovaných porúch na počítačoch v prehľadnej tabuľke</li> <li>Zobrazenie dátumu a sledovanie expirácie ESET Antivirus a Smart Security programov</li> <li>Odpoveď (Reply) na emaily zo Servera CM (C-Desk, CM správy) aj na operátora</li> <li>Možnosť selekcie porúch pre zjednodušenie reportovania Porúch a Histórie porúch</li> </ul> | 31<br>32<br>32<br>32<br>32<br>32<br>32<br>32<br>32<br>32<br>32<br>32<br>32<br>32<br>34<br>35<br>36<br>39<br>40<br>42<br>42<br>42<br>45<br>45<br>46<br>48<br>49<br>50 |
| 1.3.1<br><b>2.</b><br><b>2.1.</b><br>2.1.1<br>2.1.2<br>2.1.3<br>2.1.4<br>2.1.5<br><b>2.2.</b><br>2.2.1<br>2.2.2<br>2.2.3<br>2.2.4<br>2.2.5<br><b>2.3.</b><br>2.3.1<br>2.3.2<br>2.3.3<br>2.3.4<br>2.3.5<br>2.3.6 | Podmienky prevádzky a nastavenie k https://cm.vasa-firma.xx                                                                                                    | 31<br>32<br>32<br>32<br>32<br>32<br>32<br>32<br>33<br>36<br>39<br>39<br>40<br>42<br>42<br>42<br>44<br>45<br>45<br>46<br>48<br>49<br>50<br>51                         |
| 1.3.1<br><b>2.</b><br>2.1.1<br>2.1.2<br>2.1.3<br>2.1.4<br>2.1.5<br><b>2.2.</b><br>2.2.1<br>2.2.2<br>2.2.3<br>2.2.4<br>2.2.5<br><b>2.3.</b><br>2.3.1<br>2.3.2<br>2.3.3<br>2.3.4<br>2.3.5<br>2.3.6<br>2.3.7       | Podmienky prevádzky a nastavenie k https://cm.vasa-firma.xx                                                                                                    | 31<br>32<br>32<br>32<br>32<br>32<br>32<br>33<br>36<br>39<br>40<br>42<br>42<br>42<br>42<br>42<br>44<br>45<br>46<br>48<br>49<br>50<br>51<br>52                         |

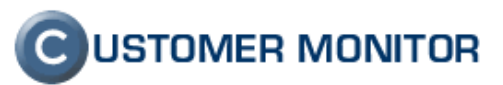

| 2.3.9 | Pri vytváraní RDP spojenia sa pri úprave parametrov ponúkne možnosť uloženia        | 54   |
|-------|-------------------------------------------------------------------------------------|------|
| 2.4.  | OSTATNÉ ÚPRAVY V C-MONITOR KLIENT A MODULOCH                                        | . 55 |
| 2.4.1 | Podpora češtiny v tray menu C-Monitor klienta                                       | 55   |
| 2.4.2 | Oznámenie o skončení a výsledku zálohovania používateľovi (resp. akejkoľvek úlohy)  | 56   |
| 2.4.3 | Zmena v spúšťaní naplánovaných úloh - opakované spustenie v akýkoľvek deň           | 57   |
| 2.4.4 | Nové zobrazenie úloh v Schedulera v C-MonitorConsole                                | 57   |
| 2.4.5 | Zmena rozloženia nastavení v záložkách v editácii úlohy                             | 59   |
| 2.4.6 | Možnosť spustiť ľubovoľnú aplikáciu tesne pred vykonaním naplánovanej úlohy         | 59   |
| 2.4.7 | Internet monitoring pod WIN 7 32bit, WIN 2008 32bit (64bit bude neskôr)             | 61   |
| 2.4.8 | Notifikačné správy v html formáte z klienta C-Monitora (napr. pre Watches hlásenia) | 62   |
| 2.4.9 | Možnosť preregistrácie klienta C-Monitor bez manuálneho mazania súboru              | 63   |
| 2.5.  | OPRAVA CHÝB Z MINULEJ VERZIE (2.0.1.468)                                            | . 64 |
| 2.5.1 | Odstránený problém s jednotkami TB v podmienke voľného miesta vo Watches            | 64   |
| 2.5.2 | Nová verzia Restore Image Boot disku pre C-Image, pôvodná verzia nenačítala obrazy  | 64   |
| 2.5.3 | Zahltenie CPU ak bol veľkým objem údajov na odoslanie z C-Monitor klienta           | 65   |
|       |                                                                                     |      |

### 

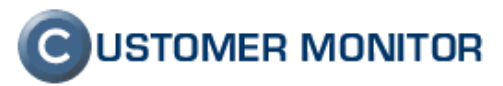

### 1. Generačné zlepšenia

#### 1.1. Upgrade Helpdesku C-Desk s obchodnou agendou

V uplynulom roku bol helpdeskový systém zásadne doplnený a predstavujeme vám jeho nové funkcie. Výrazne bol aktualizovaný aj manuál, ktorý vám doporučujeme si stiahnuť zo stránky podpory (<u>http://www.customermonitor.sk/support.htm</u>) a k predstaveným funkciám si prečítať postup nastavenia a správneho využitia.

#### 1.1.1 Dvojúrovňová kategorizácia požiadaviek

V novej verzii C-Desk sú dva druhy zaradenia :

- 1. Typ požiadavky
- 2. Oblasť služby

Pomenovania Typov požiadavky aj Oblasti služieb sú konfigurovateľné. Rozdiel medzi Typom požiadavky a Oblasť služby je v rozsahu konfigurácie. Nadefinované Typy požiadaviek sú pre všetkých zákazníkov (spoločnosti) v C-Desk rovnaké, Oblasti služby si pre každého zákazníka môžete zvoliť rôzne.

Doporučované pomenovania pre servisnú spoločnosť pre Typ požiadavky sú : Servis, reklamácia, rozvoj (nákup). Oblasť služby už viac závisí od vášho zamerania, preto doporučované hodnoty neuvádzame. Venujte pozornosť jednoznačnému výkladu každého pomenovania, aby vaši zákazníci vedeli rýchlo zaradiť svoju požiadavku pri zadávaní.

| Požiadavka Ponuka P                                                       | Inenia požiadavky 🗸 História udalostí k požiadavke 🔪                                                                                                    |                                                                                                    |
|---------------------------------------------------------------------------|----------------------------------------------------------------------------------------------------|----------------------------------------------------------------------------------------------------|
| Informácie o požiadavke                                                   |                                                                                                    | Rýchly súhlas Zamietnuť                                                                                                    |
| Zákazník *<br>Zákaznícke číslo požiadavky<br>Zákazka *<br>Oblasť služby * | Customer Company 1                                                                                                    | Pridať emaily pre zákaznícke notifikácie                                                                                    |
| Typ požiadavky *                                                          | Servis                                                                                                    |                                                                                                    |
| Názov požiadavky *                                                        | Servis<br>Rozvoj<br>Reklamácia                                                                                                    |                                                                                                    |
| Priorita požiadavky                                                       | Hotine - konzultácia                                                                                                    | pri priorite 4 a vyššej sa posiela operátorovi spoplatnená SMS<br>správa                                                    |
| Najbližšia úloha plnená riešiteľom                                        | Spiniť do                                                                                                    | dátum splnenia úlohy musí byť menší ako dátum splnenia<br>požiadavky                                                        |
| Interná požiadavka                                                        | zablokuje emailové notifikácie zákazníkovi                                                                                                    | Nová poznámka pre riešiteľa (zákazníkovi neprístupná):                                                                      |
| Popis požiadavky *                                                        | neda sa prihlasi, prosim odstranit vzniknuty problem                                                                                                    | Přidať poznámku<br>Notříkovať pridanie poznámky pre riešiteľa<br>História poznámok pre riešiteľa (zákazníkovi neprístupná): |
| Obchodník                                                                 |                                                                                                    |                                                                                                    |
| Súbor s požiadavkou                                                       | Browse_                                                                                                    |                                                                                                    |
| Len na čítanie:                                                           | Ak je označené, tak požiadavku môže upravovať<br>len riešiteľ, zadávateľ, hlavný operátor a správca<br>Vložil: Maintainer1 Name, 30.07.2010 12:02 Naposledy prepísa | I: Maintainer1 Name, 30.07.2010 12:52                                                                                       |
|                                                                           |                                                                                                    | Obnoviť Zmazať Uložiť Späť                                                                                                  |

Obrázok č. 1 Ukážka typov požiadavky

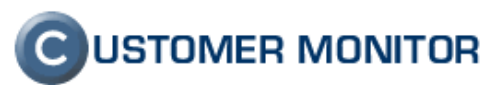

| Požiadavka V Ponuka V P            | lnenia požiadavky 🗸 História udalostí k požiadavke 🔪                                                |                                                                          |
|------------------------------------|----------------------------------------------------------------------------------------------------|--------------------------------------------------------------------------|
| Informácie o požiadavke            |                                                                                                    | Rýchly súhlas Zamietnuť                                                  |
| Zákazník *                         | Customer Company 1                                                                                  | Pridať emaily pre zákaznícke notifikácie                                 |
| Zákaznícke číslo požiadavky        |                                                                                                    |                                                                          |
| Zákazka *                          | Servisné práce                                                                                      | _                                                                        |
| Oblasť služby *                    | Počítačová sieť, PC,Server                                                                          |                                                                          |
| Typ požiadavky *                   | Počítačová sieť, PC,Server                                                                          |                                                                          |
| Máran                              | Ek. program Money S5<br>Web stránky                                                                 |                                                                          |
| Wazov poziadavky                   |                                                                                                    |                                                                          |
| Priorita požiadavky                | 0 - bez priority Dátum spinenia                                                                     | pri priorite 4 a vyššej sa posiela operátorovi spoplatnená SMS<br>správa |
| Najbližšia úloha plnená riešiteľom | Splniť do                                                                                           | dátum splnenia úlohy musí byť menší ako dátum splnenia<br>požiadavky     |
| Interná požiadavka                 | zablokuje emailové notifikácie zákazníkovi                                                          | Nová poznámka pre riešiteľa (zákazníkovi neprístupná):                   |
|                                    | neda sa prihlasi, prosim odstranit vzniknuty problem                                                |                                                                          |
|                                    |                                                                                                    |                                                                          |
|                                    |                                                                                                    | Pridať poznámku                                                          |
| Popis požiadavky *                 |                                                                                                    | Notifikovať pridanie poznámky pre riešiteľa                              |
|                                    |                                                                                                    | História poznámok pre riešiteľa (zákazníkovi neprístupná):               |
|                                    |                                                                                                    |                                                                          |
|                                    |                                                                                                    |                                                                          |
| Obchodnik                          | v                                                                                                   |                                                                          |
| Subor s poziadavkou                | Browse_                                                                                             |                                                                          |
| Len na čítanie:                    | Ak je označené, tak požiadavku môže upravovať<br>len riešiteľ, zadávateľ, hlavný operátor a správca |                                                                          |
|                                    | Vložil: Maintainer1 Name, 30.07.2010 12:02 Naposledy prepísa                                        | l: Maintainer1 Name, 30.07.2010 12:52                                    |
|                                    |                                                                                                    | Obnovit' Zmazat' Uložit' Spāt'                                           |
|                                    |                                                                                                    |                                                                          |

Obrázok č. 2 Ukážka oblasti služby

# 1.1.2 Pridaná evidencia paušálov s predplatenými hodinami v rôznych kombináciách

Dosiaľ jednoduchá evidencia paušálov, pri ktorej ste mohli viesť len 2 typy paušálov (1. fixný paušál bez ohľadu počtu odpracovaných hodín, 2. Paušál s predplatenými hodinami bez prenosu nevyčerpaných hodín.) bola rozšírená o evidenciu paušálov s výrazne väčším počtom kombinácií so zameraním na predplatené voľné hodiny.

V novej definícii paušálov môžete:

- a) prenášať voľné hodiny z obdobia do obdobia
- b) predplatiť voľné hodiny na niekoľko fakturačných období vopred a sledovať ich čerpanie každé fakturačné obdobie
- c) resetovať nevyčerpané hodiny po dohodnutom počte mesiacov
- d) prečerpané hodiny účtovať pri najbližšom fakturačnom období alebo až po skončení celého predplateného obdobia
- e) Z predplatených voľných hodín vyhradiť časť voľných hodín k viazanému účelu

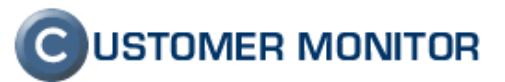

| 🕘 CM - Maintainer1      | Name - Mozilla Firefox                                         |                                                                      |                            |            |
|-------------------------|----------------------------------------------------------------|----------------------------------------------------------------------|----------------------------|------------|
| Eile Edit View His      | <u>s</u> tory <u>B</u> ookmarks <u>T</u> ools <u>H</u> elp     |                                                                      |                            |            |
| C C                     | X A C seelisk https://cm.sea                                   | l.sk/index2.php                                                      | 🕎 👻 🛃 – Google             | ٩          |
|                         |                                                                |                                                                      |                            |            |
|                         |                                                                |                                                                      |                            |            |
| CM - Maintainer         | r1 Name                                                        |                                                                      |                            | -          |
| $\overline{\mathbf{C}}$ | 112 191                                                        |                                                                      | CUSTOMER                   | MONITOR    |
|                         | Admin zóna Prehliadanie a Vyh                                  | odnotenie Customer Desk Pomoc                                        | Správca : Maintainer1 Name | Odhlásiť   |
| ADMINISTRATÍVA          | 📕 Zákazky                                                      |                                                                      | Opráv                      | nené osoby |
| Požiadavky              | Spoločnosť                                                     | Zákazka Ai archív                                                    |                            |            |
| Plán                    | Objednávka                                                     | Fakturačné položky Dátum Obj. od do Hľadať                           | Prida                      | ať zákazku |
| Zoznam plnení           |                                                                |                                                                      |                            |            |
| OBCHODNÁ<br>AGENDA      | Paušál k objednávke                                            |                                                                      | Uložiť                     | Spät'      |
| Zákazky                 | Zákazník: Customer Comp                                        | any 2                                                                |                            |            |
| Fakturačné<br>položky   | Zákazka: Servisné práce<br>Objednávka: Prenajom serve          | erra                                                                 |                            |            |
| Výkazy                  |                                                                |                                                                      |                            |            |
| Faktúry                 | Id paušálu                                                     | 0                                                                    |                            |            |
| Parametre               | Nadpis pausalu *                                               | Prace spojene s prenajmom servera                                    |                            |            |
| ŠTATISTICKÉ             | Interval účtovania paušálu                                     | 1 mesiac 💌 Jedn. cena 100 EUR Zľava 10 % Cena za paušá               | 90 EUR                     |            |
| C-Dask sapady           | Ak v danom intervale účtujete paušál<br>viac krát, vyplňte     | Počet 1 Jednotka                                                     |                            |            |
| Štatistika              | Ukážkový text faktúry                                          | Prace spojene s prenaimom servera za obdobie dd.mm.vvvv - dd.mm.vvvv | 90 EUR / 1 mes 90 EUR      |            |
| požiadaviek             |                                                                | 27.010                                                               |                            |            |
|                         | Platnosť do                                                    | 07.2010 MM.YYYY<br>MM.YYYY Vyplötellen, ak je služba pa dobu určitú  |                            |            |
|                         | Thathost up                                                    |                                                                      |                            |            |
|                         | Typ paušálu                                                    | S predplatenými hodinami                                             |                            |            |
|                         | Počet predplatených hodín<br>Vyhradiť predplatené hod. len pre |                                                                      |                            | _          |
|                         | čerpanie z fakturačnej položky                                 | vypnute (moze byť len I takyto pausal v ramci objednávky)            |                            | =          |
|                         | Preopiatne na interval<br>Počiatočný mesiac pre počítanie      | mes Musi byt delitel nodnoty interval uctovania pausalu              |                            |            |
|                         | prenosu paušálu a fakturáciu<br>Hodinová sadzba pri prečerpaní | 0.00 FUR Definuie salv nastavení objednávky                          |                            |            |
|                         | roomova sauzua pri precerpalli                                 | East Demaje sa v hastaveni objednavky                                |                            |            |
|                         | V prípade nevyčerpania predplatených<br>hod.                   | Bez prenosu voľných hodín (prepadnú)                                 |                            |            |
|                         | V prípade prečerpania predplatených<br>hod.                    | Faktúrovať samostatne                                                |                            |            |
|                         | Vynulovať prenesené hodiny po                                  | 0 mes Musí byť násobok hodnoty Interval účtovania paušálu            |                            |            |
|                         | Počet nevyčerpaných voľných hodín z                            | 0.00 hod                                                             |                            |            |
|                         | minulosti                                                      |                                                                      |                            |            |
|                         |                                                                |                                                                      |                            |            |
|                         | Poznámka k paušálu                                             |                                                                      |                            |            |
|                         |                                                                |                                                                      |                            |            |
|                         |                                                                |                                                                      |                            | 0.70       |
| Dava                    |                                                                |                                                                      | Uložiť                     | Spat'      |
| Done                    |                                                                |                                                                      |                            | 🛗 🔡        |

Obrázok č. 3 Ukážka nastavenia paušálu s rozšírenými možnosťami k predplateným hodinám

# 1.1.3 Evidencia skutočne odvedenej práce nezávisle na fakturácii (interné výkony)

C-Desk v minulosti poznal len jeden druh plnení, ktorý si zákazník vždy mohol prečítať. preto bolo nutné zápisy upraviť tak, aby ich klient akceptoval, bez ohľadu že niečo trvalo dlhšie alebo kratšie. Ak tieto rozdiely medzi fakturovanou a skutočne vykonanou prácou sú nízke, zrejme viete tento typ zápisov akceptovať aj naďalej, ale ak vaša spoločnosť má dosť zásadné rozdiely medzi fakturovanou a skutočne odvedenou prácou, tak C-Desk bol nevyhovujúci. Nová verzia C-Desku to odstraňuje a dopĺňa možnosť evidovať skutočne odvedenú prácu nezávisle od fakturovanej.

Upozorňujeme, že je tento spôsob môže je náročnejší na procesné spracovanie, nakoľko niekto musí z interných plnení pred fakturáciou vytvoriť fakturačné plnenia. Na kontrolu správnosti zadania fakturačného času môžete využiť Zoznam plnení a kontrolný reporty zameraný na kontrolu fakturovanie podľa ponuky v časti Customer Desk -> Štatistické informácie -> C-Desk reporty -> Kontrola rozpočtu požiadaviek (v nich vidíte aj reálne odpracovaný čas aj fakturovaný).

Ak funkciu reálne odpracovaného času potrebujete sledovať len u niektorých klientov, nie je to problém. U väčšiny klientov budú pracovníci zapisovať priamo fakturačné plnenia a budú ignorovať ponuku interných plnení. Využijú ju len u vybraných klientoch. Podľa nás to však použite buď u všetkých alebo u žiadneho zákazníka.

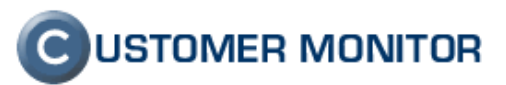

| Záznamy o plnení poži      | adavky                                                     |                    |
|----------------------------|------------------------------------------------------------|--------------------|
| Plnenie id:                | 🗌 reklamačné (RMA) plnenie 📃 Email s plnením zákazníkovi 🗙 |                    |
| Text plnenia: *            | A                                                          |                    |
| Vložiť text zadania        |                                                            | l                  |
|                            | T                                                          | Fakturačné plnenie |
| Pracovnik:                 | Mantaineri Name Vurgenthé pinenie:                         | ſ                  |
| Miesto plnenia (Ctrl+X): * | Doprava:                                                   |                    |
| Čas začatia: *             | Čas ukončenia: Ostatný čas: h                              |                    |
| Plnenie na zariadeniach    |                                                            |                    |
| Obj. / Fakt. položka: *    | ▼ Typ zmluvy: Basic                                        |                    |
| Interná poznámka :         | A                                                          |                    |
|                            | 7                                                          |                    |
| Použitý materiál:          |                                                            |                    |
|                            | *                                                          |                    |
|                            |                                                            |                    |
| Súbory k plneniu:          | Browse                                                     |                    |
|                            | ∧ Uložiť                                                   |                    |
| Text plnenia: *            |                                                            |                    |
|                            |                                                            | l                  |
| Pracovník:                 | Maintainer1 Name V                                         | Interné plnenie    |
| Miesto plnenia (Ctrl+X): * | Doprava:                                                   |                    |
| Reálne odprac, čas: *      | h Dátum a čas: Korekcia od nadriadeného: h                 |                    |
| Obi. / Fakt. položka: *    |                                                            |                    |
| Použitý materiál:          |                                                            |                    |
|                            |                                                            |                    |
| Cúber la elección          | <b>v</b>                                                   |                    |
| Subory k pineniu:          | browse                                                     |                    |

Obrázok č. 4 Ukážka z vytvárania fakturačného a interného plnenia.

| 🕑 CM - Maintainer 1 Name - Mozilla Firefox  |                   |              |         |                        |                                                               |                                                                                                    |                            |                     |                     |                    |                           |                         |           |                      |               |              |                                              |          |      |
|---------------------------------------------|-------------------|--------------|---------|------------------------|---------------------------------------------------------------|----------------------------------------------------------------------------------------------------|----------------------------|---------------------|---------------------|--------------------|---------------------------|-------------------------|-----------|----------------------|---------------|--------------|----------------------------------------------|----------|------|
| Eile Edit View Hig                          | tory              | <u>B</u> ook | marks   | <u>T</u> ools <u>F</u> | lelp                                                          |                                                                                                    |                            |                     |                     |                    |                           |                         |           |                      |               |              |                                              |          |      |
| K 🕑 🕹                                       | ×                 |              | 0 50    | alisk htt              | ps://cm.seal.sk/in                                            | dex2.php                                                                                               |                            |                     |                     |                    |                           |                         |           | 5                    | 2 - 🚼 -       | Google       |                                              |          | ٩    |
| Ŭ                                           |                   |              |         |                        |                                                               |                                                                                                    |                            |                     |                     |                    |                           |                         |           |                      |               |              |                                              |          |      |
| C M-Maintainer1 Name +                      |                   |              |         |                        |                                                               |                                                                                                    |                            |                     |                     |                    |                           |                         |           |                      |               |              |                                              |          |      |
|                                             |                   |              |         |                        |                                                               |                                                                                                    |                            |                     |                     |                    |                           |                         |           |                      |               |              |                                              |          |      |
| (C)                                         | C USTOMER MONITOR |              |         |                        |                                                               |                                                                                                    |                            |                     |                     |                    |                           |                         |           |                      |               |              |                                              |          |      |
|                                             | Adn               | iin zo<br>語  | na Pre  | chliadai               | nie a Vyhodnot                                                | enie Customer                                                                                          | Desk Pomoc                 |                     |                     |                    |                           |                         |           |                      | Spra          | avca : Maint | ainer1 Name                                  | Odhla    | isit |
| ADMINISTRATÍVA                              | 6                 | g z          | ozna    | am p                   | Inení                                                         |                                                                                                    |                            |                     |                     |                    |                           |                         |           |                      |               |              | Opráv                                        | nené oso | by   |
| Požiadavky                                  | Sp                | oločnos      | t Cus   | tomer Con              | mpan 🚽 Dátum o                                                | d Dá                                                                                                   | tum do                     | Opera               | itor                |                    |                           |                         |           |                      |               |              |                                              |          |      |
| Plán                                        | Te                | ct v pln     | ení 📃   |                        | Počíta                                                        | rč Fa                                                                                                  | kt. polož.                 | Zosku               | piť požiadavk       | y do plnenia 🗵     | НГа                       | dat'                    |           |                      |               |              |                                              | 2        | 3    |
| OBCHODNÁ                                    | Id                | požiad       | aky     |                        | Id plneni                                                     | a Ob                                                                                                   | jednávka                   | -všet               | ky plnenia-         |                    | -                         |                         |           |                      |               |              |                                              |          |      |
| AGENDA                                      | _                 |              |         |                        |                                                               |                                                                                                    |                            |                     |                     |                    |                           |                         |           |                      |               |              |                                              |          |      |
| Zákazky                                     | z                 | oznar        | n piner | ní ( zobr              | azených 7 polož                                               | iek (fakturačné plr                                                                                    | nenia)]                    |                     |                     |                    |                           |                         | -         | Schv                 | áliť označeno | Zrušiť so    | hválenie z ozna                              | čených   | . 11 |
| položky<br>Výkazy                           | x                 | Čís.<br>pož. | Id pl.  | Stav<br>pož.           | Požiadavka /<br>Objednávka                                    | Text plnenia /<br>Miesto plnenia                                                                       | Spoločnosť /<br>Zariadenia | Pracovník           | Dátum<br>plnenia    | Odpracovaný<br>čas | Fakt.<br>dátum<br>plnenia | Fakt.<br>čas<br>plnenia | Doprava   | Požiadavka<br>zo dňa | Ukončené      | Schválenie   | Fakturačná<br>položka /<br>Faktúra           |          |      |
| Faktúry<br>Parametre                        |                   |              |         |                        | Migracia<br>poictacov do<br>novej domeny                      | Prace spojene s<br>migracoiu<br>pocitacov do novej<br>domeny                                           | Customer3                  | Maintainer1         | 15.09.2010          |                    | 15.09.2010                |                         |           |                      |               |              | Prace spojene s<br>migraciou<br>pocitacov FP |          | Ξ    |
| ŠTATISTICKÉ<br>INFORMÁCIE<br>C-Desk reporty |                   | /66          | 82137   | prijate                | Obj: Migracia<br>pocitacov do<br>novej domeny<br>od 30.7.2010 | Bratislava mesto                                                                                       |                            | Name                | 18:21               | 16.00              | 06:00                     | 16.00                   | 13.00 050 | 30.7.2010            |               |              |                                              | Editovat |      |
| Štatistika<br>požiadaviek                   | 6                 |              |         |                        |                                                               | Instalacia tlaciarni<br>na novy server a<br>ich pripojenie na<br>pouzivatelske PC.<br>Bratislava mesto |                            | Maintainer1<br>Name | 15.09.2010<br>18:21 | 3.00               |                           |                         |           |                      |               |              | Prace spojene s<br>migraciou<br>pocitacov FP | Editovať |      |
|                                             |                   |              |         |                        |                                                               | Nastavenie novych<br>profilov pre<br>pouzivatelov,<br>prekopirovanie dat.                              |                            | Maintainer1<br>Name | 15.09.2010<br>18:20 | 7.00               | Ir                        | ntei                    | rné       | pln                  | enia          | а            | Prace spojene s<br>migraciou<br>pocitacov FP | Editovať |      |
|                                             |                   |              |         |                        |                                                               | Odlhlasenie<br>pocitacov zo starej<br>domeny, migracia<br>do novej                                     |                            | Maintainer1<br>Name | 15.09.2010<br>18:19 | 6.00               |                           |                         |           | 1                    |               |              | Prace spojene s<br>migraciou<br>pocitacov FP | Editovať |      |
| Done                                        | -                 | _            |         |                        |                                                               | Bratislavá mesto                                                                                       |                            |                     |                     |                    |                           |                         |           |                      |               |              |                                              |          | a -  |

Obrázok č. 5 Zoznam plnení spolu s internými plneniami

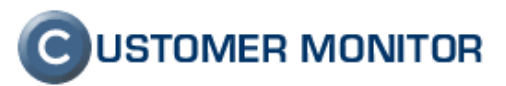

#### 1.1.4 Voliteľná akceptácia ukončených požiadaviek zákazníkom

Pokiaľ vaša spoločnosť potrebuje pred fakturáciou potvrdenie od zákazníka, že práca bola kvalitne odvedená, pribudla funkcia Akceptácie ukončených požiadaviek. Pracuje na jednoduchom princípe, kedy po ukončení požiadavky operátorom je kontaktnej osobe zákazníka a zadávateľovi zaslaný email o ukončení a výzve, aby požiadavku akceptovali. V maile je link, ktorý otvorí požiadavku a nasmeruje na ovládacie tlačidlá akceptovať alebo neakceptovať požiadavku. Aby pri väčšom počte požiadaviek nebola táto funkcia otravná, je spravená automatika, že ak do určeného počtu dní (prednastavených 5) sa k požiadavke nijako nevyjadrí, tak sa automaticky akceptuje.

V C-Desk je možné nastaviť fakturáciu len akceptovane ukončených požiadaviek, aby zákazník dostal odfakturovanú len prácu s kladnou spätnou väzbou.

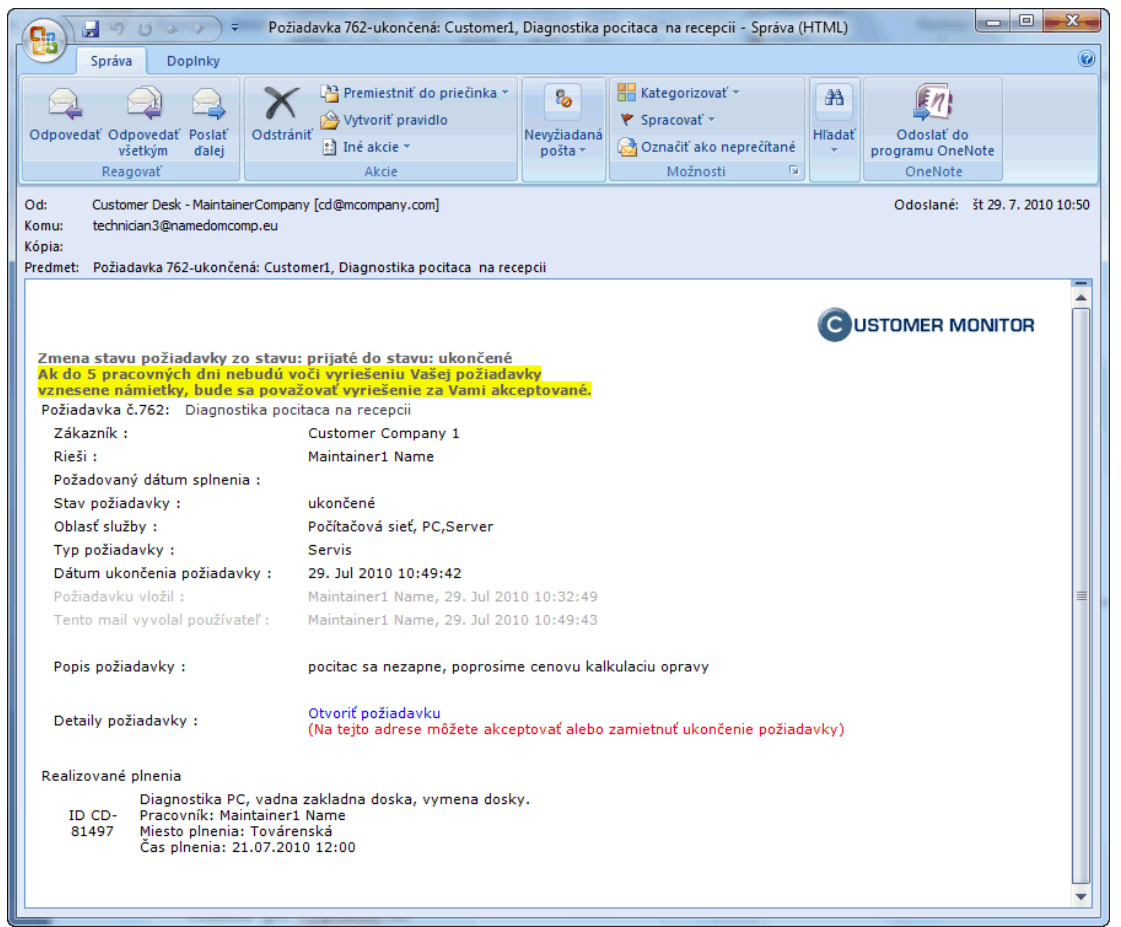

Obrázok č. 6 Mail s výzvou na akceptáciu ukončenia požiadavky.

#### 🔮 Požiadavka

| č.762 od Maintadn            | dmin: Diagnostika pocitaca na recepcii                                                                              | Obnoviť Zmazať Uložiť Spāť                                        |
|------------------------------|----------------------------------------------------------------------------------------------------|-------------------------------------------------------------------|
| Zákazník:<br>Dátum splnenia: | Customer Company 1<br>Priorita: 0-bez priority                                                                      | 🔲 Poslať požiadavku emailom                                       |
| Riešiteľ:                    | Maintainer1 Name Stav: ukončené 💌 29.07.2010                                                                        | 10:34 - Maintainer1 Name (Id: 46) 🔲 Rozposlať požiadavku hromadne |
| Poznámka k<br>ukončeniu:     | Problem so startom PC sa opačuje al po vymene zakl. dostv, prosim o<br>odstranenje problemu<br>Akceptovať ukončenie | Neakceptovať ukončenie                                            |
| Popis:                       | pocitac sa nezapne, poprosime cenovu kalkulaciu opravy                                                              |                                                                   |
| http-linka:                  | https://cm.seal.sk/index2.php?select_tab=3&frame_module=cd_adm_requests&frame_action=e                              | edit&frame_id=27952                                               |
| Požiadavka V Po              | Ponuka 🗸 <b>Plnenia požiadavky </b> √ História udalostí k požiadavke 🔪                                              |                                                                   |

Obrázok č. 7 Otvorená požiadavka s tlačidlami na akceptáciu ukončenia požiadavky.

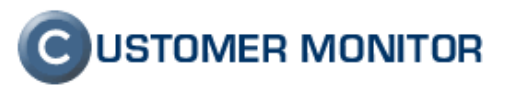

#### 1.1.5 Ponuky v požiadavke s novým interným odsúhlasovaním

Pre transparentnejší vnútro firemný proces navrhovania ponúk zákazníkovi bol pridaný nový režim spracovania ponúk "s interným odsúhlasovaním". Hlavnou myšlienkou je uložiť návrh od operátora – technika alebo špecialistu, cez korekciu nadriadeným a výslednou schválenou ponukou. Systém bol doplnený o podporné nástroje, ako je zobrazovanie schváleného rozsahu práce z ponuky k zápisom plnení (len pre vybraných používateľov C-Desku), aktuálny stav fakturačných plnení do ponuky, oddelená diskusia k ponuke, report kontroly rozpočtu požiadaviek a podobne. Doporučujeme na tento nový systém si prepnúť C-Desk vzhľadom na túto novú a stále dopĺňanú funkcionalitu. Starý systém "klasická ponuka", kde sa len prepisovali jednotlivé sumy v jednom políčku, už je ďalej nerozvíjaný.

| Cenová ponuka                       |                    |                     |          |           |                     |             | Verifikova | ať označené | Ne   | eschváliť ozna | čené Schváliť ozna | ičené |
|-------------------------------------|--------------------|---------------------|----------|-----------|---------------------|-------------|------------|-------------|------|----------------|--------------------|-------|
| Dátum platnosti ponuky do           | antes technik      |                     |          | I         |                     |             |            |             |      |                |                    |       |
| . Text položky / súbor s popukou    | perator - technik  |                     | Množstvo | ledn.cena | 7ľava [%]           | Cena od     | Cena schv. | Cena akc.   | Ozna | Stav           | Dátum dodania/     |       |
|                                     |                    | Márah Xanadalatan   | 1        | 500       | 10                  | špecialistu | nadriaden. | zákazník.   | cit  |                | Poznámka k dodaniu |       |
| FC THE LINE SO TO                   |                    | Soby padiadením     | Ke -     | 500       | 10                  | 430         | 450        |             |      |                |                    |       |
|                                     |                    | Akc. zákazníkom     | 1        | 500       | 10                  |             | 400        | 450         |      | X-luf          | 30.7.2010          | 1     |
| Ð                                   |                    | And Editation       | Ks -     |           |                     |             |            | 400         |      | verifikovanie  |                    |       |
|                                     |                    |                     | 1        |           | 10                  |             |            |             |      |                |                    |       |
|                                     |                    |                     | Ks 👻     |           |                     |             |            |             |      |                |                    |       |
| Zakladna instalacia a zapojenje poc | citaca u zakaznika | Návrh, špecialistom | 4        | 30        | 0                   | 120         |            |             |      |                |                    |       |
|                                     |                    | Schv. nadriadeným   | Hod 👻    | 30        |                     |             | 108        |             |      |                |                    |       |
|                                     |                    | Akc. zákazníkom     | 4        | 30        | 10                  |             |            | 108         |      | čaká na        | 30.7.2010          | -     |
| Ð                                   |                    |                     | Hod 💌    |           | 10                  |             |            |             |      | verifikovanie  |                    |       |
|                                     |                    |                     | 4        |           | 10                  |             |            |             |      |                |                    |       |
|                                     |                    |                     | Hod 👻    |           |                     |             |            |             |      |                |                    |       |
| 3                                   |                    | Návrh. špecialistom |          |           |                     | 0           |            |             |      |                |                    |       |
|                                     |                    | Schv. nadriadeným   | Ks 💌     |           |                     |             | 0          |             |      |                |                    |       |
| @                                   |                    | Akc. zákazníkom     |          |           |                     |             |            | 0           |      |                |                    | _     |
| 0                                   |                    |                     | Ks 💌     |           |                     |             |            |             |      |                |                    |       |
|                                     |                    |                     |          |           |                     |             |            |             |      |                |                    |       |
|                                     |                    |                     | Ks 💌     |           |                     |             |            |             |      |                |                    |       |
|                                     |                    |                     |          | Celko     | vá cena bez<br>DPH: | 570         | 558        | 558         |      |                |                    |       |
|                                     |                    |                     |          |           |                     |             |            |             |      |                |                    |       |
| Diskusia k ponuke                   |                    |                     |          |           |                     |             |            |             |      |                |                    |       |
|                                     |                    |                     |          |           |                     |             |            |             |      | L Disk         | usia k             |       |
| Diskusný príspevok                  |                    |                     |          |           |                     |             |            |             |      |                | nuke               |       |
|                                     |                    |                     |          |           |                     |             |            |             |      |                |                    |       |
|                                     |                    |                     |          |           |                     |             |            |             |      | )              |                    |       |

Obrázok č. 8 Formulár ponuky s interným odsúhlasovaním a vyznačenou diskusiou k ponuke

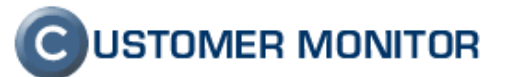

|                                                                                                    | Premiestnit do priecinka *                                                                                                    | Zablokovat odosielatela                                               | Kategorizovat *                                         | A [[/]                             |
|----------------------------------------------------------------------------------------------------|----------------------------------------------------------------------------------------------------|-----------------------------------------------------------------------|---------------------------------------------------------|------------------------------------|
| povedať Odpovedať Poslať Odstra                                                                                                    | ániť                                                                                                    | Zoznamy dôveryhodných subjektov                                       | <ul> <li>Spracovať *</li> </ul>                         | Hľadať Odoslať do                  |
| všetkým ďalej                                                                                                    | 🔝 Iné akcie 🛪                                                                                                    | Iné než nevyžiadané                                                   | 🖄 Označiť ako neprečítané                               | <ul> <li>programu OneNo</li> </ul> |
| Reagovať                                                                                                    | Akcie                                                                                                    | Nevyžiadaná pošta                                                     | Možnosti 🖼                                              | OneNote                            |
| SM Customer Desk - SEAL [custom<br>u: cmsealspravca@seal.sk<br>a:<br>met: Ponuka na požiadavku 16729: T                                                                                                    | ner_desk@seal.sk]<br>RETPREVADZKOVA, Dodanie nového                                                                                                   | o počítača                                                            |                                                         | Odoslané: št 29. 7. 2010 13        |
| SEAL IT SERVICES                                                                                                    |                                                                                                    |                                                                       | Custo                                                   | DMER MONITOR                       |
| azeny Zakaznik,                                                                                                    |                                                                                                    |                                                                       |                                                         |                                    |
| Vašej požiadavke sme vyhotovili<br>re realizáciu ponuky zaškrtnite pro                                                                                                    | ponuku, ktorú nájdete úplnú na<br>ssím vyhovujúce položky a stlač                                                                                     | tejto adrese v systéme Customer Mo<br>te tlačidlo'Schváliť označené'. | nitor.                                                  |                                    |
| aše otázky a pripomienky radi zod<br>EAL Správca                                                                                                    | lpovieme.                                                                                                    |                                                                       |                                                         |                                    |
| mena stavu požiadavky zo stavi<br>ožiadavka č.16729: Dodanie nov                                                                                                    | u: prijaté do stavu: ponuka<br>ého počítača                                                                                                    |                                                                       |                                                         |                                    |
| Zákazník :                                                                                                    | Tretia prevadzkova                                                                                                    |                                                                       |                                                         |                                    |
| onuka na realizáciu požiadavky                                                                                                    |                                                                                                    |                                                                       |                                                         |                                    |
|                                                                                                    |                                                                                                    |                                                                       |                                                         |                                    |
| 1. PC HP Elite 3010<br>Dátum dodania: 30.7.2010                                                                                                    | 0                                                                                                    | c                                                                     | Cena: 500*1 Ks - 10% = 450                              |                                    |
| <ol> <li>PC HP Elite 3010</li> <li>Dátum dodania: 30.7.2010</li> <li>Zakladna instalacia a zapo<br/>Dátum dodania: 30.7.2010</li> </ol>                                                                                                    | 9<br>ojenie pocitaca u zakaznika<br>9                                                                                                    | c                                                                     | Cena: 500*1 Ks - 10% = 450<br>Cena: 30*3 Hod - 10% = 81 |                                    |
| PC HP Elite 3010     Dátum dodania: 30.7.2010     Zakladna instalacia a zapo Dátum dodania: 30.7.2010 Rieši :                                                                                                    | g<br>ojenie pocitaca u zakaznika<br>g<br>Milan                                                                                                    | c                                                                     | Cena: 500*1 Ks - 10% = 450<br>Cena: 30*3 Hod - 10% = 81 | Т                                  |
| PC HP Elite 3010     Dátum dodania: 30.7.2011     Zakładna instalacia a zapo<br>Dátum dodania: 30.7.2010     Zakładna instalacia z zapo<br>Dátum dodania: 30.7.2010     Rieši : Požadovaný dátum splnenia :                                                                                                    | )<br>ojenie pocitaca u zakaznika<br>O<br>Milan                                                                                                    | c                                                                     | Cena: 500*1 Ks - 10% = 450<br>Cena: 30*3 Hod - 10% = 81 |                                    |
| PC HP Elite 3010     Dátum dodania: 30.7.2011     Zakładna instalacia a zapc<br>Dátum dodania: 30.7.2010     Zakładna instalacia a zapc<br>Dátum dodania: 30.7.2010     Rieši :     Požadovaný dátum splnenia :     Stav požiadavky :                                                                                                    | o<br>ojenie pocitaca u zakaznika<br>O<br>Milan<br>ponuka                                                                                              | c                                                                     | 2ena: 500*1 Ks - 10% = 450<br>2ena: 30*3 Hod - 10% = 81 |                                    |
| PC HP Elite 3010     Dátum dodania: 30.7.2011     Zakladna instalacia a zapo<br>Dátum dodania: 30.7.2010     Rieši :     Požadovaný dátum splnenia :     Stav požiadavky :     Požiadavku vložil :                                                                                                    | o<br>ojenie pocitaca u zakaznika<br>Milan<br>ponuka<br>Milan 28. Jul 2010                                                                             | c<br>c<br>16:10:39                                                    | 2ena: 500*1 Ks - 10% = 450<br>2ena: 30*3 Hod - 10% = 81 | Т                                  |
| PC HP Elite 3010     Dátum dodania: 30.7.2011     Zakladna instalacia a zapc<br>Dátum dodania: 30.7.2010     Zakladna instalacia a zapc<br>Dátum dodania: 30.7.2010     Rieši :     Požadovaný dátum splnenia :     Stav požiadavky :     Požiadavku vložil :     Tento mail vyvolal používateľ :                                                              | )<br>ojenie pocitaca u zakaznika<br>Milan<br>ponuka<br>Milan 28. Jul 2010<br>SEAL Správca, 29. Jul 201                                                | C<br>C<br>16:10:39<br>0 13:24:52                                      | Cena: 500*1 Ks - 10% = 450<br>Cena: 30*3 Hod - 10% = 81 |                                    |
| PC HP Elite 3010     Dátum dodania: 30.7.2010     Zakładna instalacia a zapo<br>Dátum dodania: 30.7.2010     Zakładna instalacia a zapo<br>Dátum dodania: 30.7.2010     Zakładna instalacia a zapo<br>Stav požiadavky :     Požiadavku vložil :     Tento mail vyvolal používateľ :     Popis požiadavky :                                                     | 2<br>ojenie pocitaca u zakaznika<br>Milan<br>Milan 28. Jul 2010<br>SEAL Správca, 29. Jul 201<br>inštalácia a zapojenie nov                            | c<br>c<br>16:10:39<br>10 13:24:52<br>ého počítača                     | 2ena: 500*1 Ks - 10% = 450<br>2ena: 30*3 Hod - 10% = 81 |                                    |
| PC HP Elite 3010     Dátum dodania: 30.7.2010     Zakładna instalacia a zapo<br>Dátum dodania: 30.7.2010     Zakładna instalacia a zapo<br>Dátum dodania: 30.7.2010     Zakładna instalacia a zapo<br>Požadovaný dátum splnenia :<br>Stav požiadavky :<br>Požiadavku vložil :<br>Tento mail vyvolal používateľ :<br>Popis požiadavky :<br>Detaily požiadavky : | 2<br>ojenie pocitaca u zakaznika<br>2<br>Milan<br>Milan 28. Jul 2010<br>SEAL Správca, 29. Jul 201<br>inštalácia a zapojenie nov<br>Otvoriť požiadavku | c<br>c<br>16:10:39<br>10 13:24:52<br>ého počítača                     | 2ena: 500*1 Ks - 10% = 450<br>2ena: 30*3 Hod - 10% = 81 |                                    |

Obrázok č. 9 Ukážka mailu s ponukou odoslanou z C-Desk

#### 1.1.6 Úplne nové reporty a štatistiky s grafickým zobrazením

Reporty a štatistiky k požiadavkám a plneniam boli doplnené o mnoho prehľadných výstupov. Uvádzame ich aktuálne dostupnú ponuku. Každý report môžete v globálnych nastaveniach pod profilom Správcu prideliť na zobrazenie Zákazníckym kontám a Operátorom s nižšími oprávneniami, takže sa nemusíte obávať, že by videli niečo z vašej internej kuchyne. <u>Aktuálne dostupné reporty sú</u> :

*Kontrola rozpočtu požiadaviek* – prehľad schváleného rozsahu prác v ponuke, odpracovaného času a fakturačného času

Podiel operátorov na čase zákazníkov – prehľad koľko operátori pracovali na zákazníkovi

Podiel zákazníkov na čase operátora – prehľad koľko sa venoval operátor zákazníkom

Prehľad plnení operátora – výpis zoznamu plnení operátora

**Prehľad požiadaviek** – tlačová zostava s podstatnými informáciami k otvoreným a ukončeným požiadavkám

Schválené ponuky – prehľad schválených ponúk

Výpis (akc.) ukončených pož. za obdobie – prehľad uzatvorených požiadaviek

**Zoznam plnení (v.1 podľa fakturácie)** – štruktúrovaný výstup plnení, vhodný na ďalšie automatizované spracovanie

Čerpanie predpl. hod. - príloha k faktúre – detailný prehľad (pre)čerpania predplatených hodín podľa požiadaviek, ktorý sa ukladá ku každej faktúre

Čerpanie predpl. hod. - sumárny report - prehľad (pre)čerpania predplatených hodín za dlhšie obdobie.

Aktuálne dostupné štatistiky :

Štatistika požiadaviek – súčty zadaných a ukončených požiadaviek Štatistika vkladateľov požiadaviek – aký operátor/zákaznícke konto vložili požiadavky Štatistika typov požiadaviek – štatistika podľa kategorizácie "Typ požiadavky"

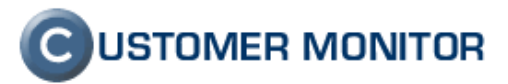

Štatistika oblastí služieb požiadaviek - štatistika podľa kategorizácie "Oblasť služby" Štatistika zadaných a (akc.) ukončených požiadaviek – komplexný výstup zohľadňujúci kategorizáciu požiadavky k zadaným a ukončeným požiadavkám

Štatistika aktuálnych stavov požiadaviek – počty požiadaviek v jednotlivých stavoch Mesačná štatistika servisu – prehľad vývoja požiadaviek za posledné obdobie

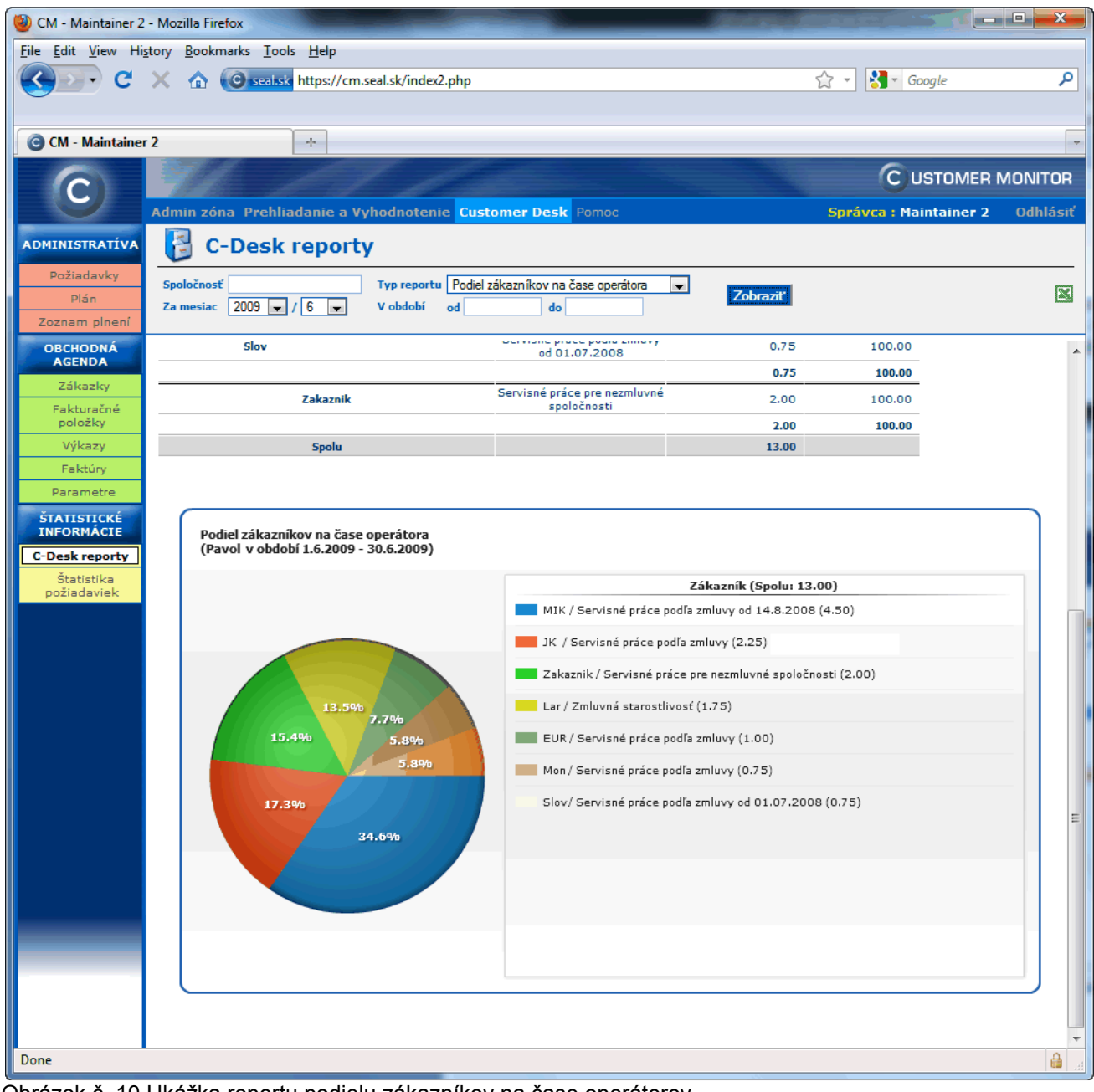

Obrázok č. 10 Ukážka reportu podielu zákazníkov na čase operátorov

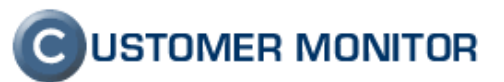

| 🕹 CM - Maintainer1           | Name - Mozilla Firefox                     |                                         |                          | And in case of the local division of the local division of the loc |                            |                                                                                                    |              |  |  |  |  |
|------------------------------|--------------------------------------------|-----------------------------------------|--------------------------|----------------------------------------------------------------------------------------------------|----------------------------|----------------------------------------------------------------------------------------------------|--------------|--|--|--|--|
| <u>File Edit V</u> iew Hi    | <u>s</u> tory <u>B</u> ookmarks <u>T</u> o | ools <u>H</u> elp                       |                          |                                                                                                    |                            |                                                                                                    |              |  |  |  |  |
| <u> </u>                     |                                            | . <mark>sk</mark> https://cm.seal.sk/ii | ndex2.php                |                                                                                                    | ☆ - 🛃                      | Google     Google     Go | م            |  |  |  |  |
|                              |                                            |                                         |                          |                                                                                                    |                            |                                                                                                    |              |  |  |  |  |
| CM - Maintaine               | r1 Name                                    | +                                       |                          |                                                                                                    |                            |                                                                                                    | -            |  |  |  |  |
|                              | -110                                       | LI                                      | 19                       |                                                                                                    | C                          | USTOMER M                                                                                                    | ONITOR       |  |  |  |  |
|                              | Admin zóna Preh                            | liadanie a Vyhodno                      | tenie <mark>Custo</mark> | omer Desk Pomoc                                                                                                    | Správca : Maintai          | ner1 Name                                                                                                    | Odhlásiť     |  |  |  |  |
| ADMINISTRATÍVA               | 📳 C-Desl                                   | k reporty                               |                          |                                                                                                    |                            |                                                                                                    |              |  |  |  |  |
| Požiadavky                   | Spoločnosť                                 |                                         | rtu Minin dana           | všepých poži za obdobio                                                                                                    |                            |                                                                                                    |              |  |  |  |  |
| Plán                         | Za mesiac 2010                             | ✓ Typ Tepo                              | od od                    | do                                                                                                    | Zobrazit'                  |                                                                                                    | X            |  |  |  |  |
| Zoznam plnení                |                                            |                                         |                          |                                                                                                    |                            |                                                                                                    |              |  |  |  |  |
| OBCHODNÁ<br>AGENDA           | Výpis ukončeny                             | ých požiadaviek z                       | za obdobie               |                                                                                                    |                            |                                                                                                    |              |  |  |  |  |
| Zákazky                      | Ukončené požiad                            | lavky 1.7.2010 - 3                      | 1.7.2010                 |                                                                                                    |                            |                                                                                                    |              |  |  |  |  |
| Fakturačné<br>položky        | Id Zákazníci<br>pož. pož                   | ke číslo<br>Ukončené                    | Riešiteľ                 | Názov pož.                                                                                                    | Kontakt                    | Typ<br>požiadavky                                                                                                    | Fakt.<br>čas |  |  |  |  |
| Výkazy                       | 737                                        | 27.7.2010                               | Salesman1<br>Name        | [CUSPC01] Potreba novej<br>tlačiarne                                                                                                    |                            | Rozvoj                                                                                                    | 1.33         |  |  |  |  |
| Faktúry                      | 751                                        | 27.7.2010                               | Technician2<br>Name      | Reinštalácia notebooku<br>p.Mráčkovej (CUSNB03)                                                                                                    | Technician1 Name           | Rozvoj                                                                                                    | 0.00         |  |  |  |  |
| ŠTATISTICKÉ                  | 757                                        | 27.7.2010                               | Technician2<br>Name      | Doinštalovanie flash playeru                                                                                                    | Testovaci zakaznik<br>meno | Servis                                                                                                    | 0.50         |  |  |  |  |
| INFORMÁCIE                   | 758                                        | 27.7.2010                               | Maintainer1<br>Name      | Dodanie novej tlačiarne                                                                                                    | Maintainer1 Name           | Rozvoj                                                                                                    | 1.50         |  |  |  |  |
| Č-Desk reporty<br>Štatistika | 759                                        | 28.7.2010                               | Maintainer1<br>Name      | test                                                                                                    | Maintainer1 Name           | Reklamácia                                                                                                    | 0.00         |  |  |  |  |
| požiadaviek                  | 760                                        | 28.7.2010                               | Victor Runi              | Diagnostika pocitaca v sklade                                                                                                    | Maintainer1 Name           | Servis                                                                                                    | 2.00         |  |  |  |  |
|                              | 761                                        | 28.7.2010                               | Maintainer1<br>Name      | Update ekonomickeho softveru                                                                                                    | Maintainer1 Name           | Servis                                                                                                    | 1.00         |  |  |  |  |
|                              | 763                                        | 29.7.2010                               | Maintainer1<br>Name      | Notebook sa neda zapnut.                                                                                                    | Maintainer1 Name           | Servis                                                                                                    | 1.00         |  |  |  |  |
|                              |                                            |                                         |                          |                                                                                                    |                            |                                                                                                    | 7.33         |  |  |  |  |
|                              |                                            |                                         |                          |                                                                                                    |                            |                                                                                                    |              |  |  |  |  |
|                              |                                            |                                         |                          |                                                                                                    |                            |                                                                                                    | 0            |  |  |  |  |

Obrázok č. 11 Ukážka jedného z reportov "Výpis ukončených požiadaviek" za vybrané obdobie

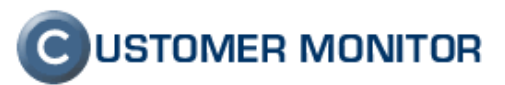

#### 1.1.7 História udalostí na požiadavke

Pre transparentnosť, aby manipulácia s údajmi v požiadavke bola kontrolovateľná, bola pridaná nová záložka do požiadavky "História udalostí k požiadavke". Do histórie sa zapisujú všetky zmeny okrem plnení.

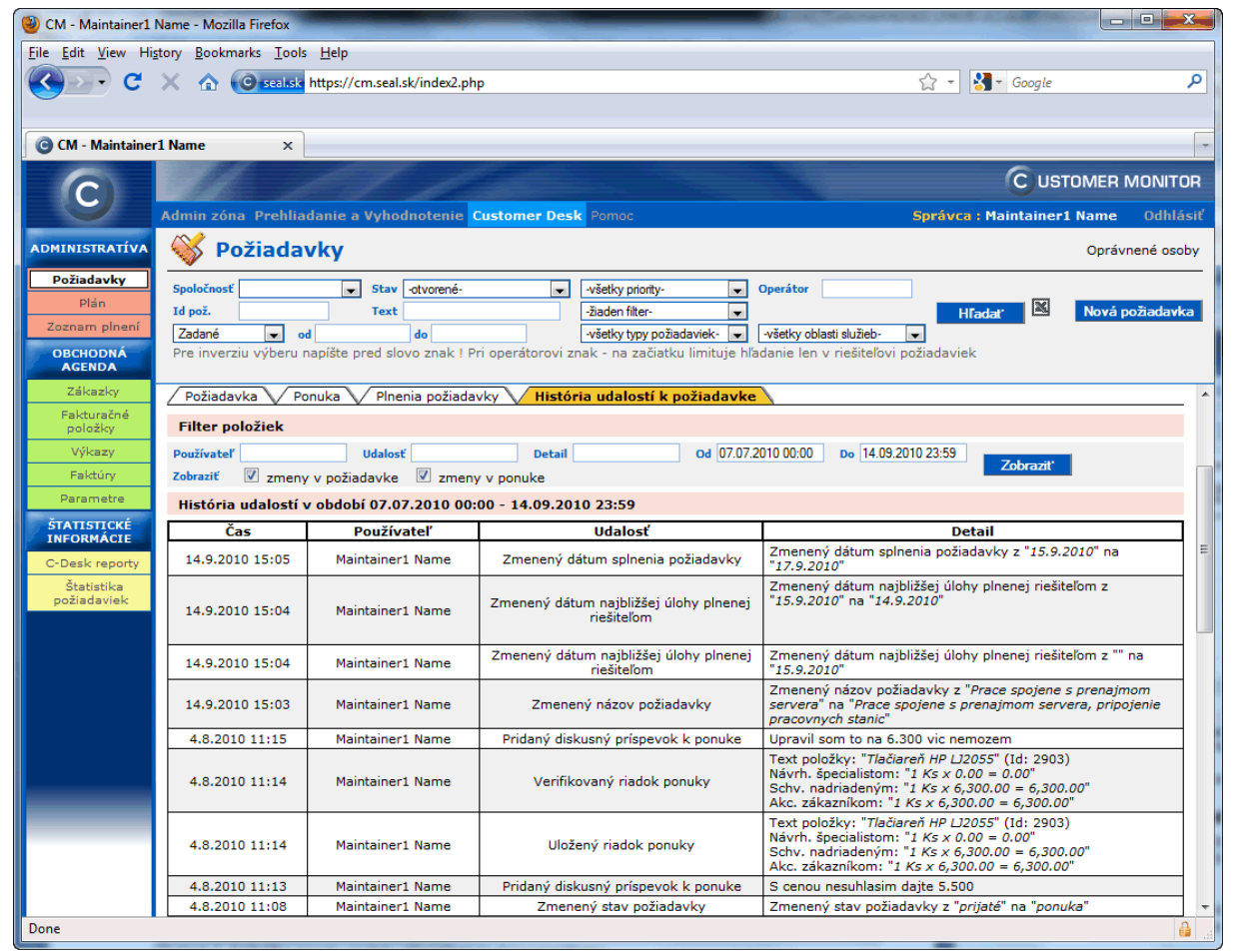

Obrázok č. 12 Ukážka z histórie v plnení (posledná záložka plnenia)

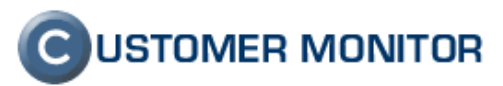

# 1.1.8 Hromadné podanie požiadavky (zadanie jednej požiadavky viacerým klientom)

Môže sa vám stať, že pre väčší počet klientov budete potrebovať rozdistribuovať požiadavku s rovnakým znením. C-Desk má už k tomu podporu. Vytvoríte si požiadavku na prvej takej spoločnosti, vyladíte jej znenie a potom ju "hotovú" rozpošlete hromadne na vybrané spoločnosti.

| 🕘 CM - Maintainer1 I      | Name - Mozilla Firefox                          |                                                                           |                                                                                      |                                                                      |                                |
|---------------------------|-------------------------------------------------|---------------------------------------------------------------------------|--------------------------------------------------------------------------------------|----------------------------------------------------------------------|--------------------------------|
| <u>File Edit View His</u> | <u>s</u> tory <u>B</u> ookmarks <u>T</u> ools j | Help                                                                      |                                                                                      |                                                                      |                                |
| 🔇 C                       | 🗙 🏠 🕜 seal.sk ht                                | ttps://cm.seal.sk/index2.php                                              |                                                                                      | ☆ -                                                                  | Soogle                         |
| Ŭ                         |                                                 |                                                                           |                                                                                      |                                                                      |                                |
| G CM - Maintainer         | r1 Name                                         | *                                                                         |                                                                                      |                                                                      |                                |
|                           |                                                 | the states                                                                |                                                                                      |                                                                      |                                |
| (C)                       |                                                 |                                                                           |                                                                                      |                                                                      |                                |
|                           | Admin zona Prehliada                            | anie a Vyhodnotenie Customer De                                           | sk Pomoc                                                                             | Spravca                                                              | a : Maintainer1 Name Odhlasit  |
| ADMINISTRATIVA            | 👋 Požiadavl                                     | ky                                                                        |                                                                                      |                                                                      | Oprávnené osoby                |
| Požiadavky                | Spoločnosť                                      | ▼ Stav -otvorené-                                                         | -všetky priority-                                                                    | Operátor                                                             |                                |
| Plán<br>Zoznam plnení     | Id pož.                                         | Text                                                                      | -žiaden filter-                                                                      | <b>_ _ H</b>                                                         | lfadať 🛛 🛛 Nová požiadavka     |
| OBCHODNÁ                  | Zadané 💌 od<br>Pre inverziu výberu nat          | píšte pred slovo znak ! Pri operátorovi                                   | <ul> <li>-všetky typy požiadaviek-</li> <li>znak - na začiatku limituje h</li> </ul> | všetky oblasti služieb-<br>√adanie len v riešiteľovi požiadavie      | k                              |
| AGENDA                    |                                                 |                                                                           |                                                                                      |                                                                      |                                |
| Zákazky<br>Fakturačné     | 🥙 Požiadavka                                    | 1                                                                         |                                                                                      |                                                                      | <u>^</u>                       |
| položky                   | č.766 od Maintadmi                              | n: Migracia poictacov do novej d                                          | omeny                                                                                | Obnov                                                                | it' Zmazat' Uložit' Spāt'      |
| Výkazy                    | Zákazník:                                       | Customer Company 3                                                        |                                                                                      |                                                                      | Poslať požiadavku emailom      |
| Parametre                 | Dátum splnenia:<br>Riešiteľ:                    | Priorita: 0-bez prio<br>Maintainer1 Name                                  | rity                                                                                 | prijaté 💌                                                            | Rozposlať požiadavku hromadne  |
| ŠTATISTICKÉ               | Popis:                                          | prispodobenie pouzivatelskych profilo                                     | v, nastavenie PC                                                                     | prijato 💽                                                            | Vybrat spolocnosti             |
| INFORMÁCIE                | http-linka:                                     | https://cm.seal.sk/index2.php?select_<br>frame_action=edit8frame_id=27985 | tab=3&frame_module=cd_a                                                              | dm_requests&                                                         |                                |
| Štatistika                | Požiadavka Po                                   | – – –                                                                     | tória udalostí k požiadavke                                                          |                                                                      |                                |
| požiadaviek               | Informácia o požiad                             | davke                                                                     |                                                                                      | 1                                                                    | Býchly súblas Zamistouť        |
|                           | Zákazník *                                      | Customer Company 3                                                        |                                                                                      | 🗖 Dridať omaily, pro zákozních                                       |                                |
|                           | Zákaznícke číslo požiadavk                      | ky                                                                        |                                                                                      | Privat emaily pre zakaznick                                          | e nounkacie                    |
|                           | Zákazka *                                       | Service                                                                   |                                                                                      | •                                                                    |                                |
|                           | Oblasť služby *                                 | Počítačová sieť, PC,Server                                                |                                                                                      | -                                                                    |                                |
|                           | Typ požiadavky *                                | Servis                                                                    |                                                                                      | •                                                                    |                                |
|                           | Názov požiadavky *                              | Migracia poictacoy do nov                                                 | ej domeny                                                                            |                                                                      |                                |
|                           |                                                 |                                                                           |                                                                                      |                                                                      |                                |
|                           | Priorita požiadavky                             | 0 - bez priority spl                                                      | nenia                                                                                | <ul> <li>pri priorite 4 a vyssej sa posle</li> <li>správa</li> </ul> | la operatorovi spopiatnena SMS |
|                           | Najbližšia úloha plnená rie                     | šiteľom                                                                   | Splniť do                                                                            | dátum splnenia úlohy musí byť<br>požiadavky                          | menší ako dátum splnenia       |
|                           | Interná požiadavka                              | zablokuje emailové                                                        | notifikácie zákazníkovi                                                              | Nová poznámka pre riešiteľa (záka                                    | zníkovi neprístupná):          |
|                           |                                                 | prispodobenie pouzivatelskyc                                              | h profilov, nastavenie PC                                                            |                                                                      |                                |
|                           |                                                 |                                                                           |                                                                                      |                                                                      |                                |
|                           | Popic požiodovky *                              |                                                                           |                                                                                      | Pridať poznámku                                                      |                                |
|                           | Popis poziadavky                                |                                                                           |                                                                                      | Notifikovať pridanie poznámky                                        | pre riešiteľa                  |
|                           |                                                 |                                                                           |                                                                                      | nistoria poznamok pre riešiteľa (zá                                  | ikaznikovi nepristupna j:      |
|                           |                                                 |                                                                           |                                                                                      |                                                                      | -                              |
| Done                      |                                                 |                                                                           |                                                                                      |                                                                      |                                |

Obrázok č. 13 Možnosť rozposlať požiadavku hromadne

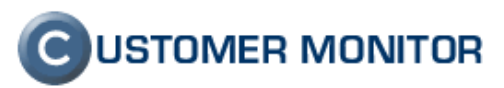

### 1.1.9 Voliteľný Zoznam oprávnených osôb od zákazníka pre zadávanie požiadaviek

Ak zákazník má veľa pracovníkov a všetci nemajú svoj počítač alebo nemajú inštalovaných C-Monitor klientov, tak je predpoklad, že budú zadávať požiadavky buď emailom alebo telefonicky. Zákazník obvykle určí len niekoľko zodpovedných pracovníkov na zadávanie požiadaviek a od ostatných majú byť ignorované. Aby sa dalo rýchlo zorientovať, kto je ten oprávnený pracovník na zadávanie požiadaviek, bol zavedený do C-Desk zoznam oprávnených osôb, ktorý sa dá veľmi rýchlo vyvolať. Nemusíte mať inú evidenciu takejto podstatnej maličkosti.

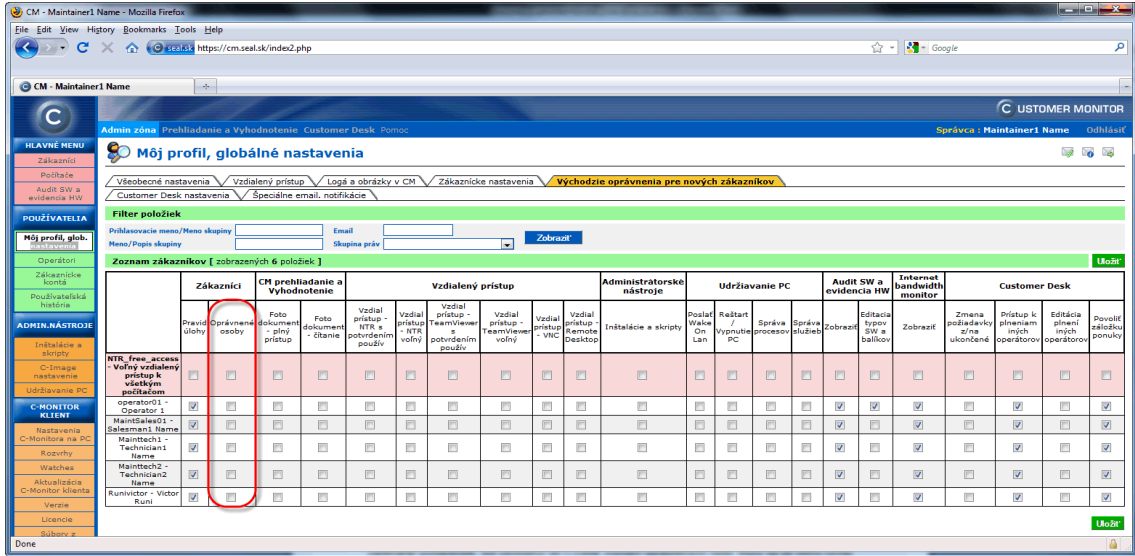

Obrázok č. 14 Oprávnenie k zobrazeniu oprávnených osôb (definícia pre nových zákazníkov)

| Image: Second second second                                                                                                    |
|----------------------------------------------------------------------------------------------------|
| Elle Edit View Favorites Iools Help  Favorites © CM - Maintainer admin  CUSTOMER MONITO  Admin zóna Prehliadanie a Vyhodnotenie Customer Desk Pomoc  Správca : Maintainer admin Odhlá                                                                                                    |
| Favorites © CM - Maintainer admin     C USTOMER MONITO     Admin zóna Prehliadanie a Vyhodnotenie Customer Desk Pomoc     Správca : Maintainer admin     Odhlá                                                                                                    |
| C USTOMER MONITO                                                                                                    |
| Admin zóna Prehliadanie a Vyhodnotenie Customer Desk Pomoc Správca : Maintainer admin Odhlá                                                                                                    |
|                                                                                                    |
| ADMINISTRATÍVA V Požiadavky Oprávnené osoby                                                                                                    |
| Požiadavky Spoločnosť V Stav -otvorené- V -všetky priority- V Operátor                                                                                                    |
| Plán<br>Zoznam plpení Id pož. Text -žiaden filter- V Hľadať 🛛 Nová p                                                                                                    |
| OBCHODNÁ Zadané 🕑 od do -všetky typy požiadaviek- 🗹 -všetky oblasti služieb- 💟                                                                                                    |
|                                                                                                    |
| Zorzam požiadaviek [ zobrazených 5 položiek nájdených 5 ]         Zmeniť         Pridať plnenie k označeným                                                                                                    |
| položky Typ<br>Wkazy u Id Zákazn, z v v v v pož. <sup>®</sup> Dátum z v v v z v v v v v v v v v v v v v v                                                                                                    |
| Paktúry X pož. č. pož. Spolocnost Poziadavka Oblasť splnenia Riesiteľ Priorita Zadane Zadal Stav ované ované ované služby                                                                                                    |
| Parametre         Migracia         Servis           STATISTICKÉ<br>INFORMÁCIE         766         Customer<br>Company 3         Migracia         Servis           Verticitation         0 - bez<br>priority         30.7.2010         Maintadmin         prijaté         16.00 h                                                                                                    |
| C-Desk reporty<br>Statistika<br>počiadaviek<br>C-Desk reporty<br>Statistika<br>počiadaviek<br>Company 1<br>Diagnostika<br>počitačová<br>sieć,<br>recepcii<br>PC/Server<br>Diagnostika<br>počitačová<br>sieć,<br>PC/Server<br>Maintadmin<br>O - bez<br>29.7.2010 Maintadmin<br>v riešení<br>(znovuotvorená)<br>0.00 h<br>1.33 h<br>21.7.10<br>Company 1<br>Company 1<br>Company |
| Customer Company 1 Problem pri<br>prihlaseni sa<br>do nasło<br>weboweło<br>portatu<br>(obsratuje<br>ponku);                                                                                                    |
| Runi 0 - bez 19.9.2010 - automat- prijaté 0.00 h 0.00 h                                                                                                    |
| S                                                                                                    |

Obrázok č. 15 Rýchlo dostupný zoznam oprávnených osôb cez link Oprávnené osoby pravom hornom rohu.

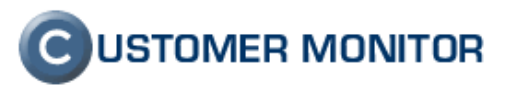

## 1.1.10 Do Easyclick požiadavky vložený link k vzdialenému pripojeniu na počítač

Keď operátor doteraz dostal informáciu o Easyclick požiadavke a jej riešenie si vyžadovalo pripojenie sa na plochu používateľa, musel sa operátor prihlásiť do Customer Monitoru, vyhľadať počítač, zvoliť funkciu pripojenia sa na vzdialenú plochu a až potom nasledovalo samotné pripojenie.

Dnes je už do emailov z Easyclicku pridaný link na spustenie vzdialeného pripojenia a odpadá ručné prihlasovanie sa, vyhľadanie počítača aktivácia funkcie vzdialeného prístupu. Malým kúskom sme zase spravili niečo pre vás ohľadom ergonómie v CM.

| C. 4 7 0 4 7) =                                                                                                    | Nové 17529 od Win7: TRET                                                                                                    | PREVADZKOVA, Update flash playeru - Spra                                                                                                    | áva (HTML)                                                                                                 |        |                                           |  |  |  |  |
|----------------------------------------------------------------------------------------------------|----------------------------------------------------------------------------------------------------|----------------------------------------------------------------------------------------------------|----------------------------------------------------------------------------------------------------|--------|-------------------------------------------|--|--|--|--|
| Správa Dopinky                                                                                                    |                                                                                                    |                                                                                                    |                                                                                                    |        | ۲                                         |  |  |  |  |
| Odpovedať Odpovedať Poslať<br>všetkým ďalej<br>Reagovať                                                                                                    | Odstrániť <sup>1</sup> <sup>1</sup> <sup>1</sup> <sup>1</sup> <sup>1</sup> <sup>1</sup> <sup>1</sup> <sup>1</sup> <sup>1</sup> <sup>1</sup> <sup>1</sup> <sup>1</sup> <sup>1</sup> <sup></sup> | <ul> <li>Sablokovať odosielateľa</li> <li>Zoznamy dôveryhodných subjektov ×</li> <li>Iné než nevyžiadané</li> <li>Nevyžiadaná pošta&lt;</li> </ul> | <ul> <li>₩ Kategorizovať *</li> <li>¥ Spracovať *</li> <li>Označiť ako neprečítané<br/>Možnosti</li> </ul> | Hľadať | Odoslať do<br>programu OneNote<br>OneNote |  |  |  |  |
| Od:     SM Customer Desk - SEAL [customer_desk@seal.sk]     Odoslané: ut 14. 9. 2010 15:57       Komu:     cmsealspravca@seal.sk; milan@seal.sk     Codoslané: ut 14. 9. 2010 15:57       Kópia:     Predmet:     Nové 17529 od Win7: TRETPREVADZKOVA, Update flash playeru |                                                                                                    |                                                                                                    |                                                                                                    |        |                                           |  |  |  |  |
| 🖂 Správa 🛛 🧰 screenshot_cdesk                                                                                                    | _17529.jpg (90 KB)                                                                                                    |                                                                                                    |                                                                                                    |        |                                           |  |  |  |  |
| SEAL IT SERVICES<br>Prijatá nová požiadavka<br>Požiadavka č.17529: Update                                                                                                    | 5<br>e flash playeru (so screenshotom)                                                                                                    |                                                                                                    | Cust                                                                                                    | OMER   |                                           |  |  |  |  |
| Zákazník :                                                                                                    | Tretia prevadzkova                                                                                                    |                                                                                                    |                                                                                                    |        |                                           |  |  |  |  |
| Rieši :                                                                                                    | Milan Račko [+421 908 88                                                                                                    | 36599]                                                                                                    |                                                                                                    |        |                                           |  |  |  |  |
| Požadovaný dátum splnenia                                                                                                    | 1:                                                                                                    |                                                                                                    |                                                                                                    |        |                                           |  |  |  |  |
| Stav požiadavky :                                                                                                    | prijaté                                                                                                    |                                                                                                    |                                                                                                    |        |                                           |  |  |  |  |
| Požiadavku vložil :                                                                                                    | Tretia prevadzkova Easycl                                                                                                    | ick, [TPRNB03] Win7, 14. Sep 2010 15:5                                                                                                    | 57:16                                                                                                    |        |                                           |  |  |  |  |
| Tento mail vyvolal používat                                                                                                    | eľ : Tretia prevadzkova Easycl<br>update flash playeru                                                                                                    | ick, 14. Sep 2010 15:57:17                                                                                                    |                                                                                                    |        | =                                         |  |  |  |  |
| System Information:<br>Computer-code: TPRNB03<br>Popis požiadavky : Computer user: Milan Racko Win7<br>Location: po ruke<br>Current Login: Mino-NB/Milan<br>Email: <u>milan@seal.sk</u><br>Tel.: 00421123456                                                                |                                                                                                    |                                                                                                    |                                                                                                    |        |                                           |  |  |  |  |
| Detaily požiadavky :                                                                                                    | Otvoriť požiadavku                                                                                                    |                                                                                                    |                                                                                                    |        |                                           |  |  |  |  |
| Vzdialený prístup k počítaču                                                                                                    | u : Otvoriť vzdialený prístup                                                                                                    |                                                                                                    |                                                                                                    |        | •                                         |  |  |  |  |

Obrázok č. 16 Otvorenie vzdialeného prístupu na počítač cez link v e-maile s Easyclick požiadavkou.

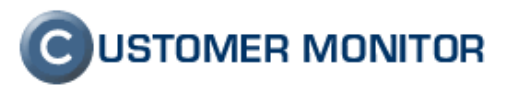

#### 1.1.11 Prestaviteľná identifikácia skráteného mena zadávateľa v Easyclick požiadavke

Skrátené meno zadávateľa v Easyclick požiadavkách, ktoré sa používa napríklad do predmetu emailovej správu o zadaní Easyclick požiadavky alebo evidencie zadávateľa vo výpisoch, bolo dodnes vytvárané len automaticky a to ako posledné oddelené slovo v mene používateľa počítača (resp. mena používateľa uvedeného v Active Directory). Nie vždy to bolo vyhovujúce a preto vznikla možnosť zadať ručne skrátené meno používateľa pre identifikáciu v Easyclick požiadavkách. Vyplníte ju v Nastavení C-Monitor klienta na PC (Admin.zóna -> C-Monitor klient -> Nastavenia na C-Monitor PC -> výber PC -> Meno v predmete emailovej notifikácie pre Easyclick).

| 🕙 CM - Milan - Mozil              | lla Firefox                                                                                                    |                                                     |                        |                       |                      |
|-----------------------------------|----------------------------------------------------------------------------------------------------|-----------------------------------------------------|------------------------|-----------------------|----------------------|
| <u>File Edit View His</u>         | <u>s</u> tory <u>B</u> ookmarks <u>T</u> ools <u>H</u> elp                                                                                                    |                                                     |                        |                       |                      |
| <u> </u>                          | X 🏠 💽 seal.sk https://sm.                                                                                                    | seal.sk/index2.php?select_tab=2&frame_module=       | =zones&frame_action= 🏠 | Google                | ٩                    |
| G CM - Milan                      | *                                                                                                    |                                                     |                        |                       | -                    |
| С                                 | Admin zóna Prehliadanie a V                                                                                                    | yhodnotenie Customer Desk Pomoc                     | Ope                    | C USTOMER N           | /IONITOR<br>Odhlásiť |
| HLAVNÉ MENU                       | 🧏 Nastavenie C-                                                                                                    | Monitora na PC                                      |                        |                       |                      |
| POUŽÍVATELIA                      | Spoločnosť tretia preva Počí<br>Umi                                                                                                    | tač & Používateľ                                    | Licencia               | Hľadať                |                      |
| ADMIN.NÁSTROJE                    |                                                                                                    |                                                     |                        |                       | A                    |
| C-MONITOR                         | Základné nastavenia C-Mor                                                                                                    | nitora                                              | Akt                    | ualizovať na počítači | Spāť                 |
| KLIENT                            | Produkt *                                                                                                    | Customer Monitor Product Group #3.00                |                        |                       |                      |
| Nastavenia<br>C-Monitora na PC    | Registrované                                                                                                    | 14.09.2010                                          |                        |                       |                      |
| Rozvrhy                           | Platnost do *                                                                                                    | 24.04.2011                                          |                        |                       | E                    |
| Rozvrhy #2                        | Licencia                                                                                                    | Server / Desktop PREMIUM                            | •                      |                       |                      |
| Watches                           | CM-ID počítača                                                                                                    | TPRNB03                                             |                        |                       |                      |
| Watches #2                        | Meno počítača v sieti                                                                                                    | MINO-NB                                             |                        |                       |                      |
| Aktualizacia<br>C-Monitor klienta | Sieť                                                                                                    | WORKGROUP                                           |                        |                       |                      |
| Verzie                            | Umiestnenie počítača<br>Priorita pro vybodnosovanio porých                                                                                                    | po ruke                                             |                        |                       |                      |
| Licencie                          | na CM serveri                                                                                                    | Priorita 3 (bežne používaný, napr. prac. stanica)   | •                      |                       |                      |
| Súbory z<br>počítačov             | Identifikátor zákazníka (Customer<br>Name)                                                                                                    | TRETPREVADZKOVA                                     |                        |                       |                      |
| KOMUNIKÁCIA                       | Názov spoločnosti                                                                                                    | Tretia prevadzkova                                  |                        |                       |                      |
| EXTERNÉ<br>PROGRAMY               | Adresa spoločnosti                                                                                                    | Heydukova 65, 84156 Bratislava, Slovenská republika | 3                      |                       |                      |
| ARCHÍV                            | Používateľ počítača                                                                                                    | pokladnik                                           |                        |                       |                      |
| PARAMETRE                         | Meno v predmete emailovej<br>notifikácie pre Easyclick                                                                                                    | pokladnik - BA                                      | 🛛 🔽 Zadať manuálne     |                       |                      |
|                                   | Emaily pre ďalšiu notifikáciu<br>Easyclick požiadaviek                                                                                                    |                                                     |                        |                       |                      |
|                                   | Telefón používateľa                                                                                                    | 0                                                   |                        |                       |                      |
|                                   | Email používateľa                                                                                                    | milan@seal.sk                                       |                        |                       |                      |
| SEAL                              | Povoliť automatickú<br>aktualizáciu C-Monitor-a                                                                                                    | Zobraziť históriu aktualizácií                      |                        |                       | Ŧ                    |
| Done                              |                                                                                                    |                                                     |                        |                       | 🔒 🔡                  |
|                                   | The summaries of the summaries of the su |                                                     |                        |                       |                      |

Obrázok č. 17 Nastavenie skráteného mena zadávateľa Easyclick požiadavky v predmete jej emailovej notifikácie

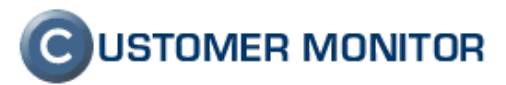

## 1.1.12 Emailová notifikácia Easyclick požiadaviek na ďalšie zadané adresy (napr. vedúci oddelenia)

Dosiaľ sa kópia Easyclick požiadaviek posielala len na kontaktnú osobu zákazníka a schvaľovanie/pozastavenie prác mohla urobiť len táto osoba. Pre menšie spoločnosti s kompaktnou komunikáciou (do cca 20 používateľov) to obvykle nie je problém, ale ak má spoločnosť viac pracovníkov alebo funguje na viacerých miestach, tak kontaktná osoba za celú spoločnosť nemá prehľad o dianí v celej spoločnosti. Schvaľovanie práce sa v takých spoločnostiach sa presúva na manažment zodpovedný za určitú časť firmy. Nasmerovať Easyclick požiadavky na tento manažment umožňuje nová funkcia "Emaily pre ďalšiu notifikáciu Easyclick požiadaviek". Nastavuje sa o položku nižšie ako v predchádzajúcom bode.

| 🥹 CM - Milan Račko - Mozilla Firefox                                                                                   |                                                                 |
|----------------------------------------------------------------------------------------------------|-----------------------------------------------------------------|
| <u>File Edit View History Bookmarks Tools Help</u>                                                                     |                                                                 |
| C X A C seal.sk https://sm.seal.sk/index                                                                               | .php?select_tab=2&frame_module=zones&frame_action= 🏠 🔹 Google 🔎 |
| 🜀 CM - Milan Račko 📩                                                                                                   |                                                                 |
| Admin zóna Prehliadanie a Vyhodnoten                                                                                   | CUSTOMER MONITOR                                                |
| HLAVNÉ MENU 🔏 Nastavenie C-Monito                                                                                      | ra na PC                                                        |
| POUŽÍVATELIA<br>Spoločnosť tretia preva Umiestnenie                                                                    | Používateľ Licencia 💽 Hľadať                                    |
| ADMIN.NÁSTROJE<br>C. MONITOR<br>Základné nastavenia C-Monitora                                                         | Aktualizovať na počítači Späť                                   |
| Produkt * Customer Mo                                                                                                  | itor Product Group #3.00                                        |
| Nastavenia         Registrované         14.09.2010           C-Monitora na PC         Platnosť do *         24.04.2011 |                                                                 |
| Rozvrhy #2 Licencia Server / Des                                                                                       | top PREMIUM                                                     |
| Watches CM-ID počítača TPRNB03                                                                                         |                                                                 |
| Aktualizácia Sieť WORKGROU                                                                                             | P                                                               |
| Verzie Uniestnenie počítača po ruke                                                                                    |                                                                 |
| Licencie na CM serveri Priorita 3 (be                                                                                  | ine používaný, napr. prac. stanica) 💌                           |
| počítačov Identifikátor zákazníka (Customer TRETPREV/<br>Name)                                                         | DZKOVA                                                          |
| KOMUNIKÁCIA<br>Názov spoločnosti<br>Adresa spoločnosti<br>Hevdukova f                                                  | skova<br>5. 84156 Bratislava, Slovenská renuhlika               |
|                                                                                                    |                                                                 |
| ARCHÍV Pouziväteř počítáca pokladník<br>Meno v predmete emailovej<br>pokladník - B                                     | A Zadať manuálne                                                |
| Emaily pre d'alšiu notifikáciu<br>Essyclick požiadaviek office@seal.s                                                  | x                                                               |
| Telefón používateľa                                                                                                    |                                                                 |
| Email používateľa milan@seal.s                                                                                         | ·                                                               |
| Povoliť automatickú<br>aktualizáciu C-Monitor-a 🛛 🗹 Zobraz                                                             | ť históriu aktualizácií 🗸 🗸 🗸                                   |
| Done                                                                                                    |                                                                 |

Obrázok č. 18 Nastavenie adries, na ktoré má byť doručovaná kópia notifikácie Easyclick požiadaviek

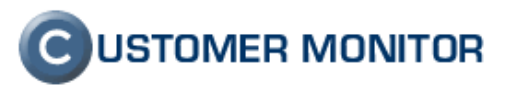

### 1.1.13 Nová evidencia odprac. času v C-Desk včítane dovoleniek, PN, pre vašich zákazníkov

Zo svojej koncepcie C-Desk umožňoval evidovať aj dochádzku zamestnancov u ďalších (akýchkoľvek) firiem, napríklad vašich zákazníkov. Výhodou C-Desku je, že vďaka Obchodnej agende umožňuje evidovať rozdelenie času do rôznej hĺbky, na jednotlivých klientov, na pravidelné činnosti, na klientov. Reporty a štatistiky z C-Desku podávajú výborný pohľad na využitie pracovného času zamestnanca a následné zvýšenie efektívnosti práce zamestnanca.

Dodáme, že C-Desk je hodne univerzálny a umožňuje evidovať zákazky a objednávky prakticky u akejkoľvek firme. Radi s vami skonzultujeme možné využitie C-Desku u vašich zákazníkov a ponúkneme vám výhodné podmienky jeho využitia.

| 🕲 CM - Zuzana - Mo:       | zilla Firefox                               |                                      |                           | a fill and a part out |                                 |
|---------------------------|---------------------------------------------|--------------------------------------|---------------------------|-----------------------|---------------------------------|
| <u>File Edit V</u> iew Hi | <u>s</u> tory <u>B</u> ookmarks <u>T</u> oo | ols <u>H</u> elp                     |                           |                       |                                 |
| <u> </u>                  |                                             | k https://cm.seal.sk/index2.php      |                           | ☆ • <mark>*</mark>    | Google 🔎                        |
|                           |                                             |                                      |                           |                       |                                 |
| CM - Zuzana               |                                             | *                                    |                           |                       |                                 |
|                           | all in                                      |                                      |                           | C                     | USTOMER MONITOR                 |
| 9                         | Admin zóna Prehli                           | iadanie a Vyhodnotenie Customer I    | Desk Pomoc                | Sorá                  | vca : Zuzana Odhlásiť           |
|                           |                                             | reports                              |                           |                       |                                 |
| ADMINISIRATIVA            | C-Desk                                      | герогту                              |                           |                       |                                 |
| Požladavky                | Spoločnosť                                  | Typ reportu Prehľad plnení o         | perátora 💌                | Zobrazit'             | X                               |
| Zoznam plnení             | Za mesiac 2010 💌                            | / 2 💌 V období od                    | do                        |                       |                                 |
| OBCHODNÁ                  |                                             | Zakaznik                             | Cosmetics                 | - creative thing -    | 1.00                            |
| Zákazky                   |                                             | Zakaznik                             | Cosmetics                 | Brillance             | 1.50                            |
| Fakturačné                |                                             | Zakaznik                             | Cosmetics                 | real data January     | 2.00                            |
| Výkazy                    | 26.2.2010                                   | Zakaznik                             | Cosmetics                 | Booking April         | 5.00                            |
| Faktúry                   |                                             | Zakaznik                             | Cosmetics                 | - first vizuals for   | 1.00                            |
| Parametre                 |                                             | Zakaznik                             | Cosmetics                 | Brillance             | 1.00                            |
| ŠTATISTICKÉ<br>INFORMÁCIE |                                             |                                      |                           |                       | 138.50                          |
| C-Desk reporty            | Drago : Prehľad n                           | nimopracovného času (PN, dovoleni    | ka, ) plnení v období 1.2 | 2010 - 28.2.2010      |                                 |
| Štatistika<br>požiadaviek | Dátum                                       | Spoločnosť                           | Zákazka                   | Text plnenia          | Mimoprac PN,<br>dovolenka (hod) |
| poziadaviek               | 12.2.2010                                   | Zakaznik                             | Zakaznik Interné          | day off               | 8.50                            |
|                           |                                             |                                      |                           |                       | 8.50                            |
|                           | Drago: Spolu odpracov                       | rané a mimopracovné (PN, dovolenka,) |                           |                       | 147.00                          |
| Done                      |                                             |                                      |                           |                       | <u> </u>                        |

Obrázok č. 19 Report s prehľadom plnení operátora s evidenciou mimopracovného času

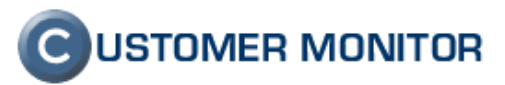

# 1.2. Vzdialené nastavovanie Watches zo Servera CM v α-verzii a rozšírenie konfigurácie

Výrazné zlepšenie prichádza pri monitoringu v reálnom čase Watches, v ktorom sme dokončili prvú etapu vzdialeného ovládania nastavenia Watches bez nutnosti prístupu na počítač, resp. posielania swl súborov a vybrané funkcie sú už dnes dostupné priamo zo Servera CM. Pridali sme aj nové zaujímavé funkcie v rámci podmienok (conditions) a doplnili sme dlho chýbajúce blokácie notifikácii jednotlivých Watchov.

#### 1.2.1 Vzdialené nastavovanie zo Servera CM a aktuálne dostupné funkcie

Ako sme už napovedali v predchádzajúcom úvode nasadili sme na Server CM prvú verziu ovládania/ nastavovania Watchov priamo zo Servera CM. Zatiaľ nie je aktualizovaný manuál pre túto časť, nakoľko ide o prvú fázu projektu, ale ovládanie má byť dostatočne intuitívne, že sa rýchlo v ňom zorientujete.

Prvá fáza znamená, že nastavovanie Watches je bez online interakcie medzi Serverom CM a klientom C-Monitor pri nastavovaní podmienok. Na Serveri CM môžete nastaviť skoro všetky podmienky, ale musíte vedieť čo nastavujete. Ako príklad uvediem, že ak nastavujete voľné miesto na disku, tak priamo na PC v podmienke "Free Space On Disk" máte tlačidlo, ktoré vám napovie aké disky sú v počítači a čo môžete dať testovať. Ak nastavenie budete robiť na Serveri CM, tak nápoveda o tom aké disky sú v počítači ešte nie je. Pracujeme na nej a čoskoro vám ju sprístupníme.

Vzdialené nastavovanie môžete robiť v *Admin.zóna -> C-Monitor klient -> Watches*. Dostupná je editácia, pridanie nového Watchu, vymazanie Watchu. Z dôvodu minimalizácie chyby pri synchronizácii údajov medzi Serverom CM a C-Monitor klientom, je dovolené editovať Watches len na zapnutých počítačoch (C-Monitor-och).

Do pozornosti dávame po vstupe do Watches "Rozšírený výpis" a aj možnosť si vybrať hľadaný Watch alebo PC podľa detailných kritérií. Práca s Watchom je podobná ako priamo na PC, len zatiaľ bez úvodných sprievodcov pri vytváraní Watchu.

Po každej potvrdenej zmene v konfigurácii Watchu na Serveri CM sa čaká na odozvu z počítača, ktorá kým nepríde, nedoporučujeme pokračovať v editácii Watchu. Stav, že nie je zosynchronizovaná konfigurácia na počítači a na Serveri CM je transparentne odkomunikovaná. Nakoľko ide o úvodnú verziu, prosíme vás o nahlásenie, čo by ste si predstavovali inak a v prípade, že je to možné, zaradíme úpravy do vývoja. Ďakujeme za vaše pripomienky.

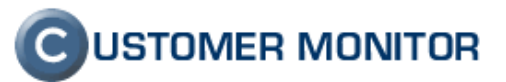

| 🥹 CM - SEAL Správca                                                                                                    | a - Moz      | illa Firefox        |                             |                      |                                       | -                             | State of the local division of the local division of the local div |                                                   |                                              |                                     | - 🗆 🕨 📈                           |
|----------------------------------------------------------------------------------------------------|--------------|---------------------|-----------------------------|----------------------|---------------------------------------|-------------------------------|----------------------------------------------------------------------------------------------------|---------------------------------------------------|----------------------------------------------|-------------------------------------|-----------------------------------|
| <u>File Edit View Hi</u>                                                                                                    | story        | <u>B</u> ookmarks   | s <u>T</u> ools <u>H</u> el | p                    |                                       |                               |                                                                                                    |                                                   |                                              |                                     |                                   |
| C                                                                                                    | ×            | ☆ 🧿                 | seal.sk https:              | //sm.seal.sk/index2. | php                                   |                               |                                                                                                    | ☆ ·                                               | Goog                                         | le                                  | ٩                                 |
| G CM - SEAL Sprá                                                                                                    | vca          |                     | +                           |                      |                                       |                               |                                                                                                    |                                                   |                                              |                                     | -                                 |
| С                                                                                                    | Admi         | n zóna T            | Prehliadanie                | a Vyhodnotenie       | Customer Desl                         |                               |                                                                                                    |                                                   | Správca : :                                  | USTOME                              | R MONITOR<br>a Odhlásiť           |
| HLAVNÉ MENU                                                                                                    |              | ) Wat               | ches                        |                      |                                       |                               |                                                                                                    |                                                   |                                              |                                     |                                   |
| POUŽÍVATELIA<br>ADMIN.NÁSTROJE                                                                                                    | Spol<br>Názo | očnosť<br>ov Watchu | ot                          | Počítač & Umiestnen  | ie sv05 Por                           | užívateľ                      | Operátor Hľadať                                                                                                    | <ul> <li>Jednoduché</li> <li>Rozšírené</li> </ul> | )                                            |                                     | Old Watches                       |
| C-MONITOR<br>KLIENT                                                                                                    |              |                     |                             |                      |                                       |                               |                                                                                                    |                                                   | Add watc                                     | nes via SWL file (                  | on selected PCs                   |
| Nastavenia<br>C-Monitora na PC<br>Rozvrhy                                                                                                    | x            | CM-ID               | Meno v<br>sieti             | Umiestnenie          | Používateľ                            | Spoločnosť                    | Watches                                                                                                    | Aktuálne<br>na PC                                 | Naposl.<br>odoslané<br>watches z<br>PC do CM | Posl.<br>online<br>spojenie s<br>CM |                                   |
| Watches<br>Aktualizácia<br>C-Monitor Kalenta<br>Verzie<br>Licencie<br>Súbory 2<br>počítačov<br>KOMUNIKÁCIA<br>EXTERNÉ<br>PROCRAMY<br>ARCHÍV<br>PARAMETRE | <            | 0TSSV05             | DC<br>> 20                  | Rack v DNV           | Domenovy server<br>položky 1 - 1 z ce | OT Bratislava,<br>spol.s.r.o. | Oostupnost KISSERVERa     Exchange Running     Packet loss na sm.seal.ak     POP3 mail looping test     Prisupnost internetu     Restart systemu     Restart systemu     RTT ping ne secnail.eal.ak     RTT ping velkych paketov     SMTP mail looping test     Teplota v racku     Totake schange databazy     Volne miesto na disku     Vyuzitie pamate                                                                                                    | Áno                                               | 13.Sep<br>2010<br>20:09:04                   | 14. Sep 2010<br>16:50:37            | Display<br>watches<br>SWL history |
| Done                                                                                                    |              |                     |                             |                      |                                       |                               |                                                                                                    |                                                   |                                              |                                     | H.                                |

Obrázok č. 20 Jednoduchý výpis z nastavovania Watchov

| E CM - SEAL Sorávca - Mozilla Firefox                                                                                                    |                                                                                                    |                                                                                                    |                      |                                                                                                   |                                   |                                   |
|----------------------------------------------------------------------------------------------------|----------------------------------------------------------------------------------------------------|----------------------------------------------------------------------------------------------------|----------------------|---------------------------------------------------------------------------------------------------|-----------------------------------|-----------------------------------|
| File Edit View History Bookmarks Tools Help                                                                                                    |                                                                                                    |                                                                                                    |                      |                                                                                                   |                                   |                                   |
| C X A G sealsk https://sm.seal.sk/inded2.                                                                                                    | php                                                                                                    |                                                                                                    | ☆ <b>-</b>           | <mark>∛] →</mark> Google                                                                          |                                   | ٩                                 |
| CM - SEAL Správca                                                                                                    |                                                                                                    |                                                                                                    |                      |                                                                                                   |                                   | -                                 |
| C Admin zána Preblizdanie z Wybodnotanie                                                                                                    | a Customer Desk Pomoc                                                                                                    |                                                                                                    | 5                    | C                                                                                                 | USTOMER                           |                                   |
| HLAVNÉ MENU                                                                                                    | : Customer Desk Pointe                                                                                                    |                                                                                                    | 91                   | pravc <del>a . o</del> le                                                                         | AL Spravea                        | Odmasic                           |
| POUŽÍVATELIA     Spoločnosť     ot     Počítač & Umiestnení       ADMIN.NÁSTROJE     Názov Watchu     Ien zapnuté wat       G-MONITOR<br>KLIENT     Delay for False     Ien zapnuté vat       Názov akcie     V.     Ien zapnuté vat       C-MONITOR<br>KLIENT     Názov akcie     V.       Nastavenia     Zapnuté/Vypnuté     Ien zapnuté watche       Podľa stavu watchu     Všetky watche       Aktualizácia     Display message to user       Subory z<br>počítačov     X       Skot ješta     Verzie | e ev05 Používateľ Ope<br>tches Len online počítače<br>v Fal State Watchu je určený z po<br>v Je nastavená Start akcia<br>Je nastavená Bepeat akcia<br>v Je nastavená End akcia<br>v Akcia / Activate trigger<br>Add message to Log File<br>Používateľ Spoločnosť | erátor Hiadat 03<br>dmienok 03<br>05<br>05<br>05<br>05<br>05<br>05<br>05<br>05<br>05<br>05<br>05<br>05<br>05                                                                                                    | Actuálne / o         | ivu Unknown<br>stom address<br>server<br>ervice<br>Eventlog<br>Add watches<br>Naposl.<br>ddoslané | Via SWL file o<br>Posl.<br>online | Old Watches                       |
| KOMUNIKÁCIA                                                                                                    |                                                                                                    |                                                                                                    | PC                   | atches z s<br>C do CM                                                                             | cM                                |                                   |
| DATERNE<br>PROGRAMY<br>ARCHÍV<br>PARAMETRE                                                                                                    | Domenovy server OT Bratislava, • 0<br>spol.s.r.o. • P<br>• P<br>• P<br>• P<br>• R<br>• R<br>• R<br>• R<br>• R<br>• R<br>• R<br>• R<br>• R<br>• R                                                                                                    | Destupnost KISSERVER<br>Schange Kunning<br>Dackst toss na sm.seals.sk<br>VPSP anil looging test<br>Vristupnost internetu<br>Vristupnost sietovych diskov<br>Lestart systemu<br>TT ping na secmail.seal.sk<br>TT ping na secmail.seal.sk<br>TT ping vilkych paketov<br>Jenks na tospong test<br>Jenks na tospong test<br>Jenks na tospong test<br>Jenks na disku<br>Vyuzitie pamate | Áno 13.<br>20<br>20: | . Sep 1<br>10<br>:09:04                                                                           | 4. Sep 2010<br>16:49:20           | Display<br>watches<br>SWL history |
| SEAL (1/1 ) 20 V Zobrazujem                                                                                                    | ) položky 1 - 1 z celkového počtu 1 položiel                                                                                                    | k                                                                                                    |                      |                                                                                                   |                                   |                                   |

Obrázok č. 21 Rozšírený výpis z nastavovania Watchov s detailným filtrom výpisu

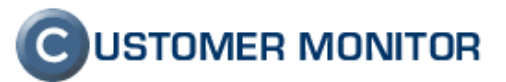

| 🕲 CM - SEAL Správca            | a - Mozilla Fire       | fox                                                |                                                                      |             |
|--------------------------------|------------------------|----------------------------------------------------|----------------------------------------------------------------------|-------------|
| <u>File Edit View His</u>      | tory <u>B</u> ookm     | arks <u>T</u> ools <u>H</u> elp                    |                                                                      |             |
| C -C                           | × 🏠 (                  | C seal.sk https://sm.seal.sk/index2                | 2.php 🛱 🖌 Google                                                     | ٩           |
| G CM - SEAL Správ              | /ca                    | *                                                  |                                                                      | -           |
| $\bigcirc$                     |                        | ET 1                                               |                                                                      | MONITOR     |
|                                | Admin zón              | a Prehliadanie a Vyhodnoteni                       | ie Customer Desk Pomoc Správca : SEAL Správca                        | Odhlásiť    |
| HLAVNÉ MENU                    | [ 🚺 w                  | atches                                             |                                                                      |             |
| POUŽÍVATELIA                   | Spoločnosť             | sea Počítač & Umiestne                             | nie fb24 Používateľ Operátor IIadať © Jednoduché                     | Old Watches |
| ADMIN.NÁSTROJE                 | Názov Wat              | chu 📃 🗵 Len zapnuté wa                             | atches 🖾 Len online počítače 💿 Rozšírené                             |             |
| C-MONITOR<br>KLIENT            | 🕈 Dosti                | upnost servera (SEANB24                            | 4) 💾 Generate SWL file 🛛 🗙 Upda                                      | ate Back    |
| Nastavenia<br>C-Monitora na PC | General                | 🧿 Úprava podmienky wate                            | chu _ 🗆 🛛 🖉                                                          |             |
| Rozvrhy                        | Descript               | Watch State                                        | ▲ Ping                                                               |             |
| Aktualizácia                   | Successful             | Memory Usage                                       | IP (Host) [   description] (e.g. 192.168.1.1   local router) Edit De | elete       |
| C-Monitor klienta              | Add condi              | t Network Adapter Usage<br>Internet IP Traffic     | sm.seal.sk [Retries] [Timeout in sec] [Bytes] [TTL]                  |             |
| Licencie                       | List of A              | Internet IP Transferred Data<br>Free Space On Disk |                                                                      |             |
| Súbory z<br>počítačov          | Туре                   | File Size                                          | Delay                                                                |             |
| KOMUNIKÁCIA                    | Add action             | Exists Directory     Directory Accessible          | Successful v 1 min v                                                 |             |
| EXTERNÉ<br>PROGRAMY            |                        | Windows Running Time<br>Date                       | □ Value from this condition send to CM server                        |             |
| ARCHÍV                         | Podmi                  | Time<br>TimeRange                                  | E O Always                                                           |             |
| PARAMETRE                      | IMPORTA                | Current IP<br>Performance Counter                  | © Never                                                              |             |
|                                | database.<br>configura | Ping<br>Ping Bound Trin Time                       |                                                                      |             |
|                                |                        | Ping Packet Loss                                   |                                                                      |             |
|                                |                        | POP3<br>HTTP#2C HTTPS                              |                                                                      |             |
|                                |                        | Transfer Speed<br>Transfer speed of FTP            |                                                                      |             |
|                                |                        | Environment Monitoring                             |                                                                      |             |
|                                |                        | CHAT<br>CHAT Variable                              | 1                                                                    |             |
|                                |                        | CHAT Vector Variable                               | <b>T</b>                                                             |             |
| SEAL                           |                        |                                                    | 💾 Aplikovat 🔞 Zavriet                                                |             |
| Done                           | I                      |                                                    |                                                                      | â           |

Obrázok č. 22 Editácia podmienok Watchu cez Server CM (zatiaľ bez online interakcie s C-Monitorom)

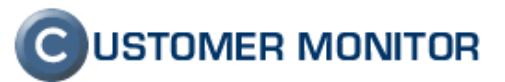

| 🕙 CM - SEAL Správca               | a - Mozilla Firefox                                |                                                                        | -          |                                                |                      |                              | x     |
|-----------------------------------|----------------------------------------------------|------------------------------------------------------------------------|------------|------------------------------------------------|----------------------|------------------------------|-------|
| <u>File Edit View His</u>         | story <u>B</u> ookmarks <u>T</u> ools <u>H</u> elp |                                                                        |            |                                                |                      |                              |       |
| C                                 | X 🏠 🕝 seal.sk https://                             | /sm.seal.sk/index2.php                                                 |            |                                                | 습 -                  | Soogle                       | ٩     |
|                                   |                                                    |                                                                        |            |                                                |                      |                              |       |
| 🕝 CM - SEAL Správ                 | /ca +                                              |                                                                        |            |                                                |                      |                              | -     |
| $\mathbf{C}$                      |                                                    | 1 112                                                                  |            |                                                |                      | C USTOMER MONIT              | OR    |
|                                   | Admin zóna Prehliadanie                            | a Vyhodnotenie Customer Desk                                           | Pomoc      |                                                | :                    | Správca : SEAL Správca Odhla | ásiť  |
| HLAVNÉ MENU                       | [ Watches                                          |                                                                        |            |                                                |                      |                              |       |
| POUŽÍVATELIA                      | Spoločnosť sea P                                   | očítač & Umiestnenie nb24 Pou                                          | žívateľ    | Operátor                                       | Jednoduché           |                              | _     |
| ADMIN.NÁSTROJE                    | Názov Watchu                                       | Len zapnuté watches 🔲 Len online                                       | počítače   |                                                | Hladal 🔘 Rozšírené   | Old Wate                     | hes . |
| C-MONITOR<br>KLIENT               | Dostupnost server                                  | G New watch action                                                     |            |                                                |                      | _ 🗆 🛛                        | ck    |
| Nastavenia                        | General Conditions & A                             | Action type                                                            | Start      | Enabled                                        |                      |                              |       |
| C-Monitora na PC<br>Rozvrhy       | List of conditions                                 | Description of FAIL state                                              | Start 1    | Refresh                                        | in texts             |                              |       |
| Watches                           | Description                                        | If the state of the watch changes to<br>the FATL and is FATL more than | 0          | sec 💌 do:                                      |                      |                              | -     |
| Aktualizácia<br>C-Monitor klienta | Successful Ping sm.seal.sk, 4x,                    |                                                                        |            |                                                |                      |                              |       |
| Verzie                            |                                                    | Execute command 💌                                                      |            |                                                |                      |                              |       |
| Licencie                          | List of Actions                                    | Display message to user                                                | Dostupnost | servera - server nedostupny                    |                      |                              |       |
| Súbory z<br>počítačov             | Type Descrip                                       |                                                                        | Use b      | aloons                                         |                      |                              |       |
| KOMUNIKÁCIA                       | Add action                                         | Add message to eventlog                                                |            |                                                |                      |                              |       |
| EXTERNÉ                           | _                                                  | Send SMS                                                               |            |                                                |                      |                              |       |
| ARCHÍV                            | Podmienka alebo akcia                              | Send e-mail to custom address                                          | For ema    | il sending will be used C-M                    | onitor SMTP settings |                              |       |
| DARAMETRE                         |                                                    |                                                                        | From:      | SDefaultNotificationSendFromS<br>milan@seal.sk | Set as default       |                              |       |
|                                   | IMPORTANT NOTE: No mo<br>database. Watch configu   |                                                                        | -          | \$DefaultNotificationSendTo\$                  |                      |                              |       |
|                                   | configuration to the C-M                           |                                                                        | 10:        | cmonitor@seal.sk                               | Set as default       |                              |       |
|                                   |                                                    |                                                                        | Subject:   | Dostupnost servera - Start 1                   |                      |                              |       |
|                                   |                                                    |                                                                        | Reatupno   | st servera - server nec                        | lostupny             |                              |       |
|                                   |                                                    |                                                                        |            |                                                |                      |                              |       |
|                                   |                                                    |                                                                        |            |                                                |                      |                              |       |
|                                   |                                                    |                                                                        |            |                                                |                      |                              |       |
|                                   |                                                    |                                                                        |            |                                                |                      |                              |       |
|                                   |                                                    |                                                                        |            |                                                |                      | H Aplikovat 🛛 😣 Zavriet      |       |
| Done                              | l                                                  |                                                                        |            |                                                |                      |                              |       |

Obrázok č. 23 Editácia akcií Watchu cez Server CM

### 1.2.2 Vypnuteľná emailová notifikácia zmeny stavu konkrétneho Watchu zo Servera CM

Úplne novou funkciou pri Watchoch je možnosť zamedziť notifikácii jednotlivého Watchu zo Servera CM.

Najprv malá rekapitulácia ohľadom emailových notifikácií Watchov. Sú dve úplne odlišné cesty notifikácie o zmene stavu Watchov.

- a. Plnohodnotná včítane SMS oznamujúca všetky zmeny je generovaná z klienta C-Monitor prostredníctvom akcií. Je potrebné ju nastaviť priamo vo Watchi. Emailové notifikácie z akcií sa dosiaľ posielali cez SMTP3,4, ale po novom už to je priamo cez CM Server (viz. bod 1.2.3).
- b. Zjednodušená zo Servera CM. Jej výhodou bolo, že ju nebolo potrebné nastavovať, bola automatizovaná, oznamujúca zmenu z OK do FAIL a späť, prípade Unknown stav ihneď po nakonfigurovaní Watchu. Nevýhodou však je, že nemá opakovanú notifikáciu a neumožňuje pridať ďalších adresátov (to všetko sa rieši cez spôsob v predchádzajúcom stave).

Práve notifikácia v zmysle bodu b. trpela aj ďalším nedostatkom. Ak ste nastavili Watch, ktorý ste chceli mať viac zo štatistického dôvodu a na prípadný chybový stav ste nechceli reagovať, vznikal vám SPAM, ktorého ste sa vedeli zbaviť len tak, že ste zablokovali notifikáciu (resp. vyhodnocovanie poruchy) na celom PC. Konflikt vznikol, keď ste na jednom počítači mali nastavený aj Watch, ktorý ste chceli mať zo Servera CM notifikovaný aj Watch, ktorý ste nechceli mať notifikovaný. To už dnes je možné a nastavenie blokácie notifikácie a blokácie vyhodnocovania je možný na jednotlivý Watch.

K úplnosti už chýba len dodať, že blokáciu notifikácie alebo vyhodnocovania je možné nastaviť aj pre celého zákazníka.

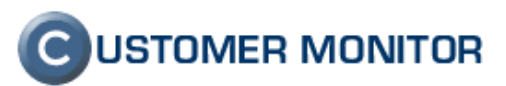

Blokácia sa nastavuje pri editácii Watchu cez Server CM a sú zobrazené aj nastavenia blokácií na vyšších stupňoch (počítač, zákazník), aby ste mali istotu v nastavení.

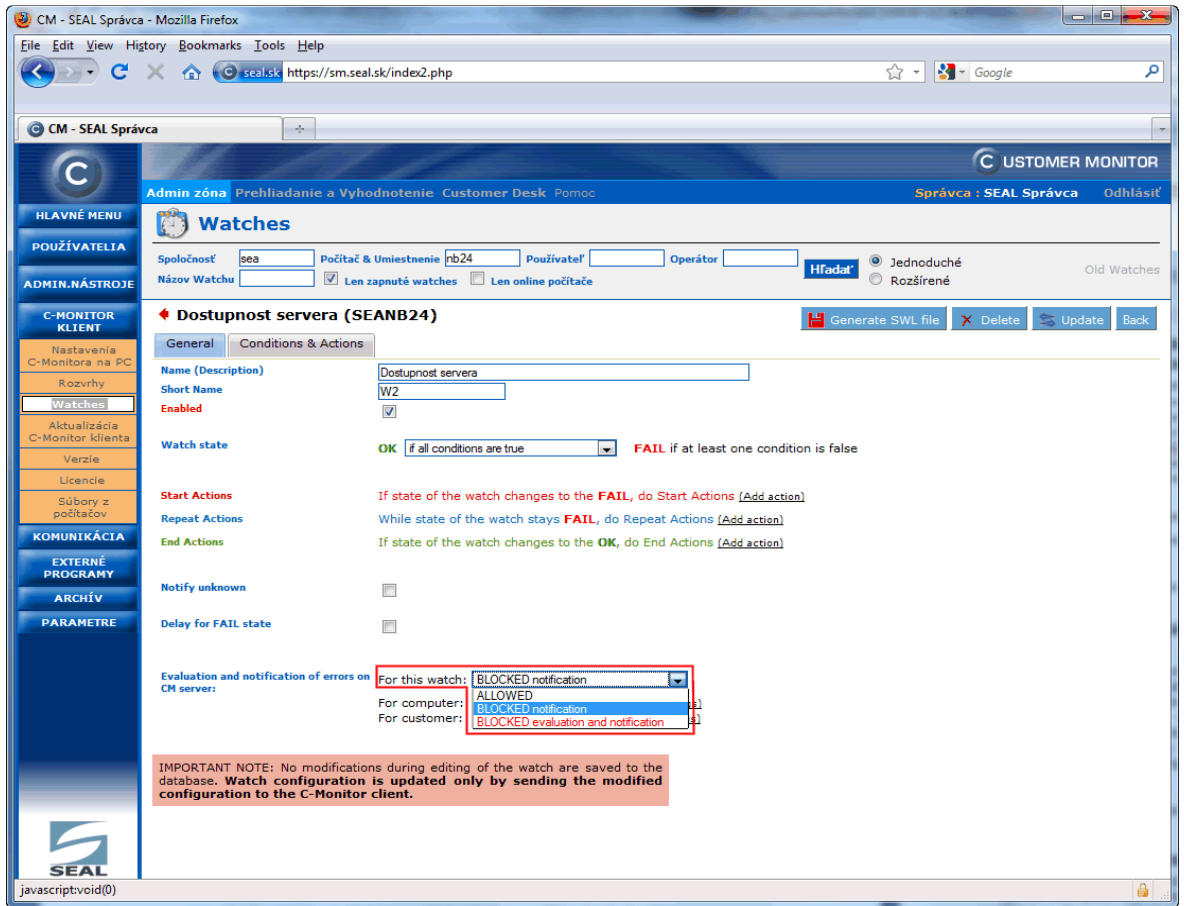

Obrázok č. 24 Nastavenie blokácie notifikácie jednotlivého Watchu odosielanej zo Servera CM

| CM - Maintainer               | 1 Name - V    | /indows Internet Explorer                                                                  |                                                    |                         |                                                                                                    |                   |                       |                       |                               |
|-------------------------------|---------------|--------------------------------------------------------------------------------------------|----------------------------------------------------|-------------------------|----------------------------------------------------------------------------------------------------|-------------------|-----------------------|-----------------------|-------------------------------|
| 🔆 🕞 🗢 🙆 htt                   | ps://cm.seal. | sk/index2.php?action—identity&id                                                           | =46                                                |                         |                                                                                                    |                   | ۴ 🔒                   | 🗲 🗙 🛃 Google          | <u>ام</u>                     |
| Ele Edit View                 | Favorites     | <u>I</u> ools <u>H</u> elp                                                                 |                                                    |                         |                                                                                                    |                   |                       |                       | 2                             |
| 👷 Favorites 🕝 😋               | M - Maintaine | r1 Name                                                                                    |                                                    |                         |                                                                                                    |                   |                       | 🖶 🔹 Page 🔹 Safety 🕶 T | 2015 • 🔞 • 🕼 🖶 🛍 🤱            |
| $\bigcirc$                    |               |                                                                                            |                                                    |                         |                                                                                                    |                   |                       |                       | C USTOMER MONITOR             |
|                               | Admin zó      | na Prehliadanie a Vyhoo                                                                    | dnotenie Customer Desk Po                          | moc                     |                                                                                                    |                   |                       | Správca : M           | aintainer1 Name Odhlásiť      |
| Poruchy                       |               | Watches                                                                                    |                                                    |                         |                                                                                                    |                   |                       |                       |                               |
| História porúch               | Spoločno      | osť 🛛 🖌 P                                                                                  | Počítač &                                          | Zoradiť podľa 🛛 C       | M-D 🛛 Zoradiť Watches podľa Rozvrhu 🔊                                                                                                    | ~                 |                       |                       |                               |
| Poruchy na<br>počítačoch      | Meno W        | atchu C                                                                                    | urrent status                                      | Zoradiť ako 🛛 V         | zostupne V Zoradiť Watches ako Vzostupne V                                                                                                   | Hľadať            |                       |                       | ×                             |
| ZOBRAZENIA                    | Operáto       | r Z                                                                                        | obraziť Pod sebou 🗡                                | 🗹 OK 🗹 Fail 💆           | Unknown Vypnuté watche Len online PC                                                                                                    |                   |                       |                       |                               |
| Zóny<br>Watches               | Zoznan        | n watches [ zobrazených 8                                                                  | položiek ]                                         |                         |                                                                                                    |                   |                       | Report z              | porúch Watches 🛛 🍪 🎀 🍦        |
| (Online)<br>Počítače          | Stav          | Meno                                                                                       | Hodnota                                            | Posledná<br>zmena stavu | Podmienky k určeniu stavu                                                                                                    | CM-ID<br>počítača | Meno počítača v sieti | Umiestnenie           | Posl. online spojenie<br>s CM |
| Online                        |               |                                                                                            | Ping Average RTT                                   |                         | OK - because ALL conditions are met                                                                                                    |                   |                       |                       | =                             |
| Internet                      | 0             | Design RTT z vonka                                                                         | 195.146.153.19<br>10 ms                            | 10. Sep 2010            | <ul> <li>TRUE - Ping '195.146.133.19" Average RTT (10<br/>ms) &lt; 300 ms (9/18/2010 11:23:04 AM)</li> <li>TRUE - successful Pinn</li> </ul> | SVMSV05           | SERVER                | Housing               | 18. Sep 2010 11:25:28         |
| monitor                       | Ŭ             |                                                                                            | Ping 195.146.153.19<br>successful                  | 09135129                | "195.146.153.19" (10;10;10; - 9/18/2010<br>11;23;04 AM)                                                                                      |                   |                       |                       |                               |
| počítači                      | $\sim$        |                                                                                            |                                                    |                         | Delay for FAILED state is 2m Us                                                                                                    |                   |                       |                       |                               |
| Foto<br>dokumentácia          | ( 0.)         | Rgy -<br>mau rov sk RTT                                                                    | Ping Average KTT<br>mail.rgy.sk                    | 6. Sep 2010<br>08:40:08 | <ul> <li>TRUE - Ping "mail.rgy.sk" Average RTT (40 ms)</li> <li>300 ms (9/18/2010 11:25:04 AM)</li> </ul>                                    | SVMSV05           | SERVER                | Housing               | 18. Sep 2010 11:25:28         |
| MANAŽERSKÉ<br>INFORMÁCIE      | P             | ento watch ma biokovane vyhodn<br>pruchy nevznikne záznam) a súča:<br>pruchy zo servera CM | ocovane poruch (v časti<br>sne nie sú notifikované |                         | OK - because ALL conditions are met                                                                                                    |                   |                       |                       |                               |
| Reporty                       | 0             | ožené do CM 18. Sep 2010 11:31                                                             | :42 successful                                     | 6. Sep 2010<br>08:46:08 | <ul> <li>TRUE - successful CHAT "Rgy-Receive-<br/>Mailloop" (9/18/2010 2:45:10 AM)</li> </ul>                                                | SVMSV05           | SERVER                | Housing               | 18. Sep 2010 11:25:28         |
| na ADSL a FW                  |               |                                                                                            |                                                    |                         | Delay for FAILED state is 21m 0s                                                                                                    |                   |                       |                       |                               |
| Počet zaregistr.<br>počítačov |               |                                                                                            |                                                    |                         |                                                                                                    |                   |                       |                       |                               |
|                               |               |                                                                                            |                                                    |                         |                                                                                                    |                   |                       |                       |                               |
|                               |               |                                                                                            |                                                    |                         |                                                                                                    |                   |                       |                       |                               |
|                               |               |                                                                                            |                                                    |                         |                                                                                                    |                   |                       |                       | ~                             |
| Done                          |               |                                                                                            |                                                    |                         |                                                                                                    |                   |                       | 😜 Internet            | 🖓 • 🔍 100% • 🚲                |

Obrázok č. 25 Signalizácia blokácie odosielania notifikačných emailov k Watchu z CM Servera.

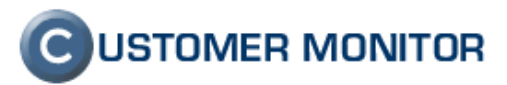

#### 1.2.3 Odosielanie notifikačných mailov z klienta C-Monitor cez http prostredníctvom Servera CM

Ďalším príspevkom v zvýšeniu komfortu pri práci s CM je odbúranie potreby nastavovania SMTP3,4. Tieto SMTP servery bolo nutné nastavovať, ak ste chceli dostať notifikačné emaily generované z klienta C-Monitor (napríklad na základe akcií z Watchov). Nemohli ste využiť prednastavené SMTP1,2 obvykle nasmerované na CM Server nakoľko sú určené len pre doručovanie správ do CM servera a nie na akúkoľvek emailovú adresu.

V Nastaveniach C-Monitora na počítači (Admin.zóna -> C-Monitor klient -> Nastavenia C-Monitora na PC) pribudla položka Odosielať notifikačné emailové správy z klienta C-Monitor, kde máte možnosť zvoliť si CM Server (s doručením na CM Server cez http). To zabezpečí, že notifikačná správa je cez existujúcu http komunikáciu z C-Monitora doručená na Server CM a ten sa postará o odoslanie správy cez SMTP protokol.

Pre novo inštalované počítače do Servera CM už je tento nový spôsob prednastavený.

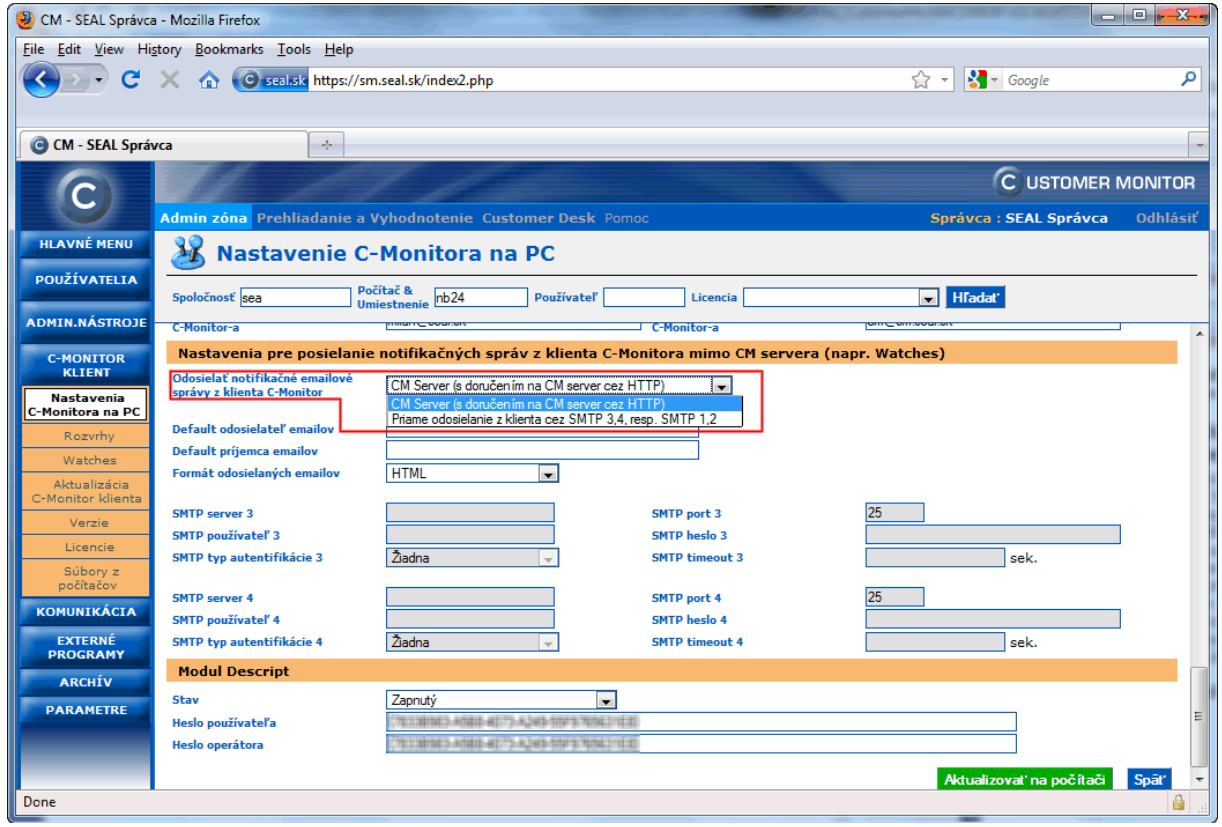

Obrázok č. 26 Nastavenie odosielania notifikačných správ z C-Monitor klienta cez Server CM

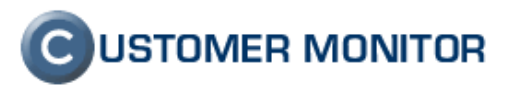

### 1.2.4 Predvolený odosielateľ a príjemca pre notifikač. správy odosielané z C-Monitor klienta

Toto doplnkové nastavenie vám zjednoduší nastavenie notifikácií, ak používate notifikáciu na rovnaké adresy. Máte možnosť si na počítač predvoliť emailovú adresu odosielateľa a príjemcu a nemusíte už vypĺňať adresy pri konfigurácii akcie Watchu.

Z dôvodu zavedenia tejto funkcionality sa v kolónkach pre emailové adresy objavuje predvolené kľúčové slová \$DefaultNotificationSendFrom\$, \$DefaultNotificationSendTo\$ a ak sú správne nastavené tieto predvolené adresy tak sa pod políčkami ukáže konkrétna adresa. Ak ste ju nenastavili alebo si prajete iné adresy, zmažte toto kľúčové slovo a napíšte vlastné adresy.

| 🕲 CM - SEAL Správca - Mozilla Firefox                                                                      |                                 |
|----------------------------------------------------------------------------------------------------|---------------------------------|
| <u>File Edit View History Bookmarks Iools H</u> elp                                                        |                                 |
| C X 🏠 O seal.sk https://sm.seal.sk/index2.php                                                              | 😭 👻 🚰 🖉 Google 🖉                |
|                                                                                                    |                                 |
| CM - SEAL Správca                                                                                          |                                 |
|                                                                                                    | C USTOMER MONITOR               |
| Admin zóna Prehliadanie a Vyhodnotenie Customer Desk Pomoc                                                 | Správca : SEAL Správca Odhlásiť |
| HLAVNÉ MENU 🔉 Nastavenie C-Monitora na PC                                                                  |                                 |
| Počítače Spoložnosť sea Počítač & nh24 Používataľ Lizancia                                                 | H[adat]                         |
| Audit SW a Chomeory Chomeory                                                                               | THOUGH                          |
| Nastavenia pre posielanie notifikačných správ z klienta C-Monitora mimo CM s                               | servera (napr. Watches)         |
| POUŽÍVATELIA<br>Odosielať notifikačné emailové<br>priame odosielanie z klienta cez SMTP 3,4, resp. SMTP 1, |                                 |
| ADMIN.NÁSTROJE                                                                                             |                                 |
| Default odosielateľ emailov cmonitor@seal.sk                                                               |                                 |
| skripty Formát odosielaných emailov HTML                                                                   |                                 |
| C-Image nastavenie                                                                                         |                                 |
| Udržiavanie PC SMTP server 3 SMTP port 3                                                                   | 25                              |
| C-MONITOR SMTP typ autentifikácie 3 Žiadna V SMTP timeout 3                                                | sek.                            |
| Nastavenia                                                                                                 | DE                              |
| C-Monitora na PC SMTP port 4<br>SMTP používateľ 4 SMTP heslo 4                                             | 23                              |
| Rozvrhy SMTP typ autentifikácie 4 Žiadna SMTP timeout 4                                                    | sek.                            |
| Aktualizácia Modul Descript                                                                                |                                 |
| C-Monitor klienta Stav Zapnutý 💌                                                                           |                                 |
| Verzie Heslo používateľa                                                                                   | =                               |
| Licencie Heslo operátora                                                                                   |                                 |
| počítačov                                                                                                  | Aktualizovať na počítači Späť 🚽 |
| Done                                                                                                    |                                 |

Obrázok č. 27 Nastavenie predvolených emailových adries v Nastavení C-Monitora na PC (nastavenie sa robí na Serveri CM tak ako mnohé iné nastavenia)

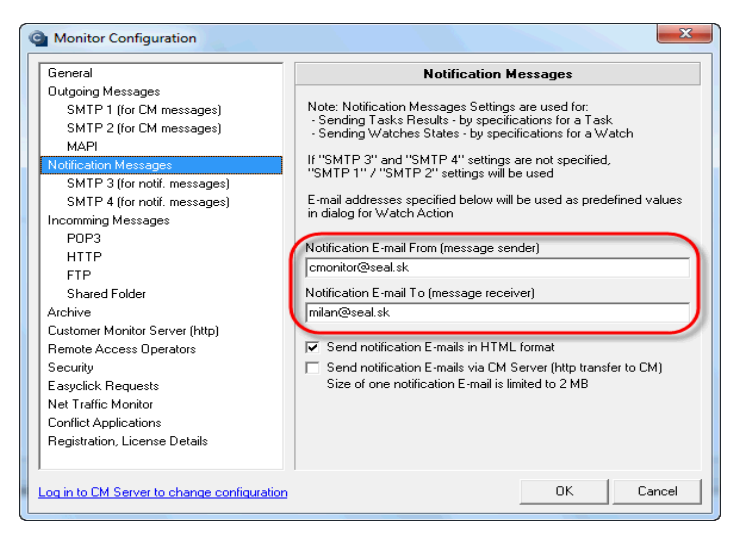

Obrázok č. 28 Predvolené adresy k notifikačným emailom zobrazené na počítači pri konfigurácii C-Monitora (tu ich nenastavujte, budú prepísané nastaveniami z CM Servera)

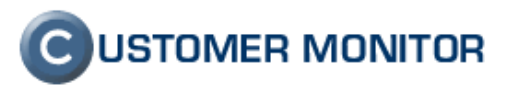

## 1.2.5 Monitoring vnútra PC (teploty, otáčky, stavu UPS, napätia, spotreba CPU ..)

Od vás mnohých sme mali v minulosti požiadavku, aby sme zaviedli monitoring vnútorných parametrov bežných počítačov ako sú teplota procesora, teplota chipsetu, otáčky ventilátorov a podobne. Veríme, že táto úloha sa podarila a dostávate riešenie, že keď počítač má osadený komunikačný čip, z neho tieto hodnoty vám C-Monitor ukáže. Hodnoty vyčítate z podmienky (Condition) *Hardware Monitoring* po stlačení tlačidla *Hardware Sensor*. Pre každú hodnotu, ktorú chcete sledovať nastavíte samostatnú podmienku. Upozorňujeme, že v prípade zvýhodneného licenčného typu Desktop Standard je obmedzený počet podmienok vo Watches, tak si vyberte len tie najdôležitejšie parametre.

| Watch Wizard               |               | -      |                |        |
|----------------------------|---------------|--------|----------------|--------|
| Hardware Monito            | oring Sei     | nsor   | 5              |        |
| Sensor                     | Current Value | Relati | Compared Value |        |
| ⊡- Intel Mobile Core 2 Duo |               |        |                |        |
| Temperature                |               |        |                |        |
| Core #0                    | 50 °C         | <      | 65 °C          |        |
| Core #1                    | 51 °C         | <      | 65 °C          |        |
| = ST9320421AS              |               |        |                |        |
| Temperature                |               |        |                |        |
| Assembly                   | 37 °C         |        |                |        |
| Air Flow                   | 37 10         |        |                |        |
| Battery I                  |               |        |                |        |
|                            | 12 54 1/      |        |                |        |
| Canenity Canenity          | 12.34 V       |        |                |        |
| En Capacity                | 56160 mill/h  |        |                |        |
| Eull Charge Capacity       | 48380 m\//h   |        |                |        |
|                            | 48380 mW/h    |        |                |        |
|                            | 10000 11111   |        |                |        |
| Wear Level                 | 14 %          |        |                |        |
| Charge Level               | 100 %         |        |                |        |
|                            |               |        |                |        |
|                            |               |        |                |        |
|                            |               |        |                |        |
|                            |               |        |                |        |
|                            |               |        |                |        |
|                            |               |        |                |        |
|                            |               |        |                |        |
|                            |               |        |                |        |
| < Back Next >              |               |        |                | Cancel |

Obrázok č. 29 Načítanie hodnôt z HW senzora pri nastavovaní Watchu/podmienky.

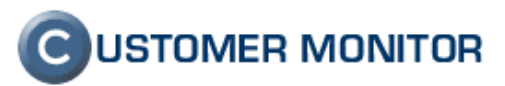

#### 1.2.6 Watches podmienka Performance counters

Jeden zo základných spôsobov ako sledovať správanie aplikácií v operačnom systéme a stav operačného systému je sledovať ich pomocou Performance counters. Riešenie CM ich prevzalo do Watches, čím viete získať niekoľko mesačnú históriu vybraných výkonnostných počítadiel (Performance counters). Týmto spôsobom zatiaľ sledujeme napr. výkonnosť SQL databáz

| © Watch Wizard                                                                                                    | Ľ  |  |  |  |  |  |  |  |  |
|----------------------------------------------------------------------------------------------------|----|--|--|--|--|--|--|--|--|
| Conditions for "Vykon - SQL"                                                                                                    |    |  |  |  |  |  |  |  |  |
| 1 Perf.C. CPU - Vytazenie < 75<br>Check every Tinin<br>Value will be sent to CM Server only if change to last sent value is more than 5                                                                                         |    |  |  |  |  |  |  |  |  |
| Pert C, MEM - Strankovanie < 1000<br>Check every 1min<br>Value will be sent to CM Server only if change to last sent value is more than 10                                                                                      |    |  |  |  |  |  |  |  |  |
| 3 Perf.C. NET - Sietova komunikacia < 15000000<br>Check every 1min<br>If Result of this condition is FALSE, Watch State will be Unknown<br>Value will be sent to CM Server only if change to last sent value is more than 10000 |    |  |  |  |  |  |  |  |  |
| Perf.C. Disk - Vytazenie < 80 Check every Trnin Value will be sent to CM Server only if change to last sent value is more than 5                                                                                                |    |  |  |  |  |  |  |  |  |
| 5 Perf.C. Disk - Dlaka radu citanie < 100<br>Check every 1min<br>Value will be sent to CM Server only if change to last sent value is more than 5                                                                               |    |  |  |  |  |  |  |  |  |
| 6 Perf.C. Disk - Dlzka radu zapis < 100<br>Check every 1min                                                                                                    | -  |  |  |  |  |  |  |  |  |
| Add Condition Delete Condition                                                                                                    |    |  |  |  |  |  |  |  |  |
| State of watch is FAIL if NOT ALL conditions are met ( OK - if ALL conditions are met )                                                                                                    |    |  |  |  |  |  |  |  |  |
| ✓ Delay for FAIL state. Conditions for FAIL state must be met at least                                                                                                    |    |  |  |  |  |  |  |  |  |
| Hide Advanced Options                                                                                                    |    |  |  |  |  |  |  |  |  |
| ☑ If state of the watch is UNKNOWN, notify this by options in actions                                                                                                    |    |  |  |  |  |  |  |  |  |
| T Watch state evaluate with longer period than C-Monitor Tick                                                                                                    |    |  |  |  |  |  |  |  |  |
| Note: Watches are active from 5 min after the operating system start                                                                                                    |    |  |  |  |  |  |  |  |  |
| < Back Next > Skip Actions >> Cancel                                                                                                    | el |  |  |  |  |  |  |  |  |

Obrázok č. 30 Podmienky Performance Counters

| 😋 Watch Wizard                                                                                 |                                                                                                    | _ 🗆 ×  |
|------------------------------------------------------------------------------------------------|----------------------------------------------------------------------------------------------------|--------|
| Performance (                                                                                  | Counter                                                                                                    |        |
| Counter Path [\Procesor[_Tota]]\% Casu process Friendly Name [CPU - Vytazenie Operator Value < | oru  Performance Counter  Vigoveň podrobností čítače:  Upřesnit  Upřesnit  Upřesnit  Upřesnit  Upřesnit  Všgchry čítače ze seznamu  Všgchry instance  Výbral čítače ze seznamu  Všgchy instance ze seznamu  Counter  Counter Counter Counter  Counter Counter Counter Counter  Co | I Unit |
| < Back Next >                                                                                  |                                                                                                    | Cancel |

Obrázok č. 31 Nastavenia podmienky Performance Counters pre sledovanie výkonnosti servera s SQL databázou

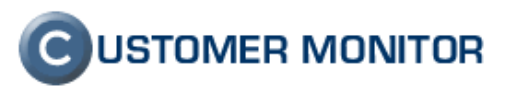

### 1.2.7 Watches podmienka k sledovaniu obsahu cez https s voliteľnou autorizáciou

K testovaniu webových služieb ste dosiaľ mohli použiť len podmienku s načítaním webstránky s protokolom http. V C-Monitor klientovi chýbalo testovať zabezpečené služby protokolom https:// a aktuálne vydanou novou verziou sa dopĺňa táto medzera. Vyriešené bolo aj odovzdanie prihlasovacieho mena a hesla pri stránkach, ktoré si pred zobrazením akýchkoľvek dát vyžiadajú prihlásenie formou dialógu internetového prehliadača. Táto autorizácia sa netýka stránok, ktoré majú svoj vlastný prihlasovací dialóg integrovaný v stránke.

V ďalšej verzii by sme mali rozšíriť zabezpečený protokol na poštové protokoly POP3/ SMTP SSL.

| Watch Wizard                                                                     | The last bills T - T.B. Is |         |
|----------------------------------------------------------------------------------|----------------------------|---------|
| HTTP, HTTPS                                                                      |                            |         |
| Url<br>https://outlook.company.sk/autoo<br>[Required string in the server respon | discover.xml<br>ise]       |         |
| [Http User]<br>username<br> Proxy Server                                         | - [Http:Password]          |         |
| [Proxy User]                                                                     | [Proxy Password]           |         |
| [Retries] [Timeout in sec]<br>2 40<br>Operation Test Period Unit                 |                            |         |
| Value from this condition ser                                                    | ▼<br>nd to CM server       |         |
| Aways     Never     Ássess the state of watch                                    |                            |         |
|                                                                                  |                            |         |
| C Back Nauts                                                                     |                            | Carrow  |
| Next 2                                                                           |                            | Caricer |

Obrázok č. 32 Nastavenie podmienky Watchu k sledovaniu obsahu cez https s voliteľnou autorizáciou

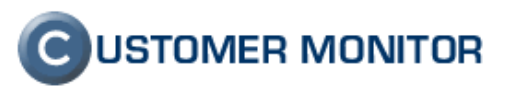

#### 1.2.8 Watches podmienka Loaded Device driver

Občas sa vám môže stať, že potrebujete sledovať prítomnosť nejakého zariadenia, ktoré ak vypadne je to vážny problém. Ak sa toto zariadenie dokáže prezentovať načítaným systémovým súborom alebo knižnicou v pamäti a pri jeho výpadku tento súbor prestane byť v pamäti prítomný tak, máte po ruke správnu Watches podmienku (Condition) a výpadok tohto zariadenia vás už neprekvapí.

| Watch Wizard  Loaded Devic               | e Driver                                                                                                    |                  |
|------------------------------------------|----------------------------------------------------------------------------------------------------|------------------|
| Loaded Device Driver<br>Yes Inetw5v64.sy | Name                                                                                                    |                  |
| Value from this condition                | send to CM server                                                                                                    |                  |
| Always     Never                         | Select Device Driver                                                                                                    |                  |
|                                          | Select the Device Driver for the function "Loade                                                                                                    | d Device Driver" |
| Assess the state of watch                | Univer<br>ndistapi.sys<br>ndisuis.sys<br>ndiswan.sys<br>NDProxy.SYS<br>netbis.sys<br>netbi.sys<br>NETIO.SYS<br>netwSv64.sys<br>normaliz.dll<br>normaliz.dll<br>normaliz.dll<br>normaliz.dll<br>najproxy.sys |                  |
|                                          | ntdll.dll<br>Ntfs.sys<br>Save Copy Find Find N                                                                                                    | lext OK Cancel   |
| < Back Next >                            |                                                                                                    | Cancel           |

Obrázok č. 33 Nastavenie podmienky Loaded Device driver

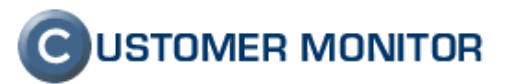

#### 1.3. Vaša https adresa aj bez vlastného servera, https://cm.vasafirma.xx

Úplne nová zaujímavá funkcia hlavne pre menších poskytovateľov servisných služieb je v dostupnosti web adresy pre CM Server s názvom vašej firmy. Ak používate centrálny server, už nemusíte používať ako jedinú alternatívu cm.seal.sk, ale si zvolíte ľubovoľnú adresu v doporučovanom tvare : cm.vasa-firma.xx.

#### 1.3.1 Podmienky prevádzky a nastavenie k https://cm.vasa-firma.xx

Postupne musia byť splnené nasledujúce body :

- Adresu k serveru CM musíte nahlásiť prevádzkovateľovi CM Servera na adrese support@customermonitor.sk, nakoľko je potrebné pre vás zaregistrovať SSL certifikát k prístupu na CM Server.
- b. Vo vašich DNS záznamoch musíte nastaviť záznamy
  - a. cm.vasa-adresa.xx CNAME cm.seal.sk
- c. Ak ste zmenili doménu aj pre poštové adresy, z ktorých sa doručovali emaily z CM servera (z technickej časti Poruchy a Online spojenie a z CDESKu), vytvorte ich
- d. Aktivujeme vám na serveri cm. seal.sk použitie novej web adresy
- e. Vy si aktivujete v profile Správcu vo Všeobecných nastaveniach tú istú adresu v položke URL Customer Monitora (pripravujeme zmenu, že tento krok nebudete musieť urobiť)
- f. V Admin. zóna -> HI.menu -> Zákazníci vyberte vašu správcovskú spoločnosť a v záložke Technické nastavenia do položky URL Customer Monitora vpíšte novú adresu CM servera v tvare <u>http://adresa\_servera</u>. (pripravujeme zmenu, že tento krok nebudete musieť urobiť)
- g. Ak ste menili email adresu pre odosielateľa správ z CM (Poruchy a Online spojenie) a CDESK, zadajte nové adresy do položiek
  - i. Adresa odosielateľa v emailoch s poruchami z CM
  - ii. Adresa odosielateľa v emailoch s Online poruchami z CM
  - iii. Adresa odosielateľa v emailoch z Customer Desk-u

Vaša nová adresa je pripravená na použitie k prístupu cez CM Server. Nezabudnite, že Easyclick požiadavky budú zadávané na vašej novej adrese až po

- 1. upgrade C-Monitor klientoch na najnovšiu verziu
- 2. aktualizácii licencie (spravte cez hromadnú aktualizáciu licencie v Admin.zóna -> C-Monitor klient -> Licencie).

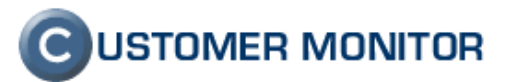

### 2. Výrazné zlepšenia

#### 2.1. Zjednodušené vytvorenie nového zákazníka a inštalácia C-Monitor klienta

Výrazný posun vpred sa zrealizoval pri inštalačných prácach. Konfiguráciou nového klienta vás prevedie nový sprievodca a už nie je potrebné pamätať si CM-ID, Customer Name, aby sa vám podarila inštalácia klienta C-Monitor.

#### 2.1.1 Sprievodca pre vytvorenie zákazníka v CM Serveri

Nový sprievodca sa aktivuje automaticky po stlačení toho istého tlačidla, ako ste používali doposiaľ s názvom *Pridať spoločnosť*. Pýta sa len na údaje, ktoré Server CM nevyhnutne potrebuje na štart používania CM v novej spoločnosti. Ďalšie údaje zadávate ako obvykle, tj. v záložkách po uložení spoločnosti.

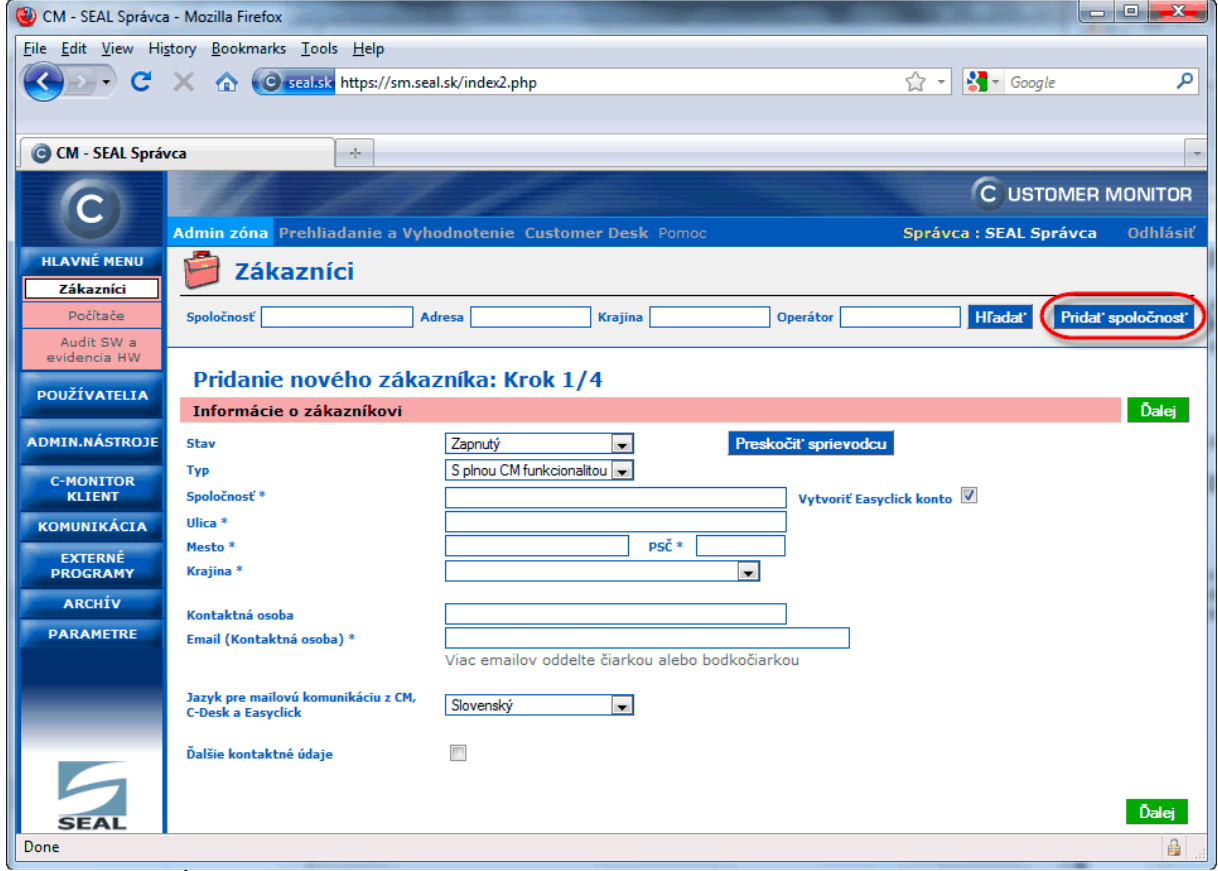

Obrázok č. 34 Úvodná obrazovka sprievodcu pridaním novej spoločnosti

#### 2.1.2 Sprievodca novej inštalácie C-Monitor klienta bez potreby znalosti Customer name a CM-ID

Inštalácia C-Monitor klienta na počítače sa výrazne zjednodušila. Bolo potrebné vedieť CM-ID a Customer Name. Dnes dostávate verziu, ktorá umožňuje sa na začiatku inštalácie C-Monitor klient prihlásiť do Servera CM a sú vám ponúkané údaje ako zoznam zákazníkov, aktuálne voľné CM-ID. Inštalácia tak môže prebehnúť bez toho, aby vás rušilo zisťovanie pre vás neznámych údajov.

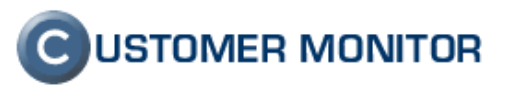

| Carl Registrácia produktu | x                                              |
|---------------------------|------------------------------------------------|
|                           |                                                |
| Prihlásiť sa na CM        | 1 server pre zoznam zákazníkov, CM-ID počítača |
| Zadať identifi            | kátor zákazníka a CM-ID počítača manuálne      |
|                           |                                                |
|                           | Storno                                         |

Obrázok č. 35 Registrácia C-Monitora s prihlásením sa na Server CM

| Prihlásenie do | CM             |           | ×      |
|----------------|----------------|-----------|--------|
| Používateľ     | Novakz         |           |        |
| Heslo          | *****          |           |        |
| URL            | cm.seal-int.sk |           |        |
| 🔲 Použiť pro   | xy server      | Prihlásiť | Storno |

Obrázok č. 36 Prihlásenie sa na Server CM pre registráciu C-Monitora

| C Registrácia produktu              | X                                           |
|-------------------------------------|---------------------------------------------|
| Zákazník *                          |                                             |
| Tretia prevadzkova                  | ▼                                           |
| Typ počítača *                      | Číslo počítača *                            |
| Notebook 🗸                          | TPRNB 02 -                                  |
| Znovu načítať zoznam zákazník       | ov a CM-ID počítača z CM servera            |
| FOZNANIKA. IDENUIKATO ZAKAZNIKA A U | cm-rb pocitada mozete <u>zadat manualne</u> |
| * Povinný údaj                      |                                             |
| < Späť Ďalej >                      | Načítať zo súboru Storno                    |

Obrázok č. 37 Výber zákazníka a CM-ID po prihlásení sa na Server CM

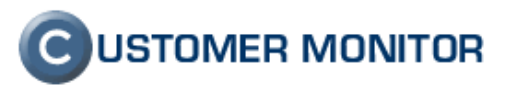

#### 2.1.3 Nové označenia priority počítača

Priorita počítača ovplyvňuje intervaly notifikácie poruchových stavov generovaných zo Servera CM (Admin.zóna -> Parametre -> Nastavenie porúch) . V minulosti to bolo skryté za nastavením ako často sa počítač vypína a aké má pripojenie. Prioritu volíte už pri inštalácii a ak ju chcete zmeniť dodatočne, robte to výlučne cez Server CM (napr. cez Nastavenie C-Monitora na PC)

| Ca Registrácia produktu                                                                                           |
|----------------------------------------------------------------------------------------------------|
| Názov počítača v sieti                                                                                            |
| MINO-NB                                                                                                    |
| Pracovná skupina alebo doména                                                                                     |
| WORKGROUP                                                                                                    |
| E-Mail používateľa počítača *                                                                                     |
| milan@seal.sk                                                                                                    |
| Typ licencie *                                                                                                    |
| Server / Desktop PREMIUM                                                                                          |
| Priorita počítača pre vyhodnocovanie porúch v Serveri CM *                                                        |
| Priorita 3 (bežne používaný počítač, napr. prac. stanica)                                                         |
| Priorita 1 (non-stop zapnutý, kritický počítač, napr. server)                                                     |
| Priorita 2 (non-stop zapnutý, nie kritický počítač)<br>Priorita 3. (bežne používaný počítač, papr. prac. stanica) |
| Priorita 4 (občas zapnutý počítač)                                                                                |
| < spat Dalej > Nacital zo suboru Storno                                                                           |
|                                                                                                    |

Obrázok č. 38 Nastavenie priority počítači pri registrácia C-Monitora

| 🕲 CM - SEAL Správca - Mozilla Firefox                                                                                                    |
|----------------------------------------------------------------------------------------------------|
| Eile Edit View History Bookmarks Iools Help                                                                                                    |
| C X 🟠 Occellast https://sm.seal.sk/index2.php                                                                                                    |
| CM - SEAL Správca                                                                                                    |
| CUSTOMER MONITOR<br>Admin zóna Prehliadanie a Vyhodnotenie Customer Desk Pomoc Správca : SEAL Správca : Odhlásiť                                                                                                    |
| HLAVNÉ MENU<br>Zákaznici Počítače                                                                                                    |
| Cocitad         Spoločnosť tretia preva         Počítač & nb06         Používateľ         Operátor         Licencia         Hfadaľ         Madal           Audit SW a                                                    |
| evidencia HW Počítač TPRNB06 (MINO-NB) Odinštalovať C-Monitor Zmazať počítač                                                                                                    |
| ADMIN.NÁSTROJE                                                                                                    |
| C-MONITOR Informácie o počítači Uložiť Prehľad Späť<br>KLIENT                                                                                                    |
| Id počítača 6361<br>KOMUNIKÁCIA CM-ID počítača TPRNB06 Zmeniť CM-ID                                                                                                    |
| EXTERNÉ<br>PROGRAMY<br>Licencia                                                                                                    |
| ARCHÍV<br>PARAMETRE Meno počítača v sieti MINO-NB                                                                                                    |
| Sieť WORKGROUP                                                                                                    |
| Priorita pre vyhodnocovanie porúch na<br>CM serveri<br>Priorita 3 (bežne používaný, napr. prac. stanica)<br>Priorita 1 (non-stop zaprutý, kľúčový, napr. server)<br>Priorita 2 (non-stop zaprutý, liúčový, napr. server) |
| Hardware Priorita 3 (bežne používaný, napr. prac. stanica)<br>Priorita 4 (občas zaprutý počítač)                                                                                                    |
| Operačný systém<br>Predchádzajúce hodnoty sú aktualizované automaticky z údajov descriptu.                                                                                                    |
| Spoločnosť Tretia prevadzkova                                                                                                    |
| Adresa spoločnosti Heydukova 65, 84156 Bratislava, Slovenská republika                                                                                                    |
| Done                                                                                                    |

Obrázok č. 39 Voľba priority počítača cez Server CM.

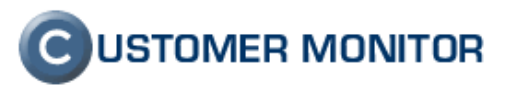

### 2.1.4 Predvolenie oprávnení pre operátorov u novo vytvorených zákazníkov

Ak vo vašej firme vám záleží na bezpečnosti, budete chcieť citlivé funkcie CM sprístupňovať len zodpovedným pracovníkom. Customer Monitor v tomto smere spravil veľký posun už v minulých verziách, teraz prichádza zjednodušenie pre zadanie nových zákazníkov.

Aby ste po vytvorení nového zákazníka nemuseli nastavovať oprávnenia od začiatku, v Profile Správcu, v globálnych nastaveniach pribudla záložka "Východzie oprávnenia pre nových zákazníkov", kde pre Operátorov a Skupiny viete predvoliť prístup k funkciám v budúcnosti vytvoreným zákazníkom. Nastavte sem len to čo by ste nastavili na každom novom zákazníkovi bez výnimky, vyhnite sa nastaveniam typu, že po vytvorení zákazníka nejaké oprávnenie dodatočne odstránite, na to s vysokou pravdepodobnosťou zabudnete necháte si zbytočný priestor na bezpečnostný incident.

| 🕲 CM - Maintainer1 I      | Name - Mozilla Firefo                | x                                            |              |                    |                       |                               |                | -                         |                     |        |                        |                              | -         |                | -        |          |                            |                 |           |                  | -                   |                     | - X-              |
|---------------------------|--------------------------------------|----------------------------------------------|--------------|--------------------|-----------------------|-------------------------------|----------------|---------------------------|---------------------|--------|------------------------|------------------------------|-----------|----------------|----------|----------|----------------------------|-----------------|-----------|------------------|---------------------|---------------------|-------------------|
| Eile Edit View His        | story <u>B</u> ookmarks <u>T</u>     | ools <u>I</u>                                | <u>H</u> elp | Lab Carda 2 a      |                       |                               |                |                           |                     |        |                        |                              |           |                |          |          |                            | <u> </u>        |           |                  |                     |                     | 0                 |
|                           |                                      | itse nu                                      | :ps://cm.sea | i.sk/index2.p      | pnp                   |                               |                |                           |                     |        |                        |                              |           |                |          |          |                            | 2               |           | ogie             |                     |                     | ~                 |
| G CM - Maintainer         | 1 Name                               | -                                            |              |                    |                       |                               |                |                           |                     |        |                        |                              |           |                |          |          |                            |                 |           |                  |                     |                     | -                 |
| $(\mathbf{c})$            |                                      |                                              |              | 1                  |                       |                               |                |                           |                     |        |                        |                              |           |                |          |          |                            |                 | _         | _                | Сизто               | DMER MO             | DNITOR            |
| HI AVNÉ MENU              | Admin zóna Pre                       | hliada                                       | nie a Vyho   | odnotenie          | Custome               | er Desk Po                    | noc            |                           |                     |        |                        |                              |           |                |          |          |                            |                 | (s        | právca :)Ma      | intainer1           | Name                | Odhlásiť          |
| POUŽÍVATELIA              | 🌮 Môj pi                             | rofil                                        | , globá      | ilné na            | istave                | nia                           |                |                           |                     |        |                        |                              |           |                |          |          |                            |                 |           |                  |                     |                     | 8 🖂               |
| Môj profil, glob.         | Všeobecné nas                        | tavenia                                      | vzdia        | ilený prístu       | p V Loga              | á a obrázky                   | V CM           | Zákaznic                  | ke nastaveni        | - (    | -<br>Východz           | ie oprávnenia pre            | nový      | h zákaz        | níkov    | <u> </u> |                            |                 |           |                  |                     |                     |                   |
| Operatori                 | Customer Desi                        | k nasta                                      | venia 🗸 :    | Speciálne e        | email. notifi         | ikácie 🔪                      |                |                           |                     |        |                        |                              |           |                |          | -        |                            |                 |           |                  |                     |                     |                   |
| Zákaznícke<br>kontá       | Prihlasovacie meno                   | <<br>/Meno s                                 | kupiny       |                    | Em                    | ail                           |                |                           |                     |        |                        |                              |           |                |          |          |                            |                 |           |                  |                     |                     |                   |
| Používateľská<br>história | Meno/Popis skupin                    | v                                            |              |                    | Ski                   | upina práv                    |                |                           |                     | Zobra  | oziť                   |                              |           |                |          |          |                            |                 |           |                  |                     |                     |                   |
| ADMIN NÁSTROJE            | Zoznam zákaz                         | Zoznam zákazníkov [ zobrazených 6 položiek ] |              |                    |                       |                               |                |                           |                     |        |                        |                              |           |                |          | Uložiť   |                            |                 |           |                  |                     |                     |                   |
| C-MONITOR                 |                                      | Zá                                           | kazníci      | CM prehl<br>Vyhodr | iadanie a<br>notenie  |                               |                | Vzdialený                 | prístup             |        |                        | Administrátorské<br>nástroje |           | Udržiav        | anie PC  |          | Audit SW a<br>evidencia HW |                 | N monitor |                  | Desk                |                     |                   |
| KLIENT                    |                                      | Demuial                                      | Orthorna     | Foto               | Foto                  | Vzdial<br>prístup -           | Vzdial         | Vzdial<br>prístup -       | Vzdial              | Vzdial | Vzdial<br>prístup      |                              | Poslat    | Reštart        | Card up  | Cardon   |                            | Editacia        |           | Zmena            | Prístup k           | Editácia            | Povoliť           |
| EXTERNÉ<br>PROGRAMY       |                                      | úlohy                                        | osoby        | - plný<br>prístup  | dokument<br>- čítanie | NTR s<br>potvrdením<br>použív | - NTR<br>voľný | s<br>potvrdením<br>použív | TeamViewer<br>voľný | - VNC  | -<br>Remote<br>Desktop | Inštalácie a skripty         | On<br>Lan | Vypnutie<br>PC | procesov | služieb  | Zobraziť                   | SW a<br>balíkov | Zobraziť  | z/na<br>ukončené | iných<br>operátorov | iných<br>operátorov | záložku<br>ponuky |
| ARCHÍV                    | NTR_free_access<br>- Voľný vzdialený |                                              |              |                    |                       |                               |                |                           |                     |        |                        |                              |           |                |          | _        | _                          |                 |           |                  |                     |                     |                   |
| PARAMETRE                 | pristup k<br>všetkým<br>počítačom    |                                              |              |                    |                       |                               |                |                           |                     |        |                        |                              |           |                |          |          |                            |                 |           |                  |                     |                     |                   |
|                           | operator01 -<br>Operator 1           | V                                            |              |                    |                       |                               |                |                           |                     |        |                        |                              |           |                |          |          | <b>V</b>                   | <b>V</b>        | V         |                  | V                   |                     | <b>V</b>          |
|                           | MaintSales01 -<br>Salesman1 Name     | <b>V</b>                                     |              |                    |                       |                               |                |                           |                     |        |                        |                              |           |                |          |          | <b>V</b>                   |                 | V         |                  | V                   |                     | <b>V</b>          |
|                           | Technician1<br>Name                  | <b>V</b>                                     |              |                    |                       |                               |                |                           |                     |        |                        |                              |           |                |          |          | <b>V</b>                   |                 | V         |                  | V                   |                     | <b>V</b>          |
|                           | Mainttech2 -<br>Technician2<br>Name  |                                              |              |                    |                       |                               |                |                           |                     |        |                        |                              |           |                |          |          |                            |                 |           |                  |                     |                     |                   |
|                           | Runivictor - Victor<br>Runi          | V                                            |              |                    |                       |                               |                |                           | E                   |        |                        |                              |           |                |          |          | 7                          |                 | V         |                  |                     |                     | <b>V</b>          |
|                           |                                      |                                              |              |                    |                       |                               |                |                           |                     |        |                        |                              |           |                |          |          |                            |                 |           |                  |                     |                     | Uložiť            |
| Done                      |                                      |                                              |              |                    |                       |                               |                |                           |                     |        |                        |                              |           |                |          |          |                            |                 |           |                  |                     |                     | <b>≜</b>          |

Obrázok č. 40 Oprávnenia pre nových zákazníkov pod profilom správcu

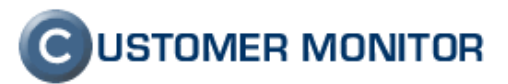

#### 2.1.5 Teamviewer vzdialený prístup - nové funkcie a usmernenia

### 2.1.5.1. Podpora verzie 5.0, doporučenie ponechať quick support modul (teamviewerqs.exe ) verzie 4.1

Nová verzia C-Monitor klienta už podporuje komunikáciu v quick-support modulom Teamviewera verzie 5. Napriek tomu vám doporučujeme ponechať quick-support modul verzie 4.1. Staršie verzie nájdete aj na stránke <u>www.teamviewer.com</u> v sekcii download v podmenu Previous versions. Staršia verzia 4.1 sa výrazne lepšie pripája na Windows servery, kde sa len v minimálnej miere vyskytuje problém, že po pripojení na plochu počítača sa vám ukáže čierna obrazovka. (Na klientských OS sa tento problém ani s teamviewergs.exe verzie 5 nevyskytol).

Pripomenieme, že teamviewerqs.exe pre správnu funkčnosť musíte použiť nemodifikovaný, tj. bez loga a názvu vašej firmy v tomto module. Modul nahráte sa pod profilom Správcu v globálnych nastaveniach v záložke Vzdialený prístup. Pre bližšie informácie pozrite manuál

| Statement of the local data and the                                                               | Name - Mozilla Firefox                                                                                                    |                                                                                                    | _ 🗆 📈               |
|---------------------------------------------------------------------------------------------------|----------------------------------------------------------------------------------------------------|----------------------------------------------------------------------------------------------------|---------------------|
| ile <u>E</u> dit <u>V</u> iew Hi                                                                  | i <u>s</u> tory <u>B</u> ookmarks <u>T</u> ools <u>H</u> elp                                                                                                    |                                                                                                    |                     |
| and c                                                                                             | X A G sealsk https://cm.sea                                                                                                    | alsk/index2.php                                                                                                    | م                   |
| • <b>•</b> ••                                                                                     |                                                                                                    |                                                                                                    |                     |
| 🙆 (M - Maintaine                                                                                  | er1 Name                                                                                                    |                                                                                                    | ſ                   |
|                                                                                                   |                                                                                                    |                                                                                                    |                     |
| C                                                                                                 |                                                                                                    | C USTOMER                                                                                                    | MONITOR             |
|                                                                                                   | Admin zóna Prehliadanie a Vyh                                                                                                    | iodnotenie Customer Desk Pomoc Správca : Maintainer1 Name                                                                                                    | Odhlási             |
| HLAVNÉ MENU                                                                                       | TeamViewer nastavenia                                                                                                    |                                                                                                    |                     |
| POUŽÍVATELIA                                                                                      | Pripájanie cez TeamViewer je pod                                                                                                    | Iporované klientom C-Monitor od verzie 2.0.1.462                                                                                                    |                     |
| Môj profil, glob.                                                                                 | Predvolené umiestnenie TeamViewer                                                                                                    | C:\Program Files\TeamViewer\Version5\TeamViewer exe                                                                                                    |                     |
| nastavenia                                                                                        | klienta<br>Umiestnenie Teamviewer klienta s                                                                                                    | sa automaticky vkladá do dialógu pri vytváraní spojenia cez Teamviewer                                                                                                    |                     |
| Operatori                                                                                         | Ak umiestnenie nezadáte, použije                                                                                                    | sa C:\Program Files\TeamViewer\Version4\TeamViewer.exe                                                                                                    |                     |
| kontá                                                                                             | Program teamviewerqs.exe pre prístup                                                                                                    | Browse_ Stiahnuť nastavený program                                                                                                    |                     |
| Používateľská<br>história                                                                         | cez konferencne meno a heslo pre<br>všetky OS                                                                                                    | Zmazať nastavený program                                                                                                    |                     |
|                                                                                                   |                                                                                                    |                                                                                                    |                     |
|                                                                                                   |                                                                                                    |                                                                                                    |                     |
| DMIN.NÁSTROJE                                                                                     | Východzie nastavenia pre Rei                                                                                                    | mote Desktop                                                                                                    | Uložiť              |
| DMIN.NÁSTROJE<br>C-MONITOR                                                                        | Východzie nastavenia pre Rei<br>Veľkosť obrazovky                                                                                                    | mote Desktop                                                                                                    | Uložiť              |
| OMIN.NÁSTROJE<br>C-MONITOR<br>KLIENT                                                              | Východzie nastavenia pre Rei<br>Veľkosť obrazovky<br>Obrazovka konsoly (obrazovka lokálne<br>pripojeného monitora)                                                                                                    | mote Desktop                                                                                                    | Uložit <sup>*</sup> |
| OMIN.NÁSTROJE<br>C-MONITOR<br>KLIENT<br>KOMUNIKÁCIA                                               | Východzie nastavenia pre Rer<br>Veľkosť obrazovky<br>Obrazovka konzoly (obrazovka lokálne<br>pripojeného monitora)<br>Voľba pre pripájanie IP adresy                                                                                                    | mote Desktop<br>Full screen                                                                                                    | Uložit <sup>.</sup> |
| OMIN.NÁSTROJE<br>C-MONITOR<br>KLIENT<br>KOMUNIKÁCIA<br>EXTERNÉ<br>PROGRAMY                        | Východzie nastavenia pre Rer<br>Veľkosť obrazovky<br>Ohrazovka konzoly (obrazovka lokálne<br>pripojeného monitora)<br>Voľba pre pripájanie IP adresy<br>Port pre komunikáciu                                                                                                    | mote Desktop                                                                                                    | Uložit'             |
| DMIN.NÁSTROJE<br>C-MONITOR<br>KLIENT<br>KOMUNIKÁCIA<br>EXTERNÉ<br>PROGRAMY<br>ARCHÍV              | Východzie nastavenia pre Rer<br>Veľkosť obrazovky<br>Ohrazovka konzoly (obrazovka lokálne<br>pripojeného monitora)<br>Voľba pre pripájanie IP adresy<br>Port pre komunikáciu<br>Východzie nastavenia pre pro                                                                                                    | mote Desktop  Full screen  Verejná  ogram vzdialeného prístupu VNC                                                                                                    | Uložit'             |
| DMIN.NÁSTROJE<br>C-MONITOR<br>KLIENT<br>KOMUNIKÁCIA<br>EXTERNÉ<br>PROGRAMY<br>ARCHÍV<br>PARAMETRE | Východzie nastavenia pre Rei<br>Veľkosť obrazovky<br>Obrazovka konzoly (obrazovka lokálne<br>pripojeného monitora)<br>Voľba pre pripájanie IP adresy<br>Port pre komunikáciu<br>Východzie nastavenia pre vre<br>Urajedrosnie VIIC klimate na outem                                                                                                    | mote Desktop  Ful screen  Verejná  ogram vzdialeného prístupu VNC  c  c  c  c  c  c  c  c  c  c  c  c  c                                                                                                    | Uložit'             |
| DMIN.NÁSTROJE<br>C-MONITOR<br>KLIENT<br>KOMUNIKÁCIA<br>EXTERNÉ<br>PROGRAMY<br>ARCHÍV<br>PARAMETRE | Východzie nastavenia pre Rei<br>Veľkosť obrazovky<br>Obrazovka konzoly (obrazovka lokálne<br>pripojeného monitora)<br>Voľba pre pripájanie IP adresy<br>Port pre komunikáciu<br>Východzie nastavenia pre vro<br>Predvolené umiestnenie klienta pre Vru<br>Umiestnenie nezadáte, použije                                                                                                | mote Desktop  Ful screen  Verejná  ogram vzdialeného prístupu VNC  c  naticky vkladá do dialógu pri vytváraní spojenia cez VNC sa C:\CMonitor\Modules\RemoteControl\Unc\uncviewer.exe                            | Uložiť              |
| DMIN.NÁSTROJE<br>C-MONITOR<br>KLIENT<br>KOMUNIKÁCIA<br>EXTERNÉ<br>PROGRAMY<br>ARCHÍV<br>PARAMETRE | Východzie nastavenia pre Rei<br>Veľkosť obrazovky<br>Obrazovka konzoly (obrazovka lokálne<br>pripojeného monitora)<br>Voľba pre pripájanie IP adresy<br>Port pre komunikáciu<br>Východzie nastavenia pre VR<br>Umiestnenie VNC klienta sa autom<br>Ak umiestnenie vzdáte, použije<br>Ukonka k opogramu zodrazovaná v CN                                                                | mote Desktop<br>Ful screen  Verejná  Verejná  ogram vzdialeného prístupu VNC  c  naticky vkladá do dialógu pri vytváraní spojenia cez VNC sa C:\CMonitor\Modules\RemoteControl\Vnc\vncviewer.exe                 | Uložiť              |
| DMIN.NÁSTROJE<br>C-MONITOR<br>KLIENT<br>KOMUNIKÁCIA<br>EXTERNÉ<br>PROGRAMY<br>ARCHÍV<br>PARAMETRE | Východzie nastavenia pre Rer<br>Veľkosť obrazovky<br>Obrazovka konzoly (obrazovka lokálne<br>pripojeného monitora)<br>Voľba pre pripájanie IP adresy<br>Port pre komunikáciu<br>Východzie nastavenia pre pro<br>Predvolené umiestnenie klienta pre VM<br>Umiestnenie VNC klienta sa autom<br>Ak umiestnenie rukO klienta sa autom<br>Ak umiestnenie rukO klienta sa autom              | mote Desktop  Full screen  Verejná  Verejná  ogram vzdialeného prístupu VNC  c  naticky vkladá do dialógu pri vytváraní spojenia cez VNC sa C:\CMonitor\Modules\RemoteControl\Vnc\vncviewer.exe  Browse_         | Uložiť              |
| DMIN.NÁSTROJE<br>C-MONITOR<br>KLIENT<br>KOMUNIKÁCIA<br>EXTERNÉ<br>PROGRAMY<br>ARCHÍV<br>PARAMETRE | Východzie nastavenia pre Rei<br>Veľkosť obrazovky<br>Obrazovka konzoly (obrazovka lokálne<br>pripojeného monitora)<br>Voľba pre pripájanie IP adresy<br>Port pre komunikáciu<br>Východzie nastavenia pre pro<br>Predvolené umiestnenie klienta pre VM<br>Umiestnenie vNC klienta sa autom<br>Ak umiestnenie nezadáte, použije<br>Ikonka k programu zobrazovaná v CM<br>(Rozmery: 2020) | mote Desktop  Full screen  Verejná  Verejná  ogram vzdialeného prístupu VNC  c  aticky vkladá do dialógu pri vytváraní spojenia cez VNC sa C:\CMonitor\Modules\RemoteControl\Vnc\vncviewer.exe  Browse_  Vereiná | Uložiť              |

Obrázok č. 41 Nastavenie quick support na Serveri CM pre vzdialené pripojenie cez TeamViewer

### 2.1.5.2. Umožnenie vzdialeného prístupu k počítačom cez CM s predinštalovaným Teamviewer host-om

Dosiaľ nebolo možné sa pripojiť na plochu, ak bol na počítači nainštalovaný Teamviewer a automaticky spúšťaný po štarte počítača, v režime takzvaného hostu. Pri tomto režime je obvykle nastavené heslo a keď poznáte sessionID, tak sa pripojíte. Nová verzia CM prináša možnosť pripojiť sa na obrazovku počítača aj keď je takto Teamviewer nainštalovaný a spúšťaný. CM nepotrebuje k pripojeniu žiadne heslo.

Aby vám tento režim fungoval, musí byť na Serveri CM nahratý loader pre Teamviewer. Ten vám zabezpečí administrátor a ak vám toto spojenie nefunguje, kontaktujte ho, aby vám overil aktuálnu verziu Teamviewer loadera.

#### 2.1.5.3. Povolenie bezpečného vzdialeného prístupu cez CM / Teamviewer aj vašim zákazníkom

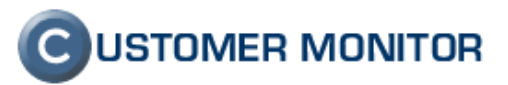

Niektorí vaši zákazníci môžu mať z rôznych (korektných) dôvodov žiadosť, aby sa dostali na plochu počítačov svojich kolegov umiestnených mimo ich hlavnej LAN alebo VPN siete. Vy im môžete vyjsť v ústrety a umožniť cez zákaznícke konto vytvoriť spojenie na plochu vybraných počítačov pomocou Teamviewer-a.

Povolenie pre existujúce Zákaznícke konto urobí Správca alebo Operátor, ktorý sám má povolený vzdialený prístup k počítačom zákazníkom. Operátor ak nemá na požadované počítače prístup, nastavenie sa mu neumožní. Zrealizujete o v : Admin.zóna -> Používatelia -> Zákaznícke kontá -> vyberte dané konto -> Záložka oprávnenia a príslušný stĺpec oprávnenia.

| 🕲 CM - Maintainer1              | Name - Mozilla Firefox                                                                      | and the second second                          |                        |                                                       |                                         |                            |                     |                       | and the second |             | - |  |  |
|---------------------------------|---------------------------------------------------------------------------------------------|------------------------------------------------|------------------------|-------------------------------------------------------|-----------------------------------------|----------------------------|---------------------|-----------------------|----------------|-------------|---|--|--|
| <u>File Edit V</u> iew Hig      | story <u>B</u> ookmarks <u>T</u> ool                                                        | ls <u>H</u> elp                                |                        |                                                       |                                         |                            |                     |                       | _              |             |   |  |  |
| C                               |                                                                                             | https://cm.seal.sk/                            | index2.php             |                                                       |                                         |                            |                     | tir •                 | Google         |             | p |  |  |
|                                 |                                                                                             |                                                |                        |                                                       |                                         |                            |                     |                       |                |             |   |  |  |
| G CM - Maintainer               | r1 Name                                                                                     | *                                              |                        |                                                       |                                         |                            |                     |                       | 0              |             | - |  |  |
| C                               | 1995 - 1                                                                                    |                                                | 1 de la                |                                                       |                                         |                            |                     |                       | CUST           | OMER MONITO | R |  |  |
|                                 | Admin zóna Prehliadanie a Vyhodnotenie Customer Desk Pomoc Správca : Maintainer1 Name Odhlá |                                                |                        |                                                       |                                         |                            |                     |                       |                |             |   |  |  |
|                                 | 😹 Zákaznícke kontá                                                                          |                                                |                        |                                                       |                                         |                            |                     |                       |                |             |   |  |  |
| POUZIVATELIA<br>Môi crofil clob | Spoločnosť 💽 Prihlasovacie meno Meno Email Hľadať                                           |                                                |                        |                                                       |                                         |                            |                     |                       |                |             |   |  |  |
| nastavenia                      | Konto používa                                                                               | Kopirpy                                        | vat' Zmazat'           | -                                                     |                                         |                            |                     |                       |                |             |   |  |  |
| Operátorí<br>Zákaznícke         |                                                                                             | Vadialaasi                                     |                        | -                                                     |                                         |                            |                     |                       |                |             |   |  |  |
| kontá<br>Používateľská          | / vseobečne udaje Filter položiek                                                           | V vzdialeny pris                               |                        | ravnenia                                              |                                         |                            |                     |                       |                |             |   |  |  |
| história                        | Počítač &                                                                                   | Používat                                       | eľ                     | Skupina                                               | práv                                    |                            | <b>.</b>            | <sup>7</sup> obrazit* |                |             |   |  |  |
| ADMIN.NÁSTROJE                  | Zoznam počítačo                                                                             | v [ zobrazených 7                              | položiek 1             |                                                       |                                         |                            |                     |                       |                | Uložiť Späť |   |  |  |
| C-MONITOR<br>KLIENT             |                                                                                             | - /                                            |                        |                                                       |                                         |                            |                     | Udržiavanie           | Audit SW a     | Internet    |   |  |  |
| KOMUNIKÁCIA                     |                                                                                             |                                                |                        | Administratorske                                      | e nastroje                              |                            |                     | PC                    | HW             | monitor     |   |  |  |
| EXTERNÉ<br>PROGRAMY             |                                                                                             | Vzdial pristup -<br>NTR s potvrdením<br>použív | prístup -<br>NTR voľný | Vzdial pristup -<br>TeamViewer s<br>potvrdením použív | Vzdial pristup -<br>TeamViewer<br>voľný | vzdial<br>prístup -<br>VNC | - Remote<br>Desktop | Poslať Wake<br>On Lan | Zobraziť       | Zobraziť    |   |  |  |
| ARCHÍV                          | Customer Company<br>2 - Ostatné objekty                                                     |                                                |                        |                                                       |                                         |                            |                     |                       |                |             |   |  |  |
| PARAMETRE                       | CSTSV02 -<br>OTSSERVER - WIN                                                                |                                                |                        |                                                       |                                         |                            |                     |                       |                |             |   |  |  |
|                                 | Customer Company<br>1 - Ostatné objekty                                                     |                                                |                        |                                                       |                                         |                            |                     |                       |                |             |   |  |  |
|                                 | CUSNB01 -<br>COMPUTER1 - User                                                               |                                                |                        |                                                       |                                         |                            |                     |                       | <b>V</b>       |             |   |  |  |
|                                 | 1<br>CUSNB02 -                                                                              |                                                |                        |                                                       |                                         |                            |                     |                       |                |             |   |  |  |
|                                 | COMPUTER2 - User<br>2                                                                       |                                                |                        |                                                       |                                         |                            |                     |                       |                |             |   |  |  |
|                                 | - Sona test v<br>CM.seal.sk                                                                 |                                                |                        |                                                       |                                         |                            |                     |                       |                |             |   |  |  |
|                                 | CUSPC01 - WORK1<br>- Person Marketing                                                       |                                                |                        |                                                       |                                         |                            |                     |                       |                |             |   |  |  |
|                                 |                                                                                             |                                                |                        |                                                       |                                         |                            |                     |                       |                |             |   |  |  |
|                                 |                                                                                             |                                                |                        |                                                       |                                         |                            |                     |                       |                | Uložiť Spāť | - |  |  |
| Dana                            |                                                                                             |                                                |                        |                                                       |                                         |                            |                     |                       |                | 0           |   |  |  |

Obrázok č. 42 Nastavenie oprávnenia pre zákaznícke konto k vzdialenému prístupu

### 2.1.5.4. Rozšírenie oprávnení pre Teamviewer vzdialený prístup cez CM o povinné potvrdenie používateľom.

Pre vzdialené pripojenie prostredníctvom Teamviewer chýbalo sprístupniť počítač Operátorovi (zákazníckemu kontu), len ak je o tom zákazník o tom informovaný. To sa dosiahlo pridaním stĺpca do Oprávnení "Vzdialený prístup – Teamviewer s potvrdením používateľa". Bude to znamenať, že pri pripájaní sa najprv bude čakať na odkliknutie dialógu na obrazovke používateľa, až potom sa spustí modul Teamviewer.

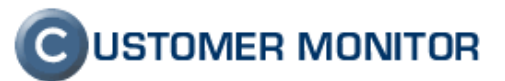

| 🕙 CM - Maintainer1 N       | lame - Mozilla Firefox                           |                                                | -                                | Sector Sector Sector                                  | -                                       |                            |                                       |                       | 7000           | _ <b>D</b> X         |
|----------------------------|--------------------------------------------------|------------------------------------------------|----------------------------------|-------------------------------------------------------|-----------------------------------------|----------------------------|---------------------------------------|-----------------------|----------------|----------------------|
| <u>File Edit View Hist</u> | tory <u>B</u> ookmarks <u>T</u> ools             | s <u>H</u> elp                                 |                                  |                                                       |                                         |                            |                                       |                       |                |                      |
| <u> </u>                   | X 🏠 🖸 seal.sk                                    | https://cm.seal.sk/ii                          | ndex2.php                        |                                                       |                                         |                            |                                       | ☆ - 🚼                 |                | م                    |
| CM - Maintainer1           | l Name                                           | *                                              |                                  |                                                       |                                         |                            |                                       |                       |                |                      |
|                            |                                                  | -                                              |                                  |                                                       |                                         |                            |                                       |                       | CUSTON         |                      |
| C)                         |                                                  |                                                |                                  |                                                       |                                         |                            |                                       |                       | CUSION         |                      |
| HLAVNÉ MENU                | Admin zona Prehlia                               | idanie a Vyhodno                               | tenie Cust                       | omer Desk Pomoc                                       |                                         |                            |                                       | Spravca :             | Maintainer1 Na | ime Odhlasit         |
|                            | 😹 Zákazni                                        | cke kontá                                      |                                  |                                                       |                                         |                            |                                       |                       |                |                      |
| Môi profil, glob,          | Spoločnosť                                       | Prihlasovac                                    | ie meno                          | Meno                                                  | Ema                                     | iil 📃                      | Hľada                                 | at"                   |                | Pridat'              |
| nastavenia                 | Konto používa                                    | teľa zakaznik                                  | 1                                |                                                       |                                         |                            |                                       |                       | Кор ігоу       | at' Zmazat'          |
| Zákaznícke                 | Věeobecné údaje                                  | Vadialanú príst                                |                                  | ávnania                                               |                                         |                            |                                       |                       |                |                      |
| kontá<br>Používateľská     | Filter položiek                                  |                                                |                                  |                                                       |                                         |                            |                                       |                       |                |                      |
| história                   | Počítač &                                        | Používate                                      | er [                             | Skupina pr                                            | áv                                      |                            | - Zob                                 | vrazit"               |                |                      |
| ADMIN.NÁSTROJE             | Zoznam počítačov                                 | v [ zobrazených 7                              | položiek 1                       |                                                       |                                         |                            |                                       |                       |                | Uložiť Späť          |
| C-MONITOR<br>KLIENT        |                                                  |                                                | -                                |                                                       |                                         |                            |                                       | Udržiavanie           | Audit SW a     | Internet             |
| KOMUNIKÁCIA                |                                                  |                                                |                                  | Administratorske                                      | nastroje                                |                            |                                       | PC                    | evidencia HW   | bandwidth<br>monitor |
| EXTERNÉ<br>PROGRAMY        |                                                  | Vzdial prístup -<br>NTR s potvrdením<br>použív | Vzdial<br>prístup -<br>NTR voľný | Vzdial prístup -<br>TeamViewer s<br>potvrdením použív | Vzdial prístup -<br>TeamViewer<br>voľný | Vzdial<br>prístup -<br>VNC | Vzdial pristup<br>- Remote<br>Desktop | Poslať Wake<br>On Lan | Zobraziť       | Zobraziť             |
| ARCHÍV                     | Customer Company<br>2 - Ostatné objekty          |                                                |                                  |                                                       |                                         |                            |                                       |                       |                |                      |
| PARAMETRE                  | CSTSV02 -<br>OTSSERVER - WIN                     |                                                |                                  |                                                       |                                         |                            |                                       |                       |                |                      |
|                            | Customer Company<br>1 - Ostatné objekty          |                                                |                                  |                                                       |                                         |                            |                                       |                       |                |                      |
|                            | CUSNB01 -<br>COMPUTER1 - User 1                  |                                                |                                  |                                                       |                                         |                            |                                       |                       |                | <b>V</b>             |
|                            | CUSNB02 -<br>COMPUTER2 - User 2                  |                                                |                                  |                                                       |                                         |                            |                                       |                       |                |                      |
|                            | CUSNB03 - SONA-NB<br>- Sona test v<br>CM.seal.sk |                                                |                                  |                                                       |                                         |                            |                                       |                       |                |                      |
|                            | CUSPC01 - WORK1 -<br>Person Marketing            |                                                |                                  |                                                       |                                         |                            |                                       |                       |                |                      |
|                            |                                                  |                                                |                                  |                                                       |                                         |                            |                                       |                       |                |                      |
|                            |                                                  |                                                |                                  |                                                       |                                         |                            |                                       |                       |                | Uložiť Späť          |
|                            |                                                  |                                                |                                  |                                                       |                                         |                            |                                       |                       |                | n                    |
| Dono                       |                                                  |                                                |                                  |                                                       |                                         |                            |                                       |                       |                |                      |

Obrázok č. 43 Nové oprávnenie k vzdialenému prístupu cez TeamViewer dovoľujúce spojenie len po potvrdení používateľom

### **C**USTOMER MONITOR

Nové funkcie a zlepšenia k verzii C-Monitora 2.0.1.512 a CUSTOMER MONITOR-a September 2010

#### 2.2. Zlepšená podpora pre WIN7, VISTA, WIN2008

### 2.2.1 Zobrazenie všetkých údajov o PC zo systémov WIN7, VISTA, WIN2008

Nová verzia C-Monitor klienta prináša očakávané doplnenie údajov o počítačoch s novými Windows operačnými systémami. Doplnenie údajov bolo možné na základe rozsiahlejšej zmeny v module C-Descript.

Doplnenia sú najmä v položkách k detailom HW, detailom samotného operačného systému viditeľné aj v Prehľade počítačov (Prehliadanie a vyhodnotenie -> Zobrazenia -> Počítače ) a na ostatných miestach evidenčných miestach v CM.

| 🕲 CM - Maintainer admin - Mozilla Firefox |                                                       |                                                       |                                                                               |                                                                                                    |  |  |  |  |
|-------------------------------------------|-------------------------------------------------------|-------------------------------------------------------|-------------------------------------------------------------------------------|----------------------------------------------------------------------------------------------------|--|--|--|--|
| <u>File Edit V</u> iew Hi                 | Elle Edit View Higtory Bookmarks Iools Help           |                                                       |                                                                               |                                                                                                    |  |  |  |  |
| C                                         | X 🏠 💽 seal.sk https://cm.seal.sk/index2               | 2.php                                                 | ☆ <b>-</b> 🚷 -                                                                | Google 🔎                                                                                                  |  |  |  |  |
| G CM - Maintainer                         | r admin 🔶                                             |                                                       |                                                                               | -                                                                                                    |  |  |  |  |
| $\mathbf{C}$                              | 14 151                                                | Carlos and the second                                 | C                                                                             | USTOMER MONITOR                                                                                           |  |  |  |  |
|                                           | Admin zóna Prehliadanie a Vyhodnoteni                 | e Customer Desk Pomoc                                 | Správca : Main                                                                | tainer admin Odhlásiť                                                                                     |  |  |  |  |
| UPOZORNENIA                               | 💓 Počítače                                            |                                                       |                                                                               |                                                                                                    |  |  |  |  |
| ZOBRAZENIA                                | Spaložnosť Počítač &                                  | Zoradii adla CMID                                     | HFadat' Daaõir                                                                |                                                                                                    |  |  |  |  |
| Watches                                   | Deužívsteľ Umiestnenie                                |                                                       |                                                                               |                                                                                                    |  |  |  |  |
| (Online)                                  | Current status                                        |                                                       | Zahrnut rucne zadane p                                                        | ocitace 📲 🖾                                                                                               |  |  |  |  |
| Watches #2                                |                                                       |                                                       |                                                                               |                                                                                                    |  |  |  |  |
| Online                                    | 49. <u>MDTPC32</u>                                    | 50. <u>MDTPC33</u>                                    | 51. <u>MDTSV02</u>                                                            | 52. <u>MDTSV03</u> 🔕 🖍                                                                                    |  |  |  |  |
| informácie                                | Show detail                                           | Show detail                                           | Show detail                                                                   | Show detail                                                                                               |  |  |  |  |
| Internet<br>bandwidth                     | MDTPC32                                               | MDTPC33                                               | TOP-BS                                                                        | TOP-TS                                                                                                    |  |  |  |  |
| monitor<br>Zmeny na                       | Domain: top.local                                     | Domain: top.local                                     | Domain: top.local                                                             | Domain: top.local                                                                                         |  |  |  |  |
| počítači                                  | Katarina                                              | Aneta                                                 | Administrator                                                                 | Administrator                                                                                             |  |  |  |  |
| Foto<br>dokumentácia                      | Miestnosť 4.07                                        | -                                                     | 3.11                                                                          | Serverovna, Miestnosť 3.11                                                                                |  |  |  |  |
| MANAŽERSKÉ<br>INFORMÁCIE                  | -                                                     | -                                                     | 0                                                                             | 0                                                                                                    |  |  |  |  |
|                                           | 14. Sep 2010 15:14:09                                 | 14. Sep 2010 16:57:30                                 | 15. Sep 2010 12:54:37                                                         | 15. Sep 2010 12:54:23                                                                                     |  |  |  |  |
|                                           | 2 😋 🕲 VNC                                             | 2 😋 🕲 🛛                                               | 2 😒 🕲 VNC                                                                     | 2 🔁 😪 VNC                                                                                                 |  |  |  |  |
|                                           | <u>Funkčný</u>                                        | <u>Funkčný</u>                                        | <u>Funkčný</u>                                                                | Funkčný                                                                                                   |  |  |  |  |
|                                           | 4. Nadzemné poschodie >> Miestnosť<br>4.07 >> MDTPC32 | 3. Nadzemné poschodie >> Miestnosť<br>3.06 >> MDTPC33 | 3.<br>Nadzemné poschodie >><br>Miestnosť 3.11 >> Rack -<br>Servery >> MDTSV02 | 3. Nadzemné<br>poschodie >> Miestnosť<br>3.11 >> Rack - Servery >><br>ESX2 >> MDTSV03                     |  |  |  |  |
|                                           | TOP\administrator                                     | TOP\administrator                                     | TOP\administrator                                                             | TOP\administrator                                                                                         |  |  |  |  |
|                                           | Admin                                                 | Admin                                                 | Admin                                                                         | Admin                                                                                                    |  |  |  |  |
|                                           | 192.168.3.240 (DHCP)                                  | 192.168.3.236 (DHCP)                                  | 192.168.3.10 (Static)                                                         | 192.168.3.13 (Static)                                                                                     |  |  |  |  |
|                                           | Windows 7 Professional Windows Seven Professional     | Windows 7. Professional Windows Seven Professional    | Microsoft Windows Server<br>2003 R2 Windows Server<br>2003 R2 Standard        | Windows Server (R) 2008<br>Standard Windows Server<br>2008 Standard Full x64                              |  |  |  |  |
|                                           | Windows Seven Professional (SPO)                      | Windows Seven Professional (SPO)                      | Windows Server 2003 R2<br>Standard (SP2)                                      | Windows Server 2008<br>Standard Full x64 (SP0)                                                            |  |  |  |  |
|                                           | <u>Slovak (Slovak)</u>                                | <u>Slovak (Slovak)</u>                                | English (English)                                                             | English (English)                                                                                         |  |  |  |  |
|                                           | Intel(R) Core(TM)2 Duo CPU E7500 @ 2.93GHz            | Intel(R) Core(TM)2 Duo CPU E7500 @ 2.93GHz            | Intel(R) Xeon(R) CPU<br>5140 @ 2.33GHz                                        | Intel(R) Xeon(R) CPU<br>E5420 @ 2.50GHz                                                                   |  |  |  |  |
|                                           | 2016 MB                                               | 2016 MB                                               | 3328 MB                                                                       | <u>9984 MB</u>                                                                                            |  |  |  |  |
|                                           | AL1717, ACRAD46, (Generic PnP Monitor), 1024 x<br>768 | AIC0022, (Generic PnP Monitor), 1024 x 768            | Default Monitor, (Default<br>Monitor), 1024 x 768                             |                                                                                                    |  |  |  |  |
|                                           | Intel(R) G41 Express Chipset                          | Intel(R) G41 Express Chipset                          | ATI ES1000                                                                    | VMware SVGA II (4.0 MB)                                                                                   |  |  |  |  |
|                                           | LENOVO 76117HG ThinkCentre A58 - 5N:<br>S46148        | LENOVO 76117HG ThinkCentre A58 - SN:<br>S46145        | HP ProLiant ML370 G5 -<br>SN: GB8639NJ                                        | VMware, Inc. VMware<br>Virtual Platform None - SN:<br>VMware-56 4d c7 4d a4 fa<br>c1 eb-ae 66 1c 56 46 a2 |  |  |  |  |
|                                           | LENOVO To be filled by O.E.M SN: INVALID              | LENOVO To be filled by O.E.M SN: INVALID              |                                                                               | Intel Corporation 440BX<br>Desktop Reference Platform<br>- SN: None                                       |  |  |  |  |
| 5                                         | 298.0 GB - ST3320418A5 - SN:6VM9N9                    | 298.0 GB - ST3320418AS - SN:6VM9HC                    |                                                                               |                                                                                                    |  |  |  |  |
| Done                                      |                                                       |                                                       |                                                                               | ,                                                                                                    |  |  |  |  |

Obrázok č. 44 Ukážka doplnenej základnej HW, SW konfigurácie PC s novými OS v Prehľade počítačov

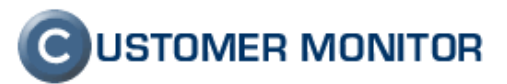

#### 2.2.2 Úprava spúšťania zálohovaní v nových OS bez výzvy na interakciu

Nové operačné systémy priniesli množstvo komplikácií na systémovej úrovni. Systémy Windows XP, WIN2003 a nižšie mali pre fungovanie programov pod systémovým používateľom jednu obrazovku, konzolu - Session 0. Do Session 0 sa zobrazovali aj aplikácie spustených pod používateľom, ktorý práve nebol prihlásený.

V nových ÓŠ ako WIN Vista, WIN7, WIN2008 táto jednoduchosť bola zakázaná a programy spustené pod používateľom, ktorý nie je prihlásený sa predvolene spustí do samostatnej Session 0 obrazovky, ktorá už nie je totožná s konzolovou obrazovkou. Ak ten program má svoje grafické rozhranie, systém vie, že k takémuto spusteniu programu prišlo a dá oznámenie, že určitá spustená aplikácia vyžaduje interakciu. Následné dialógy vám umožnia prepnúť sa do tejto obrazovky. V nižšom bode 2.2.3 Ovládanie výzvy interakcie do aplikácie na Session 0 a prepínanie máte návod ako potlačiť tieto hlásenia, ale my máme pripravené aj riešenie ako im predísť a zvýšiť komfort.

Najcitlivejšie hlásenia o vyžadujúcej interakcii inej aplikácie sú na pracovných staniciach a pri nich je predpoklad, že je stále niekto prihlásený. C-Monitor dokáže aplikáciu spustenú pod iným používateľom s grafickým rozhraním nasmerovať do Desktopu aktuálne prihláseného používateľa, čo prinesie hneď dva benefity. 1. Nebudú hlásenia s výzvou, 2. Používateľ vidí priebeh aplikácie (napríklad zálohovania) a môže ovládať aplikáciu bez nutnosti prepínať obrazovku.

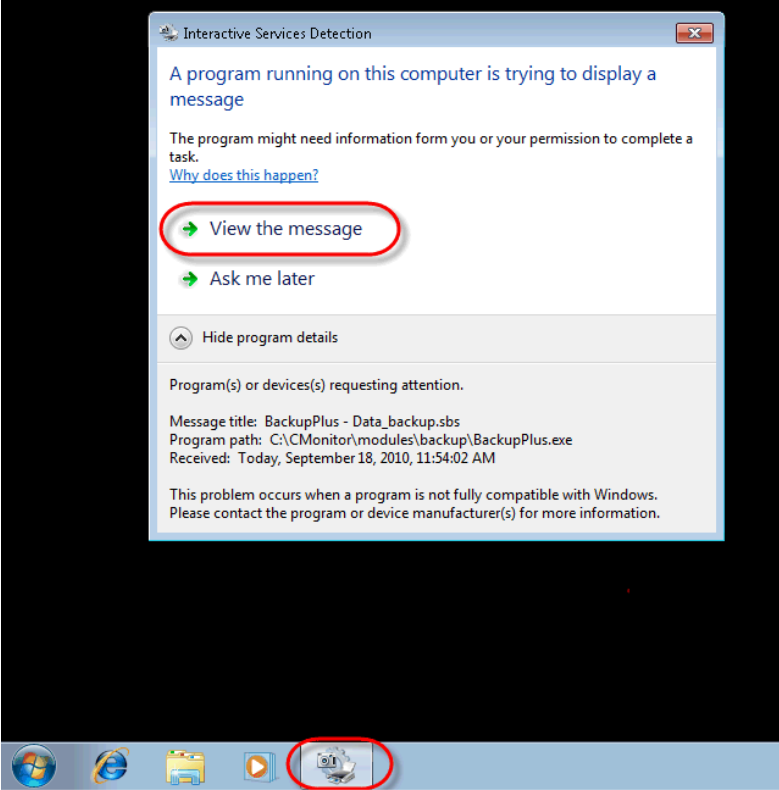

Obrázok č. 45 Nežiadúca výzva na prepnutie sa do obrazovky so spustenou aplikáciou, ktorá vyžaduje interakciu.

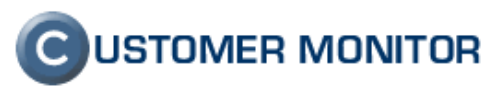

| Modify Task                                                                                                    |  |  |  |  |  |  |
|----------------------------------------------------------------------------------------------------|--|--|--|--|--|--|
| Do Before Execution         Result File(s)         On Task Finish         E-Mail           General         Accounts         Advanced         Conditions for Execution         Security                                      |  |  |  |  |  |  |
| Execute on session (used only for Windows Vista, 2008,)  Logged user session / session 0 (app will be terminated by that user logoff)  Critical task - Can't shutdown / restart PC by C-Monitor, while this task is running |  |  |  |  |  |  |
| Pause C-Monitor (Disk Activity)                                                                                                    |  |  |  |  |  |  |
| Show Mode Minimized                                                                                                    |  |  |  |  |  |  |
|                                                                                                    |  |  |  |  |  |  |
| Waiting List Name Waiting List Priority 1000  Waiting List Timeout 1  Day                                                                                                    |  |  |  |  |  |  |
| ✓ Send msg to CM, if task running time is more than     24     →     Hour     ▼       □ Terminate task, if it's running time is more than the specified time                                                                |  |  |  |  |  |  |
|                                                                                                    |  |  |  |  |  |  |
| OK Cancel                                                                                                    |  |  |  |  |  |  |

Obrázok č. 46 Voľba spustenia naplánovanej úlohy v relácií prihláseného používateľa v záložke Advanced.

| C-BackupPlus                                                                                                    |  |  |  |  |  |
|----------------------------------------------------------------------------------------------------|--|--|--|--|--|
| CBackupPlus                                                                                                    |  |  |  |  |  |
| Backup with Backups Rotation                                                                                                    |  |  |  |  |  |
| Task execute on                                                                                                    |  |  |  |  |  |
| <ul> <li>Interactive services desktop (session 0)</li> </ul>                                                                                                    |  |  |  |  |  |
| Task will be executed always on the interactive services desktop. Therefore task<br>will not be terminated on any user logoff, but its user interface is visible only after<br>switch to interactive services desktop (service ui0detect must be running).             |  |  |  |  |  |
| C Logged user desktop / Interactive services desktop                                                                                                    |  |  |  |  |  |
| If some user is logged in, task will be executed (and its user interface will be<br>visible) on that user desktop, but WILL BE TERMINATED on this user logoff.<br>If none user is logged in, task will be executed on the interactive services desktop<br>(see above). |  |  |  |  |  |
| K Back Next > Finish Cancel                                                                                                    |  |  |  |  |  |

Obrázok č. 47 Nastavenie spôsobu spustenia úlohy v relácií prihláseného používateľa v sprievodcovi v naplánovanej úlohe

# **C**USTOMER MONITOR

Nové funkcie a zlepšenia k verzii C-Monitora 2.0.1.512 a CUSTOMER MONITOR-a September 2010

### 2.2.3 Ovládanie výzvy interakcie do aplikácie na Session 0 a prepínanie desktopov

Na problém popísaný v predchádzajúcom bode 2.2.2 máme alternatívne riešenie, pokiaľ nie je možné danú aplikáciu nasmerovať do prihláseného používateľa. Typickým príkladom sú servery, kde nemá byť nikto trvalo prihlásený a spustenie aplikácie sa zrealizuje do interaktívnej Session 0. Windows 2008 server dokonca išlo až tak ďaleko, že nedovoľuje ani spustiť aplikáciu cez bežný.exe súbor po štarte počítača, kým sa niekto neprihlási. Pokiaľ máte takúto aplikáciu, tak dokonca C-Monitor vám dá riešenie ako to spustiť (naplánujte si úlohu cez C-MonitorConsole / Scheduler s relatívne krátkou periódou opakovania pod želaným používateľom a sa vám bude aj bežná aplikácia spúšťať hneď po štarte WIN 2008 servera).

Povely na potlačenie výziev o nutnej interakcii a prepnutia sa kedykoľvek do interaktívnej plochy Session 0 je realizované cez C-Monitor tray menu ako je uvedené na nasledujúcom obrázku.

| 🕼 Odoslať a prijať                                                                                                    |   |
|----------------------------------------------------------------------------------------------------|---|
| Zastaviť                                                                                                    |   |
| Moduly<br>Záznamy                                                                                                    | * |
| Scheduler - Monitor Console                                                                                                    | - |
| Prepnúť na plochu interaktívnych služieb<br>Vypnúť detekciu interaktívnych služieb                                                                                                    | ) |
|                                                                                                    |   |
| Konfigurácia Potvrdzovať vzdialený prístup O aplikácii                                                                                                    |   |
| <ul> <li>Konfigurácia</li> <li>Potvrdzovať vzdialený prístup</li> <li>O aplikácii</li> <li>Koniec</li> </ul>                                                                                                    |   |
| <ul> <li>Konfigurácia         <ul> <li>Potvrdzovať vzdialený prístup             O aplikácii</li> <li>Koniec</li> </ul> </li> <li>CM a Poruchy PC         <ul> <li>Easyclick požiadavky</li> <li>Pomoc cez vzdialený prístup</li> </ul> </li> </ul> | • |

Obrázok č. 48 Ovládacie tlačidlá z tray menu C-Monitora k ovládaniu desktopu Session 0 cez interaktívne služby.

# 2.2.4 Spúšťanie modulov z tray menu C-Monitora s admin. právami v nových OS

Na zlepšenie práce s modulmi C-Monitor klienta pod novými operačnými systémami (od WIN VISTA) sme zaviedli ponuku spustenia daného modulu ako správca počítača, aby modul mal k dispozícii všetky práva. Najciteľnejšie to bolo pri module C-Image, ktorý sa vám bez administrátorských oprávnení ani nespustil.

Ponuka na spustenie modulu s administrátorskými oprávneniami je ako spustenie zrealizujete z tray menu C-Monitora (menu vyvolané kliknutím pravým tlačidlom myši ak ste kurzorom nad ikonkou C-Monitora v pravom dolnom rohu obrazovky)

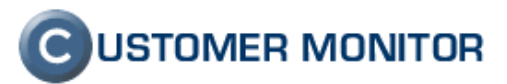

|                  |                                                                                                    | 🎬 📻 United States-International 🕜 Help Ţ |
|------------------|----------------------------------------------------------------------------------------------------|------------------------------------------|
|                  |                                                                                                    |                                          |
|                  |                                                                                                    |                                          |
|                  |                                                                                                    |                                          |
|                  |                                                                                                    |                                          |
| 🔞 User Account   | Control 💌                                                                                                    |                                          |
| Do you<br>change | u want to allow the following program to make<br>es to this computer?                                                    |                                          |
| Q                | Program name: C-Image<br>Verified publisher: <b>SEAL IT Services, s.r.o.</b><br>File origin: Hard drive on this computer |                                          |
|                  | Program location: "C:\CMonitor\Modules\Image\Image.exe"<br>Show information about this publisher's certificate           |                                          |
| Hide details     | Yes No                                                                                                    |                                          |
|                  | Change when these notifications appear                                                                                   |                                          |

Obrázok č. 49 Potvrdenie spustenia modulu C-Monitora z tray menu ako Správca

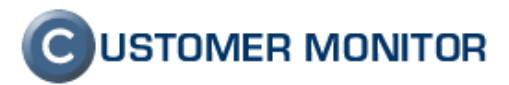

### 2.2.5 V C-Backup potlačená chyba s LNK adresármi a upozornenie ku konfigurácii záloh

Ďalší z prípadov, kedy bolo nutné sa prispôsobiť novým OS je následok z novej adresárovej štruktúry, kde zaviedli odkazy na adresáre. V minulosti ste boli zvyknutí vo Windows systémoch, že ak ste videli nejaký adresár a nebol to súbor LNK, predstavoval v systéme fyzické dáta. S novými operačnými systémami od WIN Vista sa situácia zmenila a vo Windows Prieskumníkovi sú na nerozoznanie adresáre, ktoré obsahujú dáta a ktoré len vás presmerujú na iný adresár. Interne vo Windows je niekoľko druhov takýchto presmerovaní a urobiť jednoduchú úpravu nie možné zrealizovať. Niektorí výrobcovia dokonca vo svojich súborových dialógoch ani nezobrazujú tieto linkové adresáre, aby sa vyhli následným komplikáciám.

V C-BackupPlus zálohovacom programe sme museli ošetriť daný stav z dôvodu, že ak by sme do zálohovania &zahrnuli LNK adresáre, záloha by sa mohla niekoľko krát nekontrolovateľne zväčšiť. Na druhú stranu, ak sa nejaký adresár z konfigurácie zálohovania nenachádza na disku, je to zadefinované ako chyba aby sa predišlo zbytočným chybným konfiguráciám záloh (pre minimalizáciu chyby ľudského faktoru).

Úprava v C-BackupPlus spočíva v preskočení LNK súborov a súčasnom potlačení chybového stavu o chýbajúcom adresáre. Upozorňujeme, aby ste si dávali pozor pri konfigurácii záloh, aké adresáre dávate do zálohovania a aké dáta očakávate, že budete mať založené. Jednoduchý spôsob kontroly vám ponúkajú tlačidlá "Veľkosť zálohy", "Test pravidiel" v aplikácii C-BackupPlus.

| C-Backup_log.txt - Notepad                                                                                                    |   |
|----------------------------------------------------------------------------------------------------|---|
| File Edit Format View Help                                                                                                    |   |
| Backups Folder Expanded: "D:\Backup"<br>Store Full Backups: 5<br>Store Diff. Backups: None<br>Store Monthly Full Backups: None<br>Max Diff. Backup Size: 50%                                                                                                    | * |
| Destination Folder: "D:\Backup\ZP2010_09_15_14_16F%3"                                                                                                    |   |
| Create Volumes: Yes<br>Volume Size: 630 MB<br>Compression: Normal<br>Password: No<br>Count of Failed Files: Max 1000                                                                                                    |   |
| <pre>[Messages]<br/>2010.09.15 / 14:16:28 : Information : Full Backup ZIP Started<br/>2010.09.15 / 14:16:28 : Information : Found 157 files, total 75,420 MB<br/>2010.09.15 / 14:16:28 : Information : ZIP Started (C:) : 143 files (34,717 MB)<br/>2010.09.15 / 14:16:31 : Information : Testing "D:\Backup/ZP2010_09_15_14_16F%3\C\$.zip" (30,095 MB)<br/>2010.09.15 / 14:16:31 : Information : ZIP Done (C:)<br/>2010.09.15 / 14:16:31 : Information : ZIP Started (D:) : 14 files (40,703 MB)<br/>2010.09.15 / 14:16:34 : Information : ZIP Started (D:) : 14 files (40,703 MB)<br/>2010.09.15 / 14:16:34 : Information : ZIP Done (D:)<br/>2010.09.15 / 14:16:34 : Information : ZIP Done (D:)<br/>2010.09.15 / 14:16:34 : Information : ZIP Done (D:)<br/>2010.09.15 / 14:16:34 : Information : ZIP Done (D:)<br/>2010.09.15 / 14:16:34 : Information : Backup total Size 68,884 MB<br/>2010.09.15 / 14:16:35 : Information : Failed 0 files, total 0 B<br/>2010.09.15 / 14:16:35 : Information : Rate of successfull 100%<br/>2010.09.15 / 14:16:35 : Information : Total Time: 0:00:06</pre> | ш |
| [Not processed Links - Warnings]<br>"C:\Users\Mino\Documents\My Music : Ignored Link"<br>"C:\Users\Mino\Documents\My Pictures : Ignored Link"<br>"C:\Users\Mino\Documents\My Videos : Ignored Link"                                                                                                    |   |
| [Result]<br>Result: ALL FILES COPIED                                                                                                    |   |

Obrázok č. 50 Ukážka log súboru so založením LNK adresárov pod WIN7

### **C**USTOMER MONITOR

Nové funkcie a zlepšenia k verzii C-Monitora 2.0.1.512 a CUSTOMER MONITOR-a September 2010

#### 2.3. Ostatné úpravy na Serveri CM

# 2.3.1 Prehľad signalizovaných porúch na počítačoch v prehľadnej tabuľke

Reporty, rôzne pohľady na chybovosť, výkonnosť, spoľahlivosť sa stali dôležitou témou ďalšieho vývoja CM. Teraz pribudol prehľad stavu počítačov v maticovej tabuľke. Dostanete sa k nemu cez Prehliadanie a vyhodnotenie -> Upozornenia -> Poruchy na počítačoch.

|   | 🙂 CM - SEAL Správca - Mozilla Firefox |                                                         |                               |                          |                       |                    |                    |                          |     |
|---|---------------------------------------|---------------------------------------------------------|-------------------------------|--------------------------|-----------------------|--------------------|--------------------|--------------------------|-----|
| l | <u>File Edit View Hi</u>              | <u>s</u> tory <u>B</u> ookmark                          | cs <u>T</u> ools <u>H</u> elp |                          |                       |                    |                    |                          |     |
| l | C - C                                 | × 🏠 🙆                                                   | seal.sk https://s             | m.seal.sk/index2.        | php                   |                    | 🟠 ᠇ 🛃 🕶 Go         | ogle                     | ٩   |
| ŀ |                                       |                                                         |                               |                          |                       |                    |                    |                          |     |
|   | CM - SEAL Správ                       | vca                                                     | +                             |                          |                       |                    |                    |                          | -   |
| l | $\bigcirc$                            | -11                                                     |                               |                          |                       |                    | Сизто              | MER MONITO               | DR  |
| l |                                       | Admin zóna                                              | Prehliadanie a                | Vyhodnotenie             | Customer Desk Pome    | oc Spr             | ávca : SEAL Sp     | <mark>rávca</mark> Odhlá | siť |
|   | UPOZORNENIA<br>Poruchy                | 😣 Por                                                   | uchy na p                     | očítačoci                | h                     |                    |                    |                          |     |
|   | História porúch                       | Spoločnosť se                                           | a                             | Počítač &<br>Umiestnenie | Používateľ            | Operá              | tor                |                          |     |
|   | Poruchy na                            | Stav PC -                                               | Všetky stavy- 💌               | 🛛 Funkčný 🔍              | Nefunkčný 🗹 Nespoľahl | ivý 🗵 Rezervn      | í .                | Hľadať                   | X   |
|   | ZOBRAZENIA                            | -Všetky typy p                                          | orúch- 💌                      | Detaily k star           | vom 🔲 Len PC s chybou | Rozšírené info     | o o PC             |                          |     |
|   | MANAŽERSKÉ<br>INFORMÁCIE              | Zoznam po                                               | očítačov [ zobra              | azených <b>83</b> polož  | žiek ]                |                    |                    | ۳                        | -   |
|   |                                       | Parameter                                               | 1. <u>SEAMB41</u>             | 2. <u>SEANBO3</u>        | 3. <u>SEANB036</u>    | 4. <u>SEANB037</u> | 5. <u>SEANB049</u> | 6. <u>SEANB051</u>       | 2   |
|   |                                       | Network<br>Name                                         | KOSTPX1                       | JOZEFNTB                 | SEAL-NB               | JANO-PRACA         | TOMAS-NB           | TOMAS-WORK               |     |
|   |                                       | User                                                    | Peter                         | Jozef                    | Miro                  | Ján                | Tomáš              | Tomas                    |     |
|   |                                       | Antivírus                                               |                               | <b>V</b>                 | •                     | <b>v</b>           | <                  | <                        |     |
|   |                                       | C-Monitor -<br>POP3<br>komunikácia                      |                               |                          | <                     | <                  |                    |                          |     |
|   |                                       | C-Monitor -<br>aktivita<br>spojenia                     |                               | •                        | ×                     | ×                  | •                  | 0                        |     |
|   |                                       | C-Monitor -<br>aktualizácia<br>Complete<br>konfigurácie |                               |                          | ×                     | ~                  |                    |                          |     |
|   |                                       | C-Monitor -<br>licencia                                 | •                             | ×                        | <                     | <b>v</b>           | <                  | <b>v</b>                 |     |
|   |                                       | C-Monitor -<br>rozvrh                                   |                               |                          | •                     |                    |                    |                          |     |
|   |                                       | Disk - SMART                                            | ×                             | •                        | •                     | ×                  | 4                  |                          |     |
|   |                                       | Disk - voľné<br>miesto                                  |                               |                          | ×                     | •                  |                    |                          |     |
|   |                                       | Emailové<br>súbory                                      |                               |                          | ×                     |                    |                    |                          |     |
|   |                                       | Online                                                  |                               |                          |                       |                    |                    |                          | -   |
|   |                                       | Os body<br>obnovy                                       |                               |                          | •                     | 0                  |                    |                          |     |
|   |                                       | Permission                                              |                               |                          |                       |                    |                    |                          |     |
|   | 5                                     | Watches<br>(Online)                                     |                               |                          | <                     |                    |                    |                          | -   |
|   | SEAL                                  | •                                                       |                               |                          |                       |                    |                    | 1                        | •   |
| l | Done                                  |                                                         |                               |                          |                       |                    |                    | É                        |     |

Obrázok č. 51 Prehľad chýb na počítačoch

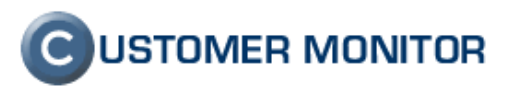

#### 2.3.2 Zobrazenie dátumu a sledovanie expirácie ESET Antivirus a Smart Security programov

Antivírové programy ESET NOD32 a Smart Security priniesli od verzie 3.0 sledovanie expirácie licencie. Bolo nepríjemné, že vy ako administrátori ste o tejto skutočnosti neboli notifikovaní a používateľ bol už hodnú chvíľu informovaný o dochádzajúcej platnosti licencie. CM od tejto verzie vypĺňa túto medzeru a expiračný dátum licencie antivírových programov ESET sú už evidované a vyhodnocované. Predvolený interval na hlásenie expirovanej licencie z CM začína 35 dní pred expiráciou, upraviť ho môžete ako Správca v Admin. zóna -> Parametre -> Nastavenie porúch, Porucha "Antivírus vypršanie licencie na počítači".

| 🥹 CM - SEAL Správc        | a - Mozilla Firefox                             |                                                                | • • × •                                |
|---------------------------|-------------------------------------------------|----------------------------------------------------------------|----------------------------------------|
| <u>File Edit V</u> iew Hi | i <u>s</u> tory <u>B</u> ookmarks <u>T</u> ools | Help                                                           |                                        |
| C C                       |                                                 | https://sm.seal.sk/index2.php 🔗 🚽 Google                       | ٩                                      |
|                           |                                                 |                                                                |                                        |
|                           | . T                                             |                                                                |                                        |
| CM - SEAL Sprá            | vca                                             | *                                                              |                                        |
|                           | 1111 1                                          |                                                                | MONITOR                                |
|                           | Admin of an Deckling                            | laria a Mula da Annia Curtaman Dark Danas                      | odbl4-iif                              |
|                           | Admin zona Prenilac                             | anie a vynodnotenie Customer Desk Pomoc Spravca : SEAL Spravca | Udniasit                               |
| UPOZORNENIA               | 🛃 Zóny                                          |                                                                |                                        |
| ZOBRAZENIA                |                                                 | Pořítař &                                                      |                                        |
| Zóny                      | ·                                               | Spoločnosť sea Umiestnenie nb24 Zoradiť podľa CM-ID 💌          |                                        |
| Watches<br>(Online)       | Antiv írusy 💌                                   | Používateľ Operátor Zoradiť ako Vzostupne ▼ Hľadať Kozširené   |                                        |
| Watches #2                |                                                 | 🖾 Len online počítače 🛛 🖉 Zahrnúť ručne zadané počítače        |                                        |
| Počítače                  |                                                 |                                                                |                                        |
| Online<br>informácie      | Zóna Antivírusy [ :                             | zobrazená 1 položka ]                                          |                                        |
| Internet                  | Parameter                                       | 1. <u>SEANB24</u>                                              |                                        |
| bandwidth                 | Network Name                                    | MINO-NB                                                        |                                        |
| Zmony na                  | User                                            | Milan                                                          |                                        |
| počítači                  | Current Login                                   | Mino-NB\Milan                                                  |                                        |
| Foto                      | Location                                        | po ruke                                                        |                                        |
| dokumentacia              | Nod                                             | 1. SEANB24                                                     |                                        |
| MANAŽERSKÉ<br>INFORMÁCIE  | Product                                         | Nod Antivir 4.0                                                |                                        |
|                           | Scanner version                                 | 5449 (20100914)                                                |                                        |
|                           | Product version                                 | 4.2.40.0                                                       |                                        |
|                           | Product type                                    | Business Edition                                               |                                        |
|                           | Expiration date                                 | 13.10.2010                                                     |                                        |
|                           | Modules                                         | perseus, systemstatus, selfdefense, amon                       |                                        |
|                           | Program status                                  | Running                                                        |                                        |
|                           | Mirror configured                               | No No                                                          |                                        |
|                           | Update user                                     | EAV-04473371                                                   |                                        |
|                           | Dátum vydania pos                               | lednej aktualizácie databázy antivírusu:                       |                                        |
|                           | Nod : 14.9.2010                                 |                                                                |                                        |
|                           | 100 1 14.5.2010                                 |                                                                |                                        |
| SEAL                      |                                                 |                                                                | 0                                      |
| Done                      |                                                 |                                                                | iii iii iii iii iii iii iii iii iii ii |

Obrázok č. 52 Expiračný dátum platnosti licencie ESET antivírus-u v zóne Antivírusy

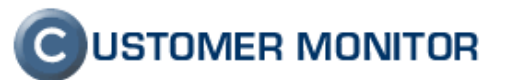

| C                                                                                                    | FW: Antivírus - vypršanie platnosti li                                                              | icencie na počítači VASNB18 - NTB-RZ7, Ala                                                                                                    | irm - Správa (HTML) |                                                          |
|----------------------------------------------------------------------------------------------------|----------------------------------------------------------------------------------------------------|----------------------------------------------------------------------------------------------------|---------------------|----------------------------------------------------------|
| Správa Doplnky                                                                                                    |                                                                                                    |                                                                                                    |                     | ۲                                                        |
| Odpovedať Odpovedať Poslať<br>všetkým dalej<br>Reagovať                                                                                                    | Odstrániť 🔁 Premiestniť do priečinka *                                                              | <ul> <li>By Zablokovať odosielateľa</li> <li>Zoznamy dôveryhodných subjektov ∽</li> <li>Iné než nevyžiadané</li> <li>Nevyžiadaná pošta</li> </ul> | <ul> <li></li></ul> | Hiadať<br>v<br>Odoslať do<br>programu OneNote<br>OneNote |
| Od: SM - Watches [cm@custo<br>Komu: branislav@seal.sk<br>Kópia:<br>Predmet: FW: Antivírus - vypršani                                                                                                    | omermonitor.net)<br>ie platnosti licencie na počítači VASNB18 - NT                                  | TB-RZ7, Alarm                                                                                                    |                     | Odoslané: st 15. 9. 2010 10:17                           |
| Vážený(i) Branislav<br>platnosť licencie antivírusu n<br>skonči(la) - Nod: 05.09.2010<br>Trvanie poruchy: 5d 20h 20m<br>Zobraziť ďaľšie informácie k<br>Chybu prosím odstráňte čo n<br>Váš CUSTOMER MONITOR<br>SEAL IT SERVICES | ia počítači VASNB18 - NTB-RZ, ktorý pol<br>).<br>n 28s<br><u>: poruche</u><br>naskôr.<br>E <b>S</b> | užíva Klin                                                                                                    | Gust                | JMER MONITOR                                             |

Obrázok č. 53 Emailové hlásenie o skončení platnosti licencie

## **C**USTOMER MONITOR

Nové funkcie a zlepšenia k verzii C-Monitora 2.0.1.512 a CUSTOMER MONITOR-a September 2010

# 2.3.3 Odpoveď (Reply) na emaily zo Servera CM (C-Desk, CM správy) aj na operátora

Z CM servera dosiaľ boli odosielané všetky správy len s jednou reply adresou a to nastavenou v Profile Správcu, v globálnych nastaveniach v prvej záložke Všeobecné nastavenia v časti **Nastavenia emailov**. V emaile síce boli uvedení aj ostatní zainteresovaní používatelia, ale na tie sa odpoveď na daný mail dostane len ak príjemca emailu dáva odpoveď cez tlačidlo "Odpovedať všetkým" (Reply to All). Za následok to malo, že ak používateľ chcel reagovať na daný email a stlačil tlačidlo "Odpovedať", prišlo to na spoločnú adresu, ktorú zrejme nemá aj váš technik zodpovedný za zákazníka.

Aby bolo zabezpečené, že reakcie na maily z CM (z C-Desku aj z CM o poruchách) dostane pridelený Operátor, upravili sme maily odosielané z CM Servera, že aj pri jednoduchom Odpovedať sa do adresátov vloží aj pridelený Operátor. V špecifických prípadoch je zoznam adresátov širší, napríklad v C-Desk požiadavkách aj zadávateľ.

| 📭 🖬 🦉 🖉 🔶 🗢                                                                                                    |                                                                                                    | Nástroje tabuliek           | RE: Nové 17529 od Win7: TR                              | ETPREVADZKOVA, |                                 |
|----------------------------------------------------------------------------------------------------|----------------------------------------------------------------------------------------------------|-----------------------------|---------------------------------------------------------|----------------|---------------------------------|
| Správa Vložiť Možnosti                                                                                                    | Formátovať text Dopinky                                                                                                    | Návrh Rozloženie            |                                                         |                | ۲                               |
| ↓     Vystrihnúť       Prilepiť     ↓       ✓     Kopírovať       ✓     Kopírovať formát       Schránka     ✓                                                                                                    | 8,5 • A x I I • I • I • II • II • II • II •                                                                                                    | Adresár Kontrolovať<br>Mená | U Priložiť Vizitka Kaleno<br>súbor položku ~<br>Zahrnúť | dár Podpis     | ABC<br>Pravopis<br>ti Screktúra |
| Komu cmsealspravca@seal.                                                                                                    | sk: technik@company.sk                                                                                                    |                             |                                                         |                |                                 |
| Kópia                                                                                                    |                                                                                                    |                             |                                                         |                |                                 |
| Odoslať Predmet: RE: Nové 17529 od V                                                                                                    | Nin7: TRETPREVADZKOVA. Update fla                                                                                                    | ash plaveru                 |                                                         |                |                                 |
|                                                                                                    |                                                                                                    | an playera                  |                                                         |                |                                 |
|                                                                                                    |                                                                                                    |                             |                                                         |                |                                 |
| From: SM Customer Desk - SEAL [mailto:customer_desk@seal.sk]<br>Sent: Tuesday, September 14, 2010 3:57 PM<br>To: cmssalspravca@seal.sk; technik@company.sk<br>Subject: Nové 17529 od Win7: TRETPREVADZKOVA, Update flash playeru<br>SEAL IT SERVICES<br>Prijatá nová požiadavka<br>Požiadavka č.17529: Update flash playeru (so screenshotom) |                                                                                                    |                             |                                                         |                |                                 |
| Zákaznik :                                                                                                    | Tretia prevadzkova                                                                                                    |                             |                                                         |                |                                 |
| Požadovaný dátum splnenia :                                                                                                    | Milan [+421 900 000500]                                                                                                    |                             |                                                         |                |                                 |
| Stav požiadavky :                                                                                                    | prijaté                                                                                                    |                             |                                                         |                | =                               |
| Požiadavku vložil :                                                                                                    | Tretia prevadzkova Easyclick,                                                                                                    | [TPRNB03] Win7, 14. S       | Gep 2010 15:57:16                                       |                |                                 |
| Tento mail vyvolal používateľ :                                                                                                    | Tretia prevadzkova Easyclick,                                                                                                    | 14. Sep 2010 15:57:17       | 7                                                       |                |                                 |
|                                                                                                    | update flash playeru                                                                                                    |                             |                                                         |                |                                 |
| Popis požiadavky :                                                                                                    | System Information:<br>Computer-code: TPRNB03<br>Computer user: Milan Win7<br>Location: po ruke<br>Current Login: Mino-NB\Milan<br>Email: milan@seal.sk<br>Tel.: 00421123456 |                             |                                                         |                |                                 |
| Detaily požiadavky :                                                                                                    | Otvoriť požiadavku                                                                                                    |                             |                                                         |                |                                 |
| Vzdialený prístup k počítaču :                                                                                                    | Otvoriť vzdialený prístup                                                                                                    |                             |                                                         |                | -                               |
|                                                                                                    |                                                                                                    |                             |                                                         |                |                                 |

Obrázok č. 54 Mailová správa "odpoveď" s automaticky vloženými adresátmi ako riešiteľ, priradený technik

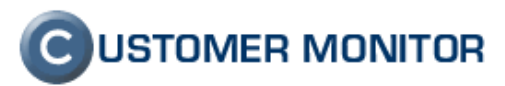

# 2.3.4 Možnosť selekcie porúch pre zjednodušenie reportovania Porúch a Histórie porúch

Pre zjednodušenie získania reportu porúch, ktoré vás zaujímajú, sme do časti "Poruchy", "História porúch" (Prehliadanie a Vyhodnotenie -> Upozornenia -> Poruchy, História Porúch) pridali možnosť si zvoliť jednotlivo typy porúch.

| 🕲 CM - SEAL Správca               | a - Mozilla Firefox                                        |                                             |                                                                              | x     |  |
|-----------------------------------|------------------------------------------------------------|---------------------------------------------|------------------------------------------------------------------------------|-------|--|
| <u>File E</u> dit <u>V</u> iew Hi | <u>s</u> tory <u>B</u> ookmarks <u>T</u> ools <u>H</u> elp |                                             |                                                                              |       |  |
| - C                               | X 🏠 🖸 seal.sk https://sm.seal.sk/index2.ph                 | p                                           | ☆ - Google                                                                   | ٩     |  |
|                                   |                                                            |                                             |                                                                              |       |  |
| G CM - SEAL Sprá                  | vca ÷                                                      |                                             |                                                                              | -     |  |
|                                   |                                                            |                                             |                                                                              |       |  |
| (C)                               |                                                            |                                             |                                                                              | UR    |  |
|                                   | Admin zóna Prehliadanie a Vyhodnotenie (                   | Customer Desk Pomoc                         | Správca : SEAL Správca Odh                                                   | lásiť |  |
| Pozornenia                        | 🔀 Poruchy                                                  |                                             |                                                                              |       |  |
| História porúch                   | Spoločnosť Počítač & Umiestnenie                           | Používateľ Operátor                         | Тур                                                                          |       |  |
| Poruchy na                        | -Vybrať viac typov porúch- Pros ím označte typy            | porúch nižšie                               | Hľadať                                                                       |       |  |
|                                   | 🗹 Kritický alarm 🗹 Alarm 🔽 Varovanie 🗆 Bez                 | chyby 🔲 Nedefinované 🗵 Blokované 🔲 Čakajúca | na uzavretie                                                                 |       |  |
| MANAŽERSKÉ                        | Označiť / Odznačiť všetko                                  | Disk - SMART parametre                      | Permission Explorer                                                          | ^     |  |
| INFORMÁCIE                        | Antivírus                                                  | 🔲 Disk - kontrola prítomnosti               | Počítače v sieti                                                             |       |  |
|                                   | 🗹 Antivírus - vypršanie platnosti licencie                 | 🔲 Disk - voľné miesto                       | Počítače v sieti - posielanie zoznamu                                        |       |  |
|                                   | C-Desk Nesplnené požiadavky                                | Doména - vypršanie platnosti                | Pravidelné úlohy                                                             |       |  |
|                                   | C-Desk Nesplnené úlohy požiadaviek                         | 🗹 Emailové nastavenia                       | Sledované súbory                                                             |       |  |
|                                   | C-Monitor - POP3 komunikácia                               | Emailové súbory                             | Služby - vypršanie obd. poskytovania (evidencia služieb)                     |       |  |
|                                   | 🗹 C-Monitor - aktivita spojenia                            | Externé programy                            | <ul> <li>Softvérová licencia - vypršanie platnosti (audit<br/>SW)</li> </ul> |       |  |
|                                   | 🔲 C-Monitor - aktualizácia Complete konfigurácie           | 🔲 IP Scanner - posielanie zoznamu           | ✓ Vzdialený prístup                                                          |       |  |
|                                   | 🔲 C-Monitor - komunikácia, množstvo dát                    | 📝 Internet - množstvo prenesených dát       | Watches (Online)                                                             |       |  |
|                                   | C-Monitor - licencia                                       | Internet - obmedzenie prístupu              | 🗹 Zákaznícka zmluva - vypršanie platnosti                                    |       |  |
|                                   | C-Monitor - neplatný podpis súboru                         | Online spojenie                             | Zálohovanie a Image                                                          |       |  |
|                                   | C-Monitor - rozvrh                                         | 🔲 Os aktualizácia                           | Záruka na hardvér - vypršanie platnosti<br>(evidencia HW)                    |       |  |
|                                   | 🔲 C-Monitor - zaseknutá úloha                              | Os body obnovy                              |                                                                              |       |  |
|                                   |                                                            |                                             |                                                                              | Ŧ     |  |
|                                   |                                                            |                                             |                                                                              |       |  |
|                                   |                                                            |                                             |                                                                              |       |  |
|                                   |                                                            |                                             |                                                                              |       |  |
|                                   |                                                            |                                             |                                                                              |       |  |
|                                   |                                                            |                                             |                                                                              |       |  |
| SEAL                              |                                                            |                                             |                                                                              |       |  |
| Done                              |                                                            |                                             |                                                                              |       |  |
| Ohránali X E                      | C Mary's filter was a statistic way                        | v/ ala                                      |                                                                              |       |  |

Obrázok č. 55 Nový filter pre selekciu porúch

# **C**USTOMER MONITOR

Nové funkcie a zlepšenia k verzii C-Monitora 2.0.1.512 a CUSTOMER MONITOR-a September 2010

# 2.3.5 Spojenie všetkých druhov zálohovania do jednej zóny - zvýšenie prehľadnosti

Z dlhodobejšej praxe sa ukázalo, že nebolo vyhovujúce oddeľovať v Zónach a v Reportoch súborové zálohovania a zálohy obrazov diskov (Image). Spojili sme ich do jednej Zóny a selekciu ktorú druh zálohovania chcete zobraziť je v rámci výpisu údajov (úplne hore) ako je znázornené na ďalšom obrázku. K tomu boli prispôsobené aj reporty (Prehliadanie a Vyhodnotenie -> Manažérske informácie -> Reporty, Typ reportu : Zálohovanie a Image).

| 🕲 CM - SEAL Správca       | - Mozilla Firefox                    |                                                                                   |              |
|---------------------------|--------------------------------------|-----------------------------------------------------------------------------------|--------------|
| <u>File Edit View His</u> | tory <u>B</u> ookmarks <u>T</u> ools | Help                                                                              |              |
| C C                       |                                      | https://sm.seal.sk/index2.php 🔗 🗸 🖓 - Google                                      | 2            |
|                           |                                      |                                                                                   |              |
|                           |                                      |                                                                                   |              |
| 🕝 CM - SEAL Správ         | rca                                  | *                                                                                 | -            |
|                           |                                      |                                                                                   |              |
| $(\mathbf{C})$            |                                      | C USIDMER M                                                                       | UNITOR       |
|                           | Admin zóna Prehliac                  | danie a Vyhodnotenie Customer Desk Pomoc Správca : SEAL Správca                   | Odhlásiť     |
| UPOZORNENIA               |                                      |                                                                                   |              |
|                           | 🔁 Zony                               |                                                                                   |              |
| Zíau                      |                                      |                                                                                   |              |
| Zony                      |                                      | Spoinchost sa Uniestnenie SV Zoradit podla CM-ID                                  | <b>T T A</b> |
| (Online)                  | Zálohovanie a Image 👻                | Pouzivateľ Operator Zoradit ako Vzostupne V Hladat Kozstrene 4                    | a 🖻 🖉        |
| Watches #2                |                                      | 🛄 Len online počítače 🛛 🗹 Zahrnúť ručne zadané počítače                           |              |
| Počítače                  |                                      |                                                                                   |              |
| Online                    | Zóna Zálohovanie                     | a Image [ zobrazená 1 položka ] Report z konfigurácie Zálohovar                   | ní 🖬 🔺       |
| informácie                |                                      | NT Parlins III Windows Parlins III C. Image III Winner Consolidated Parlins Image | _            |
| Internet                  | C-backupPlus V                       | NI backup V Windows backup V C-Image V VHWare Consolidated backup Image           |              |
| monitor                   | C-BackupPlus                         | 1. <u>SAISV02</u>                                                                 |              |
| Zmeny na                  | Network Name                         | SERVER                                                                            |              |
| počítači                  | User                                 | Administrator                                                                     | E            |
| Foto<br>dokumentácia      | 05                                   | Windows Server 2003 R2 Standard                                                   |              |
| MANAŽEDSKÉ                | Name                                 | Zaloha Datalocku a dat na USB disk                                                |              |
| INFORMÁCIE                | Result                               | ок                                                                                |              |
|                           | Status                               | ALL FILES COPIED                                                                  |              |
|                           | Туре                                 | Differential Backup ZIP                                                           |              |
|                           | Warnings                             | Ignored                                                                           |              |
|                           | User                                 | SA\administrator                                                                  |              |
|                           | Interval                             | 1Day                                                                              |              |
|                           | Start time                           | 14.09.2010 21:00:42                                                               |              |
|                           | Total time                           | 0:04:52                                                                           |              |
|                           | Copied                               | 259 files (338,790 MB)                                                            |              |
|                           | Failed                               |                                                                                   |              |
|                           | Destination folder                   | 350,000 mb                                                                        |              |
|                           | Full backup folder                   | //sa/F/Data/ZP2010_09_10_21_00F%119/Medium0001                                    |              |
|                           | Settings                             | C:\CMonitor\Modules\Backup\DataBackup.sbs                                         |              |
|                           | Log file                             | backupplus 20100914 2108 984.bxt                                                  |              |
|                           | Last ok                              | 14.09.2010 21:00:42                                                               |              |
|                           |                                      |                                                                                   |              |
|                           | C-Image                              | 1. <u>SAISV02</u>                                                                 |              |
|                           | Network Name                         | SERVER                                                                            |              |
|                           | User                                 | Administrator                                                                     |              |
|                           | 05                                   | Windows Server 2003 R2 Standard                                                   |              |
|                           | Name                                 | Image : image, Daily                                                              | -            |
| SEAL                      |                                      |                                                                                   | 0            |
| Done                      |                                      |                                                                                   |              |

Obrázok č. 56 Spojená zóna Zálohovanie a Image - všetkých druhov zálohovaní

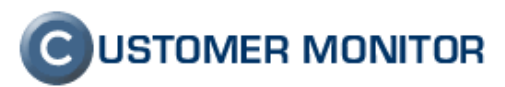

#### 2.3.6 Zobrazenie aktívnych sieť. adaptérov v online informáciách aj s MAC adresou

Technici, ktorí pracujú s bezpečnostnými informáciami v sieti, starajú sa o nastavenie firewallov, brán, proxy serverov potrebujú o počítačoch detailné informácie, medzi ktoré určite patrí MAC adresa sieťového adaptéru. Ostatní technici by mali privítať, že v CM v reálnom čase (vďaka Online informáciám) už okrem MAC adresy vidíte aj názov aktívneho sieťového adaptéra. Zjednodušuje to tak riešenie problémov s výpadkami spojení, keď napríklad niektoré typy problémov sa ihneď dajú spojiť s Wifi adaptérmi. Dosiaľ bola MAC adresa prístupná len k IP adrese predvolenej brány.

Informáciu o MAC adrese a názve sieťového adaptéra máte ihneď čitateľnú v CM v Prehliadanie a vyhodnotenie -> Zobrazenia -> Online informácie , riadky IP / MAC, Adapter Name.

| 🕘 CM - SEAL Správca        | - Mozilla Firefox                    |                                  | -                             | or had been such high       |                                |                     |                   |
|----------------------------|--------------------------------------|----------------------------------|-------------------------------|-----------------------------|--------------------------------|---------------------|-------------------|
| <u>File Edit View Hist</u> | tory <u>B</u> ookmarks <u>T</u> ools | <u>H</u> elp                     |                               |                             |                                |                     |                   |
| - C                        | 🗙 🏠 🙆 seelisk l                      | https://sm.seal.sk/index2        | php                           |                             | ☆ -                            | Google              | م                 |
| <u> </u>                   |                                      |                                  |                               |                             |                                |                     |                   |
| G CM - SEAL Správ          | ca 🛛                                 | ÷                                |                               |                             |                                |                     | -                 |
|                            |                                      | 1                                |                               |                             |                                | QUICTONIED          |                   |
| (C)                        | and the second                       |                                  |                               |                             |                                | USTUMER             | MUNITUR           |
|                            | Admin zóna Prehliad                  | lanie <mark>a</mark> Vyhodnoteni | Customer Desk Pomoc           |                             | Spr                            | ávca : SEAL Správca | Odhlásiť          |
| UPOZORNENIA                | 🛃 Zóny                               |                                  |                               |                             |                                |                     |                   |
| ZOBRAZENIA                 |                                      |                                  | Počítač &                     |                             |                                |                     |                   |
| Zóny                       |                                      | Spoločnosť sea                   | Umiestnenie nb24 Zora         | adit podľa CM-ID 💌          | Headat' Destimation            |                     |                   |
| (Online)                   | Online Informácie                    | Použivateľ                       | Operator Zora                 | adit ako Vzostupne 💌        | Hiadat Rozsirene               |                     | <b>4</b> 29 (59 🥑 |
| Watches #2                 |                                      | Len online počitače              | Zahrnut rucne zadané počítače | e                           |                                |                     |                   |
| Počítače                   |                                      |                                  |                               |                             |                                |                     |                   |
| Online<br>informácie       | Zóna Online Inforn                   | nácie [ zobrazená 1 p            | oložka ]                      |                             |                                |                     |                   |
| Internet                   | Sekcia                               | Parameter                        |                               | 1. <u>SE/</u>               | ANB24                          |                     |                   |
| bandwidth<br>monitor       |                                      | Network Name                     |                               | MIN                         | 0-NB                           |                     |                   |
| Zmeny na                   |                                      | Current Login                    |                               | Win7<br>Mino-NB\Milan       |                                |                     |                   |
| Eoto                       | Location po ruke                     |                                  |                               |                             |                                |                     |                   |
| dokumentácia               |                                      | Phone                            |                               | 09088                       | 8659                           |                     |                   |
| MANAŽERSKÉ                 |                                      | Online connection                |                               | 18. Sep 201                 | 10 15:36:46                    |                     |                   |
| INFORMACIE                 |                                      | Remote Access                    |                               | ଡି 🖸                        | S VNC                          |                     |                   |
|                            |                                      |                                  |                               | 05.400                      | 100.05                         |                     |                   |
|                            |                                      | Global ip<br>Computer untime     |                               | 95.102<br>3 days 0          | .193.25                        |                     |                   |
|                            |                                      |                                  |                               |                             |                                |                     | E                 |
|                            | Logged users                         | User 2                           |                               | Mino-NB\Mino - A            | ADMINISTRATOR                  |                     |                   |
|                            | System usage                         | Cpu system usage                 |                               | 8                           | %                              |                     |                   |
|                            |                                      | Cpu kernel usage                 |                               | 5                           | %                              |                     |                   |
|                            |                                      | Memory usage                     |                               | 77                          | %                              |                     |                   |
|                            | Processes by cpu                     | Process 1                        | 9                             | C:\Program Files (x86)\Mozi | lla Firefox\firefox.exe (8 %)  |                     |                   |
|                            |                                      | Process 2                        | <u>C:\Pr</u>                  | oqram Files (x86)\TechSmit  | h\Snaqit 9\snaqiteditor.exe (3 | %)                  |                   |
|                            | Processes by memory                  | Process 1                        |                               | System                      | n ( MB)                        |                     |                   |
|                            |                                      | Process 2                        |                               | audiodg.                    | exe ( MB)                      |                     |                   |
|                            |                                      |                                  |                               | 102 169 11 24 / 0           | 0.21.50.00.75.40               |                     |                   |
|                            | Local Ip 1                           | Gateway ip/mac                   |                               | 192.168.11.1 / 0            | 0:1B:11:E4:14:5F               |                     |                   |
|                            |                                      | Adapter name                     |                               | Intel(R) Wireless V         | ViFi Link 4965AGN              |                     |                   |
|                            |                                      | Avg down speed in last           |                               | 45                          | KB/s                           |                     |                   |
|                            |                                      | Avg up speed in last 30s         |                               | 1 K                         | B/s                            |                     |                   |
|                            | Lead in 2                            | In (mas                          |                               | 102 169 11 1 / 0            | 0.50.56.00.00.01               |                     |                   |
|                            |                                      | Adapter name                     |                               | VMware Virtual Ethern       | net Adapter for VMnet1         |                     |                   |
|                            |                                      | Avg down speed in last           |                               | 01                          | B/s                            |                     |                   |
| SEAL                       |                                      | 30s<br>Avg up speed in last 30s  |                               | 51                          | B/s                            |                     |                   |
| Done                       |                                      | and a process of the second      |                               |                             |                                |                     |                   |

Obrázok č. 57 Aktívne sieťové adaptéry v Online informáciách - s názvom adaptéra a MAC adresou

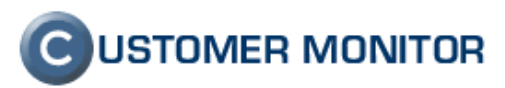

### 2.3.7 Doplnené typové označenie počítača do prehľadu PC a zóny HW (zviditeľnenie PN)

Niektorí značkoví výrobcovia počítačov, notebookov (škoda že nie všetci a ani nie u všetkých typov) uvádzajú do vnútra svojich počítačov aj produktové číslo, ktoré je dôležité pri obchodných operáciách. Ak máte k dispozícii sériové číslo (alebo service tag) a produktové číslo z CM, tak aj bez faktúry a bez fyzického prístupu k počítaču si viete overiť reklamačné podmienky na stránkach výrobcov (napr. HP, DELL ...,) čo teda šetrí čas nielen vašim technikom. Údaje sme pre jednoduchosť zahrnuli aj do prehľadu počítačov (Zobrazenie a Prehliadanie -> Zobrazenia -> Počítače) a môžete ich nájsť v riadku Chipset, SN. PN je uvedené v zátvorke. Samozrejme, že sú uvedené aj v každom detailnom výpise HW konfigurácie, v reportoch.

| 🕘 CM - SEAL Správca                          | - Mozilla Firefox                 |                                                                       |                                                  |                                                  |
|----------------------------------------------|-----------------------------------|-----------------------------------------------------------------------|--------------------------------------------------|--------------------------------------------------|
| <u>File E</u> dit <u>V</u> iew Hi <u>s</u> t | tory <u>B</u> ookmarks <u>T</u> o | ools <u>H</u> elp                                                     |                                                  |                                                  |
| C C                                          | X 🏠 🕞 seal                        | sk https://sm.seal.sk/index2.php                                      |                                                  | 😭 🔻 🚼 - Google 🔎                                 |
|                                              |                                   |                                                                       |                                                  |                                                  |
|                                              |                                   |                                                                       |                                                  |                                                  |
| CM - SEAL Správo                             | ca                                | *                                                                     |                                                  |                                                  |
|                                              |                                   |                                                                       |                                                  | C USTOMER MONITOR                                |
|                                              | Admin zóna Preh                   | liadanie a Vyhodnotenie Customer Des                                  | k Pomoc                                          | Správca : SEAL Správca Odblásiť                  |
| UPOZORNENTA                                  |                                   |                                                                       | <b>k</b> Folloc                                  | Spraved - SEAE Spraved Soundste                  |
|                                              | 📲 Počíta                          | če                                                                    |                                                  |                                                  |
| Ζόργ                                         | Spalačnosť                        | Počítač & Zo                                                          | adif adifa                                       | Bozšímoá                                         |
| Watches                                      | Devičinske                        | Umiestnenie Zo                                                        |                                                  |                                                  |
| (Online)                                     | Current status                    | Uperator Zol                                                          | Zahrnúť ručn                                     | e zadane pocitace                                |
| Watches #2                                   | current status                    | Len online pocitače                                                   |                                                  |                                                  |
| Počítače                                     | 707070                            |                                                                       |                                                  | Roport Zomorr 24-2 🔊 👒 🔺                         |
| Online<br>informácie                         | Zoznam pocitad                    | COV [ ZOBrazene 3 połozky ]                                           |                                                  | Report Zoznam pocitacov 🤯 📑                      |
| Internet                                     | Parameter                         | 1. ZOZNB12                                                            | 2. <u>ZOZNB14</u>                                | 3. ZOZNB18                                       |
| bandwidth<br>monitor                         | Overview<br>Network Name          | Show detail NB1271                                                    | Show detail<br>NB14706                           | Show detail                                      |
| Zmeny na                                     | Network                           | Domain: zo.local                                                      | Domain: zo.local                                 | Domain: zo.local                                 |
| počítači                                     | User                              | Alena                                                                 | Patrik                                           | Marek                                            |
| Foto<br>dokumentácia                         | Location                          | 713                                                                   | 706C                                             | 709B                                             |
| MANAŽERSKÉ                                   | Phone, Email                      | 02/577853<br>kva@firma.sk                                             | 02/577853                                        | 0905 920 8 ≡                                     |
| INFORMÁCIE                                   | Online Connection                 | 17. Sep 2010 19:43:12                                                 | 17. Sep 2010 16:14:12                            | 17. Sep 2010 16:04:30                            |
|                                              | Remete Acces                      |                                                                       |                                                  |                                                  |
|                                              | Ann Chabur                        | Curling Curling                                                       |                                                  |                                                  |
|                                              | Age, Status                       | <u>– – – – – – – – – – – – – – – – – – – </u>                         | Funkcity                                         | Funkchy                                          |
|                                              | Evidence                          | ۷۵                                                                    | Zo                                               | Zo                                               |
|                                              | Current Login                     | ZO\kva                                                                | ZO\pru                                           | ZO\bo                                            |
|                                              | User Type                         | User<br>10.252.126.219 (DHCD)                                         | User                                             | Admin<br>192 169 0 129 (DHCD)                    |
|                                              | IP Address 2                      | 192.168.0.11 (DHCP)                                                   | DERODORTE (DROF)                                 |                                                  |
|                                              | OS                                | Microsoft Windows XP Windows XP Professional                          | Microsoft Windows XP Professional                | Microsoft Windows XP Professional                |
|                                              | OS Version                        | Windows XP Professional (SP3)                                         | Windows XP Service Pack 3 (SP3)                  | Windows XP Service Pack 3 (SP3)                  |
|                                              | OS Language                       | English (English)                                                     | <u>Slovak (English)</u>                          | <u>Slovak (English)</u>                          |
|                                              | Processor                         | Intel(R) Core(TM)2 Duo CPU T8100 @ 2.10GHz                            | AMD Turion(tm) 64 Mobile ML-34                   | Intel(R) Core(TM)2 Duo CPU P8800 @ 2.66GHz<br>HT |
|                                              | RAM                               | <u>1528 MB</u>                                                        | <u>896 MB</u>                                    | <u>1984 MB</u>                                   |
|                                              | Monitor                           | LPL8D00, (Plug and Play Monitor), $1280 \times 800$                   | MS 0000, (Plug and Play Monitor), 1400 x<br>1050 | LGD01AF, (Plug and Play Monitor), 1680 x 1050    |
|                                              | Graphics Adapter                  | Mobile Intel(R) 965 Express Chipset Family                            | ATI RADEON XPRESS 200M SERIES                    | Mobile Intel(R) 4 Series Express Chipset Family  |
|                                              | Chipset, SN                       | Hewlett-Packard HP Compag 6510b<br>(KE131EA#AKB) E 11 - SN: CNU219020 | Hewlett-Packard HP Compag nx6125                 | Hewlett-Packard HP Compag 6730b                  |
|                                              | Mainboard, SN                     | Hewlett-Packard 30C0                                                  | Hewlett-Packard 308B                             | Hewlett-Packard 30DD - SN: CNU9469B2             |
|                                              | Hard Drive 0                      | 233.0 GB - ST9250421A5 - SN:5TH0CQJ                                   | 75.0 GB - ST980815A - SN:5LY9HRC                 | 233.0 GB - Hitachi HT5723225L9A360 -             |
| SEAL                                         |                                   |                                                                       |                                                  | <u>SN:091102FCCD00NJG0418</u> ▼                  |
| Done                                         |                                   |                                                                       |                                                  | #                                                |

Obrázok č. 58 Produktové číslo počítačov (v zátvorke) v Prehľade počítačov.

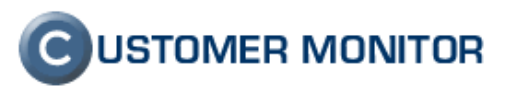

### 2.3.8 Rozšírenie Zoznamu počítačov e-mailové kontakty, nový report kontaktov

Drobnosť, ktorá by vás mohla potešiť. U vašich zákazníkov, kde každý používateľ má svoj vlastný počítač a C-Monitor je nainštalovaný na každom z týchto počítačov, máte možnosť získať veľmi dobrý zoznam kontaktov na ľudí. Do CM si na každé PC môžete evidovať aj kontaktné informácie ako email a telefónne čísla, na CM Serveri sa v nich dobre vyhľadáva, je prístupný cez web. (to je rozdiel oproti Active Directory, kde detailné informácie nie sú tak ľahko prístupné a ťažko teda poslúžia ako univerzálny, dobre udržovaný zoznam kontaktov).

Drobnosťou, ktorou sme vám vyšli v ústrety je, že mailový kontakt aj s telefónmi je zobrazovaný priamo v Prehľade PC (Prehliadanie a vyhod. .... -> Počítače) a pridali sme do časti Reporty nový report "Zoznam PC kontaktov"

| 🕘 CM - SEAL Správca  | a - Mozilla Firefox                   |                                                                  | - <b>D</b> |
|----------------------|---------------------------------------|------------------------------------------------------------------|------------|
| Eile Edit View Hi    | story <u>B</u> ookmarks <u>T</u> ools | : Help                                                           |            |
| C C                  |                                       | https://sm.seal.sk/index2.php 🖧 🔹 Google                         | ٩          |
|                      |                                       |                                                                  |            |
| G CM - SEAL Správ    | vca                                   | *                                                                |            |
|                      |                                       | Систомер                                                         |            |
| (C)                  | - 100 M                               | C OSTOMER                                                        | WUNITUR    |
|                      | Admin zóna Prehlia                    | danie a Vyhodnotenie Customer Desk Pomoc Správca : SEAL Správca  | Odhlásiť   |
| UPOZORNENIA          | 💓 Počítače                            | 3                                                                |            |
| ZOBRAZENIA           |                                       |                                                                  |            |
| Zóny                 | Spoločnosť sea                        | Umiestnenie nb24 Zoradiť podľa CM-ID V Hľadať Rozšírené          | 1973 Jac   |
| Watches<br>(Online)  | Používateľ                            | Operátor Zoradiť ako Vzostupne 💌 🗹 Zahrnúť ručne zadané počítače |            |
| Watches #2           | Current status                        | Len online počítače                                              |            |
| Počítače             |                                       |                                                                  | - ma •     |
| Online<br>informácie | Zoznam počítačov                      | v [ zobrazená 1 položka ] Report Zoznam počítačo                 | 🗹 🥙 🕅 📊    |
| Internet             | Parameter                             | 1. <u>SEANB24</u>                                                |            |
| bandwidth<br>monitor | Overview<br>Notwork Namo              | Show detail                                                      |            |
| Zmeny na             | Network                               | Workgroup: WORKGROUP                                             |            |
| počítači             | User                                  | Win7                                                             |            |
| Foto<br>dokumentácia | Location                              | po ruke                                                          |            |
| MANAŽERSKÉ           | Phone, Email                          | 090888559<br>technik@tretia.sk                                   |            |
| INFORMÁCIE           | Online Connection                     | 15. Sep 2010 15:42:51                                            |            |
|                      | Remote Access                         | 2 🔄 🕲 VNC                                                        |            |
|                      | Age, Status                           | Funkčný                                                          |            |
|                      | Location in HW<br>Evidence            | SEAL IT Services, s.r.o root                                     |            |
|                      | Current Login                         | Mino-NB\Milan                                                    |            |
|                      | User Type                             | Admin                                                            |            |
|                      | IP Address 1                          | 10.40.0.18 (DHCP)                                                |            |
|                      | IP Address 2                          | 192.168.11.5 (DHCP)                                              |            |
|                      | IP Address 4                          | 192.168.32.1 (Static)                                            |            |
| SEAL                 | OS                                    | Windows 7 Ultimate Windows Seven Ultimate x64                    |            |
| Done                 | •                                     |                                                                  | <b>a</b>   |

Obrázok č. 59 Emailové adresy s telefónnym kontaktom v prehľade počítačov

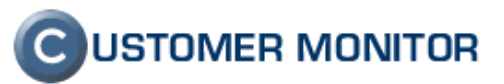

| 🕘 CM - SEAL Správo             | a - Mozi                  | lla Firefox     |                              |                                 |                             |                                 |                                                       | . <b></b>                                |
|--------------------------------|---------------------------|-----------------|------------------------------|---------------------------------|-----------------------------|---------------------------------|-------------------------------------------------------|------------------------------------------|
| <u>File Edit View</u> H        | li <u>s</u> tory <u>E</u> | ookmarks        | : <u>T</u> ools <u>H</u> elp |                                 |                             |                                 |                                                       |                                          |
| <u> C</u>                      | ×                         | ☆ 🧿             | seal.sk https://sm.s         | eal.sk/index2.php               |                             |                                 | 🏠 👻 🛃 - Google                                        | ٩                                        |
| CM - SEAL Spra                 | ávca                      |                 | *                            |                                 |                             |                                 |                                                       | ~                                        |
| С                              | Admi                      | n zóna <b>F</b> | Prehliadanie a Vy            | hodnotenie Customer D           |                             |                                 | <b>C</b> USTOMER<br>Správca : SEAL Správca            | MONITOR<br>Odhlásiť                      |
| UPOZORNENIA                    | 2                         | Rep             | orty                         |                                 |                             |                                 |                                                       |                                          |
| MANAŽERSKÉ<br>INFORMÁCIE       | Spole                     | čnosť lari      | Adres                        | a Operátor                      | НГас                        | lat"                            | Typ reportu Zoznam PC, kontaktov                      |                                          |
| Reporty                        | 9                         | Repo            | ort: Zoznam P                | C - Spoločnosť LAR              |                             |                                 |                                                       |                                          |
| Prenesené dáta<br>na ADSL a FW | Na                        | stavenie        | reportu                      |                                 |                             |                                 | Export označený                                       | ch Spāť                                  |
| Počet zaregistr.               | Тур 2                     | oznamu          | Zozna                        | am kontaktov na používateľov po | očítačov 💌                  |                                 |                                                       |                                          |
| pocitacov                      | Form                      | át reportu      | Юн                           | TML  Excel                      |                             |                                 |                                                       |                                          |
|                                | Zahr                      | núť ručne z     | adané 🗸                      |                                 |                             |                                 |                                                       |                                          |
|                                | počít                     | ače             | CMU                          |                                 | -                           |                                 |                                                       |                                          |
|                                | Zora                      | nt podra        | CM-IL                        | pocitaca                        | •                           |                                 |                                                       |                                          |
|                                | Odde<br>Ak j              | Fovaci trie     | oddeľovací triediac          | i znak (reťazec), tak trieder   | nie sa uskutoční por        | l'a znakov za ním. Napríklad je | meno počítača Finance-CO03                            |                                          |
|                                | Poki                      | aľ nebude       | žiaden oddeľovací            | znak zadaný, bude zorade        | ný podľa celého me          | na počítača. Ak vložíme znak '- | ', tak bude zoradenie podľa znakov                    | za ním, čo                               |
|                                | znar                      | nená CO(        | 13                           |                                 |                             |                                 |                                                       |                                          |
|                                | Na                        | staviť pos      | ielanie reportu              |                                 |                             |                                 |                                                       |                                          |
|                                | Pre                       | ento repo       | ort sa dá nastaviť a         | utomatické odosielanie repo     | ortu emailom.               |                                 |                                                       |                                          |
|                                | Posi                      | elanie rep      | oortu sa nastavuje v         | / Admin zóne / Zákazníci v      | záložke Reporty.            |                                 |                                                       |                                          |
|                                | Zoz                       | nam po          | čítačov, ktoré bu            | dú v reporte [ zobrazenýo       | ch 10 položiek ]            |                                 | Označiť všetko Odzn                                   | ačiť všetko                              |
|                                | ×                         | Id              | CM-ID počítača               | Meno počítača v sieti           | Používateľ                  | Spoločnosť                      | Posledná komunikácia<br>s CM                          | Aktuálny<br>stav                         |
|                                |                           | 5229            | LARNB01                      | 8A84CE19                        | Janka                       | LAR                             | 15. Sep 2010 15:49:03                                 | Funkčný                                  |
|                                |                           | 5925            | LARPC05                      | UCTO                            | ekonom                      | LAR                             | 15. Sep 2010 15:48:20                                 | Funkčný                                  |
|                                |                           | 5235            | LARSV01                      | SERVER                          | Mario                       | LAR                             | 15. Sep 2010 15:49:00                                 | Funkčný                                  |
|                                | V                         | 5238            | LARPC02                      | EKO-SCAN                        | Ekonom                      | LAR                             | 14. Sep 2010 14:49:24                                 | Funkčný                                  |
|                                |                           | 5594            | LARNB04                      | NTBHP-PC                        | Lubomir                     | LAR                             | 15. Sep 2010 09:05:36                                 | Funkčný                                  |
|                                | V                         | 5237            | LARNB03                      | NB                              | Lubomir                     | LAR                             | 10. Aug 2010 10:29:04                                 | Funkčný                                  |
|                                |                           | 5236            | LARPC04                      | MARIOPC                         | Mário                       | LAR                             | 13. Sep 2010 14:15:16                                 |                                          |
|                                |                           | 5233            | LARPC01                      | HUD                             | Jana                        | LAR                             | 9. Sep 2010 14:02:55                                  | Funkčný                                  |
|                                |                           |                 |                              |                                 |                             |                                 | stoop zoto z tiozioo                                  | Funkčný<br>Funkčný                       |
|                                |                           | 5234            | LARNB02                      | HPNTB                           | nahradny notebook           | LAR                             | 13. Aug 2010 13:46:22                                 | Funkčný<br>Funkčný<br>Funkčný            |
| SEAL                           | <b>V</b>                  | 5234<br>5232    | LARNB02<br>LARPC03           | HPNTB<br>SZAR                   | nahradny notebook<br>Stefan | LAR<br>LAR                      | 13. Aug 2010 13:46:22           28. Jul 2009 16:06:17 | Funkčný<br>Funkčný<br>Funkčný<br>Funkčný |

Obrázok č. 60 Generovanie reportu kontaktov

# 2.3.9 Pri vytváraní RDP spojenia sa pri úprave parametrov ponúkne možnosť uloženia

CM má pomoc pri pripájaní sa cez Remote Desktop, keď pod ikonku v CM si môžete uložiť IP adresu, port, pripojenie na konzolu ... Nepraktická vlastnosť bola v možnosti upresniť tieto údaje pripájania len cez Nastavenie zákazníka. Po novom si akúkoľvek zmenu Operátor môže uložiť ihneď po pripojení.

Doplníme, že praktickosť udržiavania spojení RDP cez CM je v jeho flexibilite. Nepotrebujete svoj počítač mať vždy po ruke, aby ste spojenie vytvorili. Stačí prístup do CM Servera.

| 🥹 SEANB24 - Remote Desktop - Mozilla Firefox                                                     | x   |
|--------------------------------------------------------------------------------------------------|-----|
| Eile Edit View Higtory Bookmarks Tools Help                                                      |     |
| 🕼 🕐 C 🔀 🏠 🔞 seal.sk https://sm.seal.sk/remote_control_rd.php?id=5498&action=starl 🏠 🔹 🔀 🖉 Google | ٩   |
|                                                                                                  |     |
| SEANB24 - Remote Desktop                                                                         | -   |
| SEANB24 - Win7                                                                                   |     |
| Veľkosť obrazovky Full screen 💌<br>Obrazovka konzoly (obrazovka                                  |     |
| lokálne pripojeného monitora)<br>Voľba pre pripájanie IP adresy Verejná : 78.99.234.97           |     |
| Port pre komunikáciu 3389                                                                        |     |
| Uložić nastavenia pripojenia pre 🛛                                                               |     |
| Pripoj                                                                                           |     |
|                                                                                                  |     |
|                                                                                                  |     |
| Done                                                                                             | 🔒 🔐 |

Obrázok č. 61 Dialóg pripájania sa k počítaču pomocou Remote Desktop a voľba k uloženiu zmien

### **C**USTOMER MONITOR

Nové funkcie a zlepšenia k verzii C-Monitora 2.0.1.512 a CUSTOMER MONITOR-a September 2010

#### 2.4. Ostatné úpravy v C-Monitor klient a moduloch

#### 2.4.1 Podpora češtiny v tray menu C-Monitor klienta

Vychádzame v ústrety českým klientom, ktorí české prostredie zatiaľ poznali len z webového rozhrania Servera CM, z emailov zo Servera CM. Na pracovnej stanici bola k dispozícii len slovenčina alebo angličtina. Teraz vám dopĺňame češtinu do tray menu a do systémových správ vychádzajúcich priamo z C-Monitora. Modulov sa jazyková zmena zatiaľ nedotkla.

Český jazyk sa po update C-Monitora začne vypisovať automaticky, ak bude C-Monitor spustený na Windows s nastaveným českými miestnymi nastaveniami (Regional Settings) a ak máte v konfigurácii C-Monitora v časti General, pod položkou Tray Menu, Messages Language zvolenú hodnotu Default. Prípadne si ju môžete zmeniť ručne (táto hodnota zatiaľ nie je ovládaná z CM Servera).

| \$ | Odeslat a přijmout                       |
|----|------------------------------------------|
|    | Zastavit                                 |
|    | Moduly •                                 |
| P  | Záznamy 🕨                                |
| V  | Vzbudit počítače                         |
| 0  | Scheduler - Monitor Console              |
|    | Přepnout na plochu interaktivních služeb |
|    | Vypnout detekci interaktivních služeb    |
| ž  | Konfigurace                              |
|    | Potvrzovat vzdálený přístup              |
|    | O aplikaci                               |
| 0  | Konec                                    |
| Q  | CM a Poruchy PC                          |
| 1  | Easyclick požadavky                      |
| ه  | Pomoc přes vzdálený přístup              |
|    | Přihlásit technika do CM                 |
| Ĩ  | ▲ 🛃 ⓒ 🍢 🛱 🛱 🜵 15.9.2010                  |

Obrázok č. 62 České tray menu C-Monitora

|                                                                           | General                                                                                                    |
|---------------------------------------------------------------------------|----------------------------------------------------------------------------------------------------|
| Outgoing Messages<br>SMTP 1 (for CM messages)<br>SMTP 2 (for CM messages) | Run Application on Windows Startup      Auto Start (enable tasks execution on application run)      Excelte Tage lass Association |
| Notification Messages                                                     | Tray Menu Expanded                                                                                                    |
| SMTP 3 (for notif. messages)<br>SMTP 4 (for notif. messages)              | Tray Menu, Messages Language Čeština 👤<br>Default                                                                                 |
| POP3                                                                      | C-Monitor Tick Interval English<br>Slovenčina                                                                                     |
| FTP<br>Shared Folder                                                      | C-Monitor Tick Interval we strongly recommend you set in                                                                          |
| Archive<br>Customer Monitor Server (http)                                 | Customer Monitor Web interface / Settings / C-Monitor Setup on<br>Computer                                                        |
| Remote Access Operators                                                   | Get Settings from License                                                                                                    |
| eeeaniy                                                                   | Associate available apps, for opening SEAL files                                                                                  |
| Easyclick Requests<br>Net Traffic Monitor                                 |                                                                                                    |

Obrázok č. 63 Nastavenie jazyka tray menu v konfigurácii C-Monitora

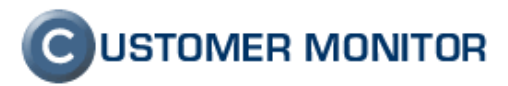

### 2.4.2 Oznámenie o skončení a výsledku zálohovania používateľovi (resp. akejkoľvek úlohy)

Nová menšia funkcia je oznámenie ukončenia vybranej úlohy spustenej z C-Scheduler-a prostredníctvom buď bublinkovej správy alebo štandardného malého okna s potvrdzovacím tlačidlom. V správe je uvedený výsledok spustenia minimálne vo forme návratového kódu, ktorý ak je nula, je to správne ukončenie. U niektorých úloh ako napríklad C-BackupPlus, C-Image je zobrazovaný priamo výsledok zálohovania.

Ukončenie sa oznamuje len u úlohách, na ktorých to nastavíte. Nastavenie spravte vo vlastnostiach úlohy, v záložke "On task Finish", v položke "Task Finished Notification".

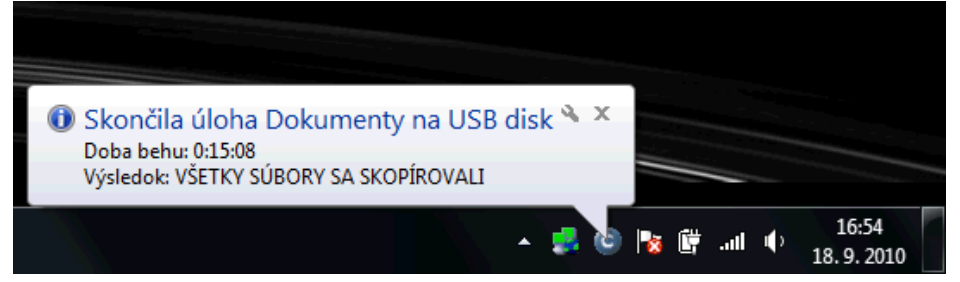

Obrázok č. 64 správa o skončení úlohy zálohovania s výsledkom

| Modify Task                                                                                                    | ×        |
|----------------------------------------------------------------------------------------------------|----------|
| General Accounts Advanced Conditions for Execution S                                                            | Security |
| Do Before Execution Result File(s) Unit ask Finish E                                                            | E-Mail   |
| Archive File Name (empty means "do not archive result")                                                         |          |
| Archive Max Size 1 Unlimited 💌                                                                                  |          |
| Store Method None 💌                                                                                             |          |
| Compression None 💌                                                                                              |          |
| Send Result (or temporary) File to CM Server with Subject (empty means "do not send<br>BackupPlus               | ")       |
| 🔲 Shutdown PC on Finish                                                                                         |          |
|                                                                                                    |          |
| Task Finished Notification Show Ballon Message in Tray Area                                                     |          |
| Task Finished Notification     Show Ballon Message in Tray Area       After task finish signalize signal(s)     |          |
| Task Finished Notification     Show Ballon Message in Tray Area       After task finish signalize signal(s)     |          |
| Task Finished Notification       Show Ballon Message in Tray Area         After task finish signalize signal(s) |          |
| Task Finished Notification Show Ballon Message in Tray Area After task finish signalize signal(s)               | 4        |
| Task Finished Notification       Show Ballon Message in Tray Area         After task finish signalize signal(s) |          |
| Task Finished Notification       Show Ballon Message in Tray Area         After task finish signalize signal(s) |          |
| Task Finished Notification       Show Ballon Message in Tray Area         After task finish signalize signal(s) |          |
| Task Finished Notification       Show Ballon Message in Tray Area         After task finish signalize signal(s) |          |

Obrázok č. 65 Nastavenie oznamovania skončenia úlohy v naplánovanej úlohe

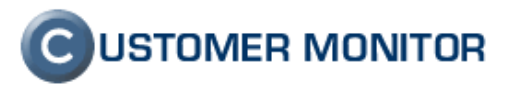

### 2.4.3 Zmena v spúšťaní naplánovaných úloh - opakované spustenie v akýkoľvek deň

Úprava sa týka hlavne úloh s x-dennou periódou a selekciou dní, kedy sa úloha má spúšťať. Ukázalo sa ako nevyhovujúce, že naplánovaná úloha sa spúšťala aj opakovane len v dňoch, kedy bolo zaznačené v úlohe. Za následok to malo častú nerealizáciu naplánovanej úlohy.

Logiku spúšťania sme obrátili, obmedzenie zvolených dní sa týka len prvého spustenia, opakované spustenie sa vykoná v akomkoľvek dni a ak potrebujete nejaký deň vylúčiť, urobte to cez vykonávaciu podmienku.

Ako príklad nevhodnosti pôvodného systému spúšťania uvedieme, že bola nastavená zálohovacia úloha s 1 dňovou periódou, zvolil sa ako povolený len pondelok a cez vykonávacie podmienky bolo obmedzenia na spustenie úlohy len vo firme (na základe IP adresy). Úmysel bol, aby pracovník, každý pondelok vykonal zálohu a ak nie je vo firme, tak aby sa úloha zbytočne nespúšťala. Prax však priniesla, že pracovník pondelky pracoval z domu a do práce chodil v pondelok len občas. Ak v pondelok v práci nebol, úloha sa síce pozdržala, ale tým, že utorok (ani iný deň v týždni) nebol dovolený deň na spustenie zálohovania, tak sa záloha nevykonala celý týždeň. Každé vynechanie návštevy zamestnania v pondelok, znamenalo chybovú správu.

To sa novou verziou klienta C-Monitor odstraňuje a bez akejkoľvek zmeny v naplánovaných úlohách bude zabezpečené, že sa záloha ak sa nevykonala v pondelok, zrealizuje v iný deň týždni. Ak by pracovníkovi niektorý deň vyslovene nevyhovoval, tak je možnosť cez Execution condition ho vylúčiť.

#### 2.4.4 Nové zobrazenie úloh v Scheduleri v C-MonitorConsole

Po niekoľkých rokoch sme sa vrátili k dizajnu C-Scheduler-a, plánovacej časti C-MonitorConsole. Zrealizovali sme zmeny v súlade s prípravou ovládania naplánovaných úloh zo Servera CM. Sledujeme nimi rozšírenie informačnej hodnoty a zvýšenia prehľadnosti údajov.

Z podstatnejších zmien zdôrazníme, že úlohy, ktoré majú svoj konfiguračný súbor, napríklad zálohovanie, je možné editovať kliknutím priamo na link uvedený v druhom riadku pod názvom úlohy. Ostatných drobných zmien je veľmi veľa, mali by byť intuitívne, preto sme sa rozhodli detailne ich nepopisovať.

| G MonitorConsole                                                                                                    |                                                                                                    |                                      | and some till the                         | 10113119-22                          |         |   |
|----------------------------------------------------------------------------------------------------|----------------------------------------------------------------------------------------------------|--------------------------------------|-------------------------------------------|--------------------------------------|---------|---|
| C-Monitor Tools Help                                                                                                    |                                                                                                    | Sche                                 | duler                                     |                                      |         | 6 |
| 🕸 Settings                                                                                                    | 📗 Eile Edit 🛛 🖼 🚴 🕈 🐉 🗙 🗠 🖉 🗸 🌘                                                                                                    | 10 CH 分 分                            |                                           |                                      |         |   |
| R Scheduler                                                                                                    | C:\CMonitor\Cnf\ScheduleList.sd                                                                                                    | Last Execution                       | U - a Danak                               | Next Evention                        | Parial  |   |
| Watches                                                                                                    | Name / Command Line C-Descript for CM Complete - Full DescCons.exe complete.sds                                                                                                    | 16. Sep 2010<br>Thu, 14:54:49        | OK<br>Elapsed Time: 0.00:28               | 23. Sep 2010<br>Thu, 14:35:00        | 1 Week  |   |
| Vaiting Tasks                                                                                                    | C-Descript for CM Complete - Differential<br>DescCons.exe                                                                                                    | 18. Sep 2010<br>Sat, 14:37:19        | OK<br>Elapsed Time: 0:00:30               | <b>19. Sep 2010</b><br>Sun, 14:35:00 | 1 Day   |   |
| Watches State<br>Watches Current Log                                                                                                    | C-Descript for CM - Current User Details<br>DescCons.exe                                                                                                    | 18. Sep 2010<br>Sat, 14:36:19        | OK<br>Elapsed Time: 0:00:37               | <b>19. Sep 2010</b><br>Sun, 14:35:00 | 1 Day   |   |
| C-Monitor Current Log                                                                                                    | Swscan for audit - recognized SW<br>SwScan.exe                                                                                                    | <b>18. Sep 2010</b><br>Sat, 10:05:33 | OK<br>Elapsed Time: 0:00:18               | <b>19. Sep 2010</b><br>Sun, 10:00:00 | 1 Day   |   |
| Emails<br>Emails from Tasks, Watches waiting for sending                                                                                                    | Swscan for audit - all (unrecognized) SW<br>SwScan.exe                                                                                                    | 19. Aug 2010<br>Thu, 10:00:24        | OK<br>Elapsed Time: 0:00:07               | <b>19. Sep 2010</b><br>Sun, 10:00:00 | 1 Month |   |
| Received, processed Emails<br>Emails waiting for sending<br>Emails - All (without waiting for sending)                                                                   | Map network drive<br>map_network_disks.bat                                                                                                    | 15. Sep 2010<br>Wed, 18:09:36        | OK<br>Elapsed Time: 0:00:00               |                                      |         | _ |
| Sent Emails - C-Monitor System Messages<br>Sent Emails - User and System tasks Results                                                                                   | Dokumenty na USB disk<br>BackupPlus.exe <u>backup data.sbs</u>                                                                                                    | 18. Sep 2010<br>Sat, 17:27:58        | ALL FILES COPIED<br>Elapsed Time: 0:15:16 |                                      |         |   |
| Sent Emails - Responses to CM queries<br>Not Sent Emails - Disabled<br>Not Sent Emails - Failed                                                                          | VH ware snapshot<br>vmrun.exe                                                                                                    | 20. May 2010<br>Thu, 12:27:03        | OK<br>Elapsed Time: 0:01:20               |                                      | 4 Min   |   |
| THistory                                                                                                    |                                                                                                    |                                      |                                           |                                      |         |   |
| Executed Tasks<br>C-Monito Execution, C-Monitor Log History<br>Watches History<br>System Info<br>Network Info<br>Wating Tasks History<br>Execution Falls<br>Modules logs | Name: C-Descript for CM Complete - Full<br>DescCons.exe<br>Next Possible Execution<br>Thu, 23, Sep 2010, 14:35:00<br>First Start Thu, 5, Nev 2009, 14:35:00<br>Period 1/Viek<br>Min interval between executions Automatic |                                      |                                           |                                      |         | m |
| C-BackupPlus Logs<br>C-Image Logs                                                                                                    | Command Line<br>Modules/Descript/DescCons.exe Modules/Descript/complete.ex<br>Startup Directory                                                                                                    | ids .\Logs\lastdesccpl.xml -xml -er  | of.\Logs\lastcomplete.sdf                 |                                      |         | ÷ |

Obrázok č. 66 zobrazenie zoznamu naplánovaných úloh v C-MonitorConsole časti Scheduler

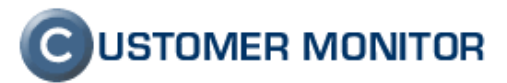

| C-Monitor Tools Help                                                                  |                                                                                | Sche                                | eduler                    |                |         | - |
|---------------------------------------------------------------------------------------|--------------------------------------------------------------------------------|-------------------------------------|---------------------------|----------------|---------|---|
| 🕸 Settings                                                                            | Ele Edit 🔙 ゐ 🕈 🐉 🗙 🥴 🗸 🖉                                                       | [10 CH   순 주                        |                           |                |         |   |
| o Scheduler                                                                           | C:\CMonitor\Cnf\ScheduleList.sdl                                               |                                     |                           |                |         |   |
|                                                                                       | Name / Command Line                                                            | Last Execution                      | Last Result               | Next Execution | Period  |   |
| watches                                                                               | C-Descript for CM Complete - Full                                              | 9. Sep 2010                         | OK                        | 16. Sep 2010   | 1 Week  | ( |
| C-Monitor Buntime Information's                                                       | DescLons.exe <u>complete.sds</u>                                               | Inu, 14:30:06                       | Elapsed Time: 0:00:20     | Thu, 14:30:00  |         |   |
| Violiting Taske                                                                       | C-Descript for CM Complete - Differential                                      | 15. Sep 2010                        | OK                        | 16. Sep 2010   | 1 Day   |   |
| Bunning Tasks                                                                         | DescLons.exe                                                                   | Wed, 14:35:50                       | Elapsed Time: 0:00:23     | Thu, 14:35:00  |         |   |
| Watches State                                                                         | C-Descript for CM - Current User Details                                       | 15. Sep 2010                        | OK                        | 16. Sep 2010   | 1 Day   |   |
| Watches Current Log                                                                   | DescCons.exe                                                                   | Wed, 14:35:20                       | Elapsed Time: 0:00:10     | Thu, 14:35:00  |         |   |
| C-Monitor Current Log                                                                 | Swscan for audit - recognized SW                                               | 15. Sep 2010                        | OK                        | 16. Sep 2010   | 1 Day   |   |
|                                                                                       | SwScan.exe                                                                     | Wed, 10:04:24                       | Elapsed Time: 0:00:16     | Thu, 10:00:00  |         |   |
| 🖾 Emails                                                                              | Swscan for audit - all (unrecognized) SW                                       | 19. Aug 2010                        | OK                        | 19. Sep 2010   | 1 Month |   |
| Emails from Tasks, Watches waiting for sendin                                         | swScan.exe                                                                     | Thu, 10:00:24                       | Elapsed Time: 0:00:07     | Sun, 10:00:00  |         |   |
| Received, processed Emails                                                            | BackupPlus : Data : with rotation, ZIP                                         | 15. Sep 2010                        | οκ                        |                |         |   |
| Emails waiting for sending                                                            | BackupPlus.exe backup test sb                                                  | Wed, 16:16:31                       | Elapsed Time: 0:00:10     |                |         |   |
| Emails - All (without waiting for sending)<br>Sout Emails - C Maniter System Messages | EventLog - Application EventLog                                                |                                     |                           |                | 1 Dav   |   |
| Sent Emails - Liner and Sustem tasks Result                                           | E ventLogConsole.exe                                                           |                                     |                           |                |         |   |
| Sent Emails - Besnonses to CM queries                                                 | RackupPlus - test posielania suborov - with rotation                           | Copii Eveni (                       |                           |                | 20 Min  |   |
| Not Sent Emails - Disabled                                                            | BackupPlus.exe test posielania suborov.sbs                                     | sopy, croiy i                       |                           |                |         |   |
| Not Sent Emails - Failed                                                              | • • • • • • • • • • • •                                                        |                                     |                           |                |         |   |
| -                                                                                     |                                                                                |                                     |                           |                |         | • |
| E History                                                                             | Name: C. Descript for CM Complete Full                                         |                                     |                           |                |         |   |
| Executed Tasks                                                                        |                                                                                |                                     |                           |                |         |   |
| C-Monitor Execution, C-Monitor Log History                                            | DescCons.exe                                                                   |                                     |                           |                |         |   |
| Watches History                                                                       | Next Possible Execution                                                        |                                     |                           |                |         |   |
| System Info                                                                           | Thu, 16. Sep 2010, 14:35:00                                                    |                                     |                           |                |         |   |
| Waiting Tasks History                                                                 | First Start Thu 5 Nov 2009 14:35:00                                            |                                     |                           |                |         |   |
| Execution Fails                                                                       | Period 1 Week                                                                  |                                     |                           |                |         |   |
| Modules logs                                                                          | Min interval between executions Automatic                                      |                                     |                           |                |         |   |
| C-BackunPlus Lons                                                                     | Command Line                                                                   |                                     |                           |                |         |   |
| C-Image Logs                                                                          | .Modules/Descript/DescCons.exe .Modules/Descript/complete<br>Startup Directory | .sds .\Logs\lastdesccpl.xml -xml -e | ot.\Logs\lastcomplete.sdf |                |         |   |

Obrázok č. 67 Spustenie editácie konfiguračného súboru úlohy

| MonitorConsole                                                                                         |                                                                                                    |                               |                                                                          |                                |                                | - 8 > |
|----------------------------------------------------------------------------------------------------|----------------------------------------------------------------------------------------------------|-------------------------------|--------------------------------------------------------------------------|--------------------------------|--------------------------------|-------|
| C-Monitor Tools Help                                                                                   |                                                                                                    | 9                             | Scheduler                                                                |                                |                                | 5     |
| 🕸 Settings                                                                                             | 📔 <u>E</u> ile <u>E</u> dit 🔄 🚴 🖶 🛵 🗙 🗐 🗙 🖉 🥔 🗸 🔗 🕞 🗠 🗠                                                           | 3 Q                           |                                                                          |                                |                                |       |
| scheduler                                                                                              | C:\CMonitor\Enf\ScheduleList.sdl                                                                                  |                               |                                                                          |                                |                                |       |
| Watches                                                                                                | Name / Command Line C-Descript for CM Complete - Full                                                             | Last Execution<br>9. Sep 2010 | Last Result<br>OK                                                        | Next Execution<br>16. Sep 2010 | Period<br>1 Week               |       |
| C-Monitor Runtime Information's                                                                        | DescCons.exe <u>complete.sds</u>                                                                                  | Thu, 22:01:07                 | Elapsed Time: 0:00:33                                                    | Thu, 22:00:00                  |                                |       |
| Waiting Tasks                                                                                          | C-Descript for CM Complete - Differential<br>DescCons.exe                                                         | 14. Sep 2010<br>Tue, 22:00:30 | UK<br>Elapsed Time: 0:00:36                                              | 15. Sep 2010<br>Wed, 22:00:00  | 1 Day                          |       |
| Hunning Lasks<br>Watches State<br>Watches Current Log                                                  | C-Descript for CM - Current User Details<br>DescCons.exe                                                          | 15. Sep 2010<br>Wed, 16:44:58 |                                                                          | 15. Sep 2010<br>Wed, 22:00:00  | 1 Day                          |       |
| C-Monitor Current Log                                                                                  | Swscan for audit - recognized SW<br>SwScan.exe                                                                    | 14. Sep 2010<br>Tue, 22:00:00 | OK<br>Elapsed Time: 0:00:24                                              | 15. Sep 2010<br>Wed, 22:00:00  | 1 Day                          |       |
| Emails<br>Emails from Tasks, Watches waiting for sending                                               | Swscan for audit - all (unrecognized) SW<br>SwScan.exe                                                            | 11. Sep 2010<br>Sat, 22:01:04 | OK<br>Elapsed Time: 0:00:00                                              | 11. Oct 2010<br>Mon, 22:00:00  | 1 Month                        |       |
| Received, processed Emails<br>Emails waiting for sending<br>Emails - All (without waiting for conding) | NTBackup, Primarne, Server, Archivacia, Plna, Local - System Sta<br>XPBackup.exe                                  | 15. Sep 2010<br>Wed, 3:28:00  | OK<br>Elapsed Time: 0:01:02                                              | 15. Sep 2010<br>Wed, 17:30:00  | <b>1 Day</b><br>Mo,Tu,We,Th,Fr |       |
| Sent Emails - C-Monitor System Messages<br>Sent Emails - User and System tasks Results                 | CBackup, Primarne, Server, Synch, Plna, Local - MDTSV04<br>BackupPlus.exe <u>CBackup Synch MDTSV04.sbs</u>        | 15. Sep 2010<br>Wed, 2:45:29  | OK<br>Elapsed Time OK                                                    | 15. Sep 2010<br>Wed, 17:30:00  | <b>1 Day</b><br>Mo,Tu,We,Th,Fr |       |
| Sent Emails - Responses to CM queries<br>Not Sent Emails - Disabled                                    | CBackup, Primarne, Server, Synch, Plna, Local - MDTSV05<br>BackupPlus.exe <u>CBackup Synch MDTSV05.ebs</u>        | 15. Sep 2010<br>Wed, 2:03:29  | OK<br>Elapsed Time: 0:01:02<br>Elapsed Time: 13, Sep 2010, Mon, 17:35:01 | 15. Sep 2010<br>Wed, 18:00:00  | <b>1 Day</b><br>Mo,Tu,We,Th,Fr |       |
| Not Sent Emails - Failed                                                                               | CBackup, Primarne, Server, Rotacia, Auto, USB - Synch Data, NT<br>BackupPlus.exe <u>CBackup Rotation Data.sbs</u> | 13. Sep 2010<br>Mon, 21:00:01 | OK Elapsed Time: 0:01:01<br>Elapsed Time:                                | 20. Sep 2010<br>Mon, 21:00:00  | <b>1 Week</b><br>Mo            |       |
| Executed Tasks<br>C-Monitor Execution, C-Monitor Log History                                           | Name: C-Descript for CM Complete - Full                                                                           |                               | 10. Sep 2010, Fri, 17:35:06<br>OK<br>Elapsed Time: 0:01:06               |                                |                                |       |
| System Info<br>Network Info<br>Waiting Tasks History                                                   | Next Possible Execution<br>Thu, 16. Sep 2010, 22:00:00                                                            |                               |                                                                          |                                |                                | _     |
| Execution Fails<br>Modules logs                                                                        | First Start         Thu, 11. Jun 2009, 22:00:00           Period         1 Week                                   |                               |                                                                          |                                |                                |       |
| C-BackupPlus Logs<br>C-Image Logs                                                                      | Command Line<br>.Wodules/Descript/DescCons.exe .Wodules/Descript/complete.sds ./Logs/ast<br>Startup Directory     | descopl.xml -xml -e           | eof.\Logs\lastcomplete.sdf                                               |                                |                                |       |
|                                                                                                    |                                                                                                    |                               |                                                                          |                                |                                |       |
|                                                                                                    |                                                                                                    |                               |                                                                          |                                | ^                              |       |

Obrázok č. 68 Náhľad histórie spustení s výsledkom

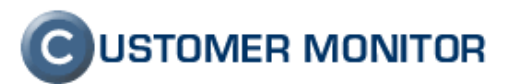

#### 2.4.5 Zmena rozloženia nastavení v záložkách v editácii úlohy

Súvisiac s predchádzajúcim bodom 2.4.4 o zmene dizajnu naplánovaných úloh, sa zmeny dotkli aj dialógu pre vlastnosti naplánovanej úlohy. Sú nové rozloženia záložiek a údajov v nich, aby nadväzovali logickejšie a boli ľahšie pochopiteľné. Sami môžete posúdiť, či sa nám to podarilo.

| Modify Task 🛛 🔀                                                                                           | Modify Task                                                                                                    |  |  |  |  |  |  |
|----------------------------------------------------------------------------------------------------|----------------------------------------------------------------------------------------------------|--|--|--|--|--|--|
| E-Mail Execution Conditions Synchronisation Security<br>General Advanced Accounts Results Archive, Outbox | Do Before Execution         Result File(s)         On Task Finish         E-Mail           General         Accounts         Advanced         Conditions for Execution         Security |  |  |  |  |  |  |
| Name (Description)                                                                                        | Name (Description)                                                                                                    |  |  |  |  |  |  |
| Dokumenty na USB disk                                                                                     | Dokumenty na USB disk                                                                                                    |  |  |  |  |  |  |
| Scheduling Enabled                                                                                        | ✓ Scheduling Enabled                                                                                                    |  |  |  |  |  |  |
| Command Line                                                                                              | Command Line                                                                                                    |  |  |  |  |  |  |
| .\modules\backup\BackupPlus.exe\Modules\Backup\Data_backup.sbs-cBR-e 🎤 🚅                                  | .\modules\backup\BackupPlus.exe .\Modules\Backup\backup_data.sbs -cBR -el 🖉 🗃                                                                                                    |  |  |  |  |  |  |
| Startup Directory                                                                                         | Startup Directory                                                                                                    |  |  |  |  |  |  |
| <u>کا</u>                                                                                                 | Δ                                                                                                    |  |  |  |  |  |  |
| Show Mode Minimized  Priority Normal                                                                      | First Start 18. 9. 2010 💌 16:35:00 🔹                                                                                                    |  |  |  |  |  |  |
| First Start 9/15/2010 💌 4:55:00 PM 🛟                                                                      | V Period 1 Day V                                                                                                    |  |  |  |  |  |  |
| ▼ Period 1 → Day ▼                                                                                        | 🔲 Last Start                                                                                                    |  |  |  |  |  |  |
|                                                                                                    | Scheduling is enabled in the days:                                                                                                    |  |  |  |  |  |  |
|                                                                                                    | 🔽 Mon 🔽 Tue 🔽 Wed 🔽 Thu 🔽 Fri 🔽 Sat 🔽 Sun                                                                                                    |  |  |  |  |  |  |
| Execute on Trigger (name of trigger specified below)                                                      | Europete en Trinne (sense el biene enceïfed beleu)                                                                                                    |  |  |  |  |  |  |
|                                                                                                    | Cxecute on higger (name or mgger specified below)                                                                                                    |  |  |  |  |  |  |
| User must confirm execution                                                                               |                                                                                                    |  |  |  |  |  |  |
| Confirmation Note - will be displayed in the task confirmation dialog                                     | User must confirm execution                                                                                                    |  |  |  |  |  |  |
|                                                                                                    | Confirmation Note - will be displayed in the task confirmation dialog                                                                                                    |  |  |  |  |  |  |
|                                                                                                    |                                                                                                    |  |  |  |  |  |  |
| OK Cancel                                                                                                 |                                                                                                    |  |  |  |  |  |  |
|                                                                                                    | OK Cancel                                                                                                    |  |  |  |  |  |  |

Obrázok č. 69 Porovnanie pôvodného (vľavo) a nového (vpravo) rozloženia záložiek

#### 2.4.6 Možnosť spustiť ľubovoľnú aplikáciu tesne pred vykonaním naplánovanej úlohy

Poslednou zmenou, ktorú ohľadom nových funkcií C-Scheduler-a zdôrazníme je, že v rámci vlastností úlohy novej záložke Do before Execution pribudla možnosť spúšťať inú úlohu.

Príklad : nastavíme zálohovaciu úlohu, ktorá má zálohovať na nejaký server. Vyplývajúc z určitých bezpečnostných okolností je potrebné zabezpečiť, aby sa tesne pred zálohovaním namapoval cieľ zálohovania a po skončení zálohovania zase odmapoval. Mohli by sme spraviť zreťazenie signálov v C-Monitore, aby sa zabezpečila funkcionalita, ale v tom prípade by pravidelné spúšťanie bolo nastavené na prvej úlohe (tj. mapovaní cieľu zálohovania). To by znefunkčnilo vyhodnocovanie zálohovania v Serveri CM, kde potrebujeme, aby úloha zálohovania mala nastavenú periódu a z nej sa odvíjajú chybové správy.

Práve pridaná funkcia Do before Execution, nám umožňuje, aby práve zálohovacia úloha mala nastavenú periódu, čím ju môžeme považovať za hlavnú naplánovanú úlohu. Ona si bude spúšťať inú úlohu tesne pred svojím spustením pomocou Triggeru , pričom táto úloha spúšťajúca sa pred zálohovaním, nebude mať zadanú žiadnu periódu spúšťania (v sebe má nastavené čakanie na trigger s určitým názvom).

Zrušenie mapovania cieľa zálohovania sa spraví obdobne buď prostredníctvom Signálu alebo Triggeru, ktorý odošle zálohovacia úloha po skončení (záložka On Task Finish).

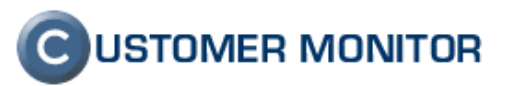

| Modify Task                                                           |  |  |  |  |  |  |  |
|-----------------------------------------------------------------------|--|--|--|--|--|--|--|
| Do Before Execution Result File(s) On Task Finish E-Mail              |  |  |  |  |  |  |  |
| General Accounts Advanced Conditions for Execution Security           |  |  |  |  |  |  |  |
| Name (Description)                                                    |  |  |  |  |  |  |  |
| Map network drive                                                     |  |  |  |  |  |  |  |
| ✓ Scheduling Enabled                                                  |  |  |  |  |  |  |  |
| Command Line                                                          |  |  |  |  |  |  |  |
| D:\map_network_disks.bat                                              |  |  |  |  |  |  |  |
| Startup Directory                                                     |  |  |  |  |  |  |  |
|                                                                       |  |  |  |  |  |  |  |
| First Start 15. 9. 2010 💌 17:41:34 🐳                                  |  |  |  |  |  |  |  |
| Period 1 Day                                                          |  |  |  |  |  |  |  |
| 🗖 Last Start                                                          |  |  |  |  |  |  |  |
| Scheduling is enabled in the days:                                    |  |  |  |  |  |  |  |
| 🔽 Mon 🔽 Tue 🔽 Wed 🔽 Thu 🔽 Fri 🔽 Sat 🖾 Sun                             |  |  |  |  |  |  |  |
| Execute on Trigger (name of trigger specified below)                  |  |  |  |  |  |  |  |
| Start-map disks                                                       |  |  |  |  |  |  |  |
|                                                                       |  |  |  |  |  |  |  |
| Confirmation Note - will be displayed in the task confirmation dialog |  |  |  |  |  |  |  |
|                                                                       |  |  |  |  |  |  |  |
| OK Cancel                                                             |  |  |  |  |  |  |  |

Obrázok č. 70 – Úloha s procesom, ktorá sa má spustiť tesne pred spustením hlavnej úlohy s nastavenou spúšťou (trigger)

| lodify Task                               |          | aparties (181  |                          | ×        |  |  |  |  |
|-------------------------------------------|----------|----------------|--------------------------|----------|--|--|--|--|
| General<br>Do Potors                      | Accounts | Advanced       | Conditions for Execution | Security |  |  |  |  |
| DOBEIDIE                                  |          | Hesult File(s) | Un Lask Finish           | E-Mail   |  |  |  |  |
| Before task execution activate trigger(s) |          |                |                          |          |  |  |  |  |
| Start-map dis                             | sks      |                |                          | gridio j |  |  |  |  |
|                                           |          |                |                          |          |  |  |  |  |
|                                           |          |                |                          |          |  |  |  |  |
|                                           |          |                |                          |          |  |  |  |  |
|                                           |          |                |                          |          |  |  |  |  |
|                                           |          |                |                          | -        |  |  |  |  |
| ,                                         |          |                |                          |          |  |  |  |  |
|                                           |          |                |                          |          |  |  |  |  |
|                                           |          |                |                          |          |  |  |  |  |
|                                           |          |                |                          |          |  |  |  |  |
|                                           |          |                |                          |          |  |  |  |  |
|                                           |          |                |                          |          |  |  |  |  |
|                                           |          |                |                          |          |  |  |  |  |
|                                           |          |                |                          |          |  |  |  |  |
|                                           |          |                |                          |          |  |  |  |  |
|                                           |          |                |                          |          |  |  |  |  |
|                                           |          |                |                          |          |  |  |  |  |
|                                           |          |                |                          |          |  |  |  |  |
|                                           |          |                |                          |          |  |  |  |  |

Obrázok č. 71 Nastavenie spustenia prípravnej úlohy v hlavnej naplánovanej úlohe, záložka Do before execution

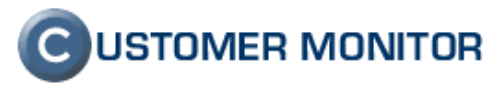

### 2.4.7 Internet monitoring pod WIN 7 32bit, WIN 2008 32bit (64bit bude neskôr)

V minulom update CM v 11/2009 sme vám priniesli možnosť sledovať internetové prenosy z počítačov a sietí, ktoré majú nasadený C-Monitor. Táto verzia rozširuje sledovanie internetových prenosov na Windows 7 počítačoch (Vista fungovala aj v predchádzajúcej verzii). Do ďalšej verzie, veríme, že prinesieme sledovanie internetových prenosov aj na 64bit verziách. Poodkryjeme, že vďaka pripravovanému novému natívnemu Linux klientovi sa v roku 2011 zrejme dočkáme aj sledovania sietí priamo cez Linux firewally, ktoré zachytia všetky počítače. Nebudú to však také detailné informácie ako z tohto monitoringu nakoľko niektoré údaje ani nie je možné získať (napríklad, ktorý proces internetový prenos inicioval – to zostane doménou C-Monitora), ale zase poskytne základný prehľad o všetkých počítačoch v sieti aj tie čo C-Monitor nebudú mať inštalovaný.

| Oetail point     | čítača OTS                                                                                                    | 5NB46.       |               |            |                      |             |                       |                 |            | _ □    | 8   |
|------------------|----------------------------------------------------------------------------------------------------|--------------|---------------|------------|----------------------|-------------|-----------------------|-----------------|------------|--------|-----|
| Prenosová rých   | losť Pre                                                                                                    | enesené dáta | Detaily       | prenosu PC | O počítači           |             |                       |                 |            |        | •   |
| <b>10.55_1</b> 5 |                                                                                                    | Od 13.09.2   | 2010 16:40:31 | 🔲 💷 do 🛛   | 15.09.2010 17:10:31  |             |                       |                 | <b>Ç</b> ) | X      |     |
|                  | OTSNB46 - Prenos dát procesov rozdelený na TCP porty a ostatné protokoly, 13.09.2010 16:40:31 - 15.09.2010 17:10:31 |              |               |            |                      |             |                       |                 |            |        |     |
| Proces           | Total                                                                                                    | Download     | Upload        | Port #: Do | ownload/Upload       |             |                       |                 |            |        |     |
| firefox.exe      | 1.26 GB                                                                                                    | 1.23 GB      | 31.66 MB      | 80:        | 1.23 GB / 31.63 MB   | 443:        | 91.31 KB / 23.85 KB   |                 |            |        | 11  |
| ***Unknown***    | 26.27 MB                                                                                                    | 24.82 MB     | 1.44 MB       | 80:        | 23.91 MB / 532.53 KB | 11001:      | 886.60 KB / 848.02 KB | 443: 53.31 KB / | / 96.73    | KB     |     |
| Monitor.exe      | 15.51 MB                                                                                                    | 12.36 MB     | 3.15 MB       | 110:       | 11.46 MB / 728.21 KB | 80:         | 842.11 KB / 890.41 KB | 25: 85.95 KB    | 1.57       | MB     |     |
| ekm.exe          | 22.26 KB                                                                                                    | 18.94 KB     | 3.32 KB       | 80:        | 18.94 KB / 3.32 KB   |             |                       |                 |            |        |     |
| wmplayer.exe     | 17.70 KB                                                                                                    | 11.31 KB     | 6.39 KB       | 80:        | 11.31 KB / 6.39 KB   |             |                       |                 |            |        |     |
| RunDII32.exe     | 17.15 KB                                                                                                    | 14.53 KB     | 2.62 KB       | 443:       | 14.53 KB / 2.62 KB   |             |                       |                 |            |        |     |
| svchost.exe      | 11.48 KB                                                                                                    | 6.21 KB      | 5.27 KB       | 53:        | 6.21 KB / 5.27 KB    |             |                       |                 |            |        |     |
| SeaPort.exe      | 5.21 KB                                                                                                    | 2.83 KB      | 2.38 KB       | 80:        | 2.83 KB / 2.38 KB    |             |                       |                 |            |        |     |
| Unknown          | 783.65 KB                                                                                                    | 439.18 KB    | 344.47 KB     |            |                      |             |                       |                 |            |        |     |
| TOTAL            | 1.31 GB                                                                                                    | 1.27 GB      | 36.61 MB      |            |                      |             |                       |                 |            |        |     |
|                  |                                                                                                    |              |               |            | (zobrazujem podrobné | informácie) |                       |                 |            |        | L   |
|                  |                                                                                                    |              |               |            |                      |             |                       |                 |            |        | -   |
|                  |                                                                                                    |              |               |            |                      |             |                       |                 |            | ,      |     |
|                  | ) 🔸 🏟                                                                                                    |              |               |            |                      |             |                       |                 | 8          | Zavrie | st' |

Obrázok č. 72 Ilustračná ukážka dát z internet monitoringu na CM serveri

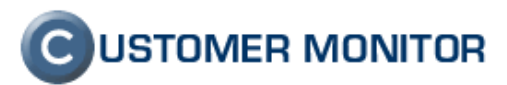

#### 2.4.8 Notifikačné správy v html formáte z klienta C-Monitora (napr. pre Watches hlásenia)

Notifikačné správ posielané z C-Monitora, napríklad z Watches, dostali html formu. Hlavným dôvodom zmeny bolo nežiadúce správanie sa niektorých poštových klientov a automaticky rušili zalamovanie textu, čím sa stávali správy ťažko čitateľné. V html forme sú maily graficky pestrejšie, čo veríme, že prispelo k vyššej čitateľnosti týchto notifikačných správ oproti staršiemu výzoru aj keď boli správne zobrazené.

Že ide o správu poslanú C-Monitor klientom, spoznáte podľa loga C-Monitor v pravom hornom rohu emailu s označením Email sent by Client .

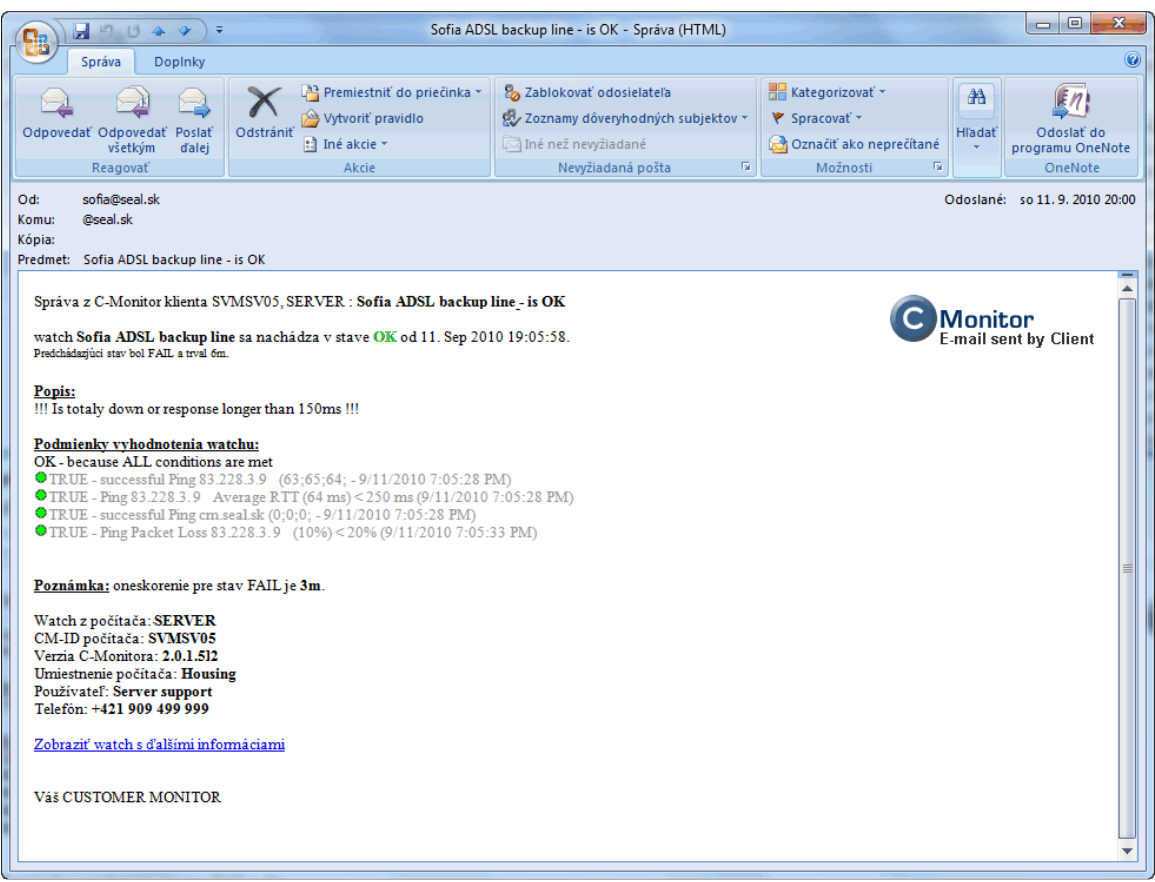

Obrázok č. 73 Nový html formát mailov odosielaných priamo z C-Monitora

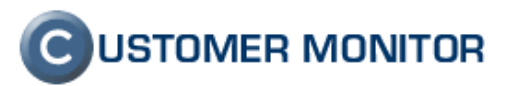

### 2.4.9 Možnosť preregistrácie klienta C-Monitor bez manuálneho mazania súboru

Ak ste v minulosti potrebovali nanovo registrovať C-Monitor, napríklad z dôvodu, že ste si omylom vymazali k tomuto počítaču licenciu na CM serveri, tak dostať sa k registračnému formuláru na plne funkčnom C-Monitore bolo možné len cez ručné odstránenie súboru license.apk a reštartovať C-Monitor.

V novej verzii postačuje, ak v konfigurácii C-Monitora pôjdete do poslednej časti Registration License details a stlačíte tlačidlo "New Registration (remove current license, settings)".

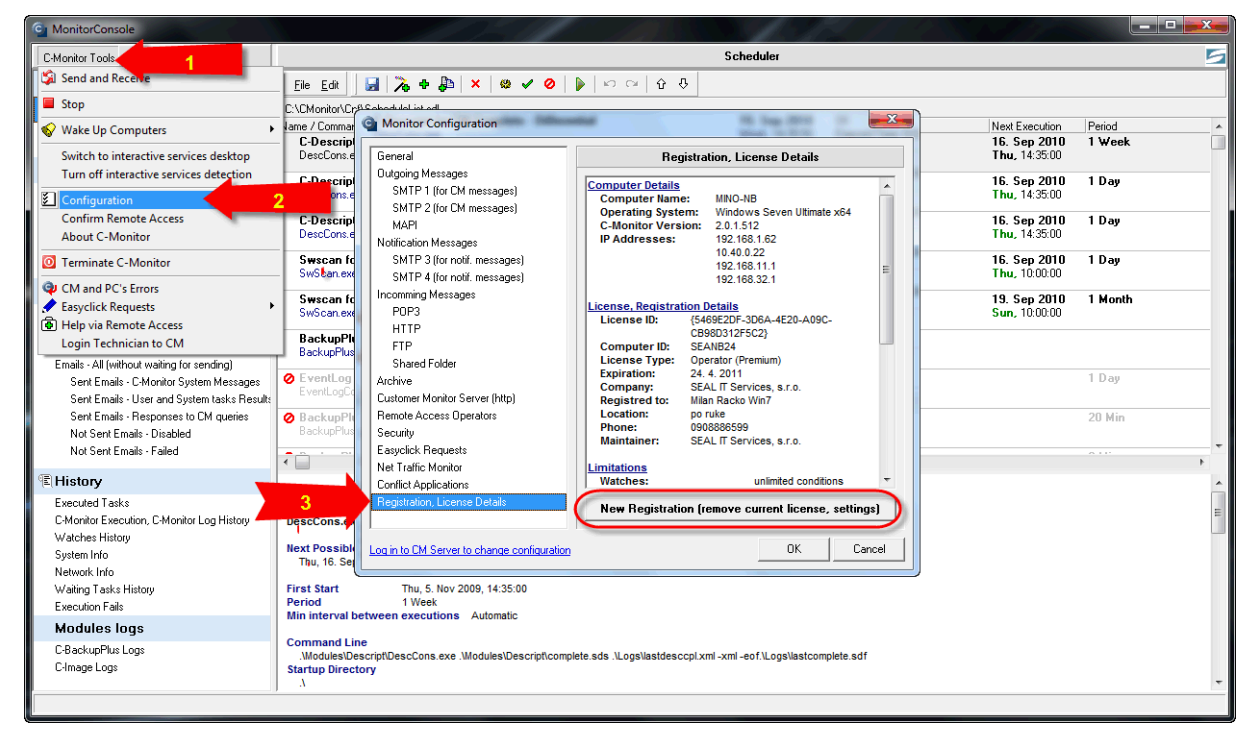

Obrázok č. 74 Preregistrácia licencie priamo z konfigurácie C-Monitora

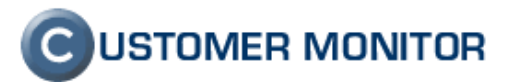

#### 2.5. Oprava chýb z minulej verzie (2.0.1.468)

Pred spomenutím, aké chyby sa vyskytli v minulej verzii C-Monitora, dáme do pozornosti miesto, kde sa nachádzajú priebežne nové testované verzie, ktoré je možné nasadiť. Majú odstránené nájdené chyby a nemusíte čakať celý čas vývoja, kým uvoľníme oficiálne ďalšiu verziu s popisom zmien.

To miesto je archív na stránke cm.seal.sk (pod prihlasovacími políčkami si všimnite nenápadný nápis **archív**). Tu sa nachádzajú aktuálne inštalačné a updatovacie verzie, ale medzi nimi nájdete aj uvoľnené priebežné verzie s novými funkciami. Priamy link na toto miesto je <u>https://cm.seal.sk/archive\_public/</u>

Pre majiteľov svojich vlastných CM Serverov doplníme, že ak sa medzi nimi nachádza aj inštalačný balíček, tak môžete ho použiť aj pre svoj vlastný CM server bez akejkoľvek úpravy.

### 2.5.1 Odstránený problém s jednotkami TB v podmienke voľného miesta vo Watches

Vo Watches, v podmienke Free space on disk sa stala chyba, že na niektorých starších OS sa namiesto GB posielala hodnota v TB. Chybu zapríčinila nová API funkcia kompatibilná s najnovšími OS. Táto chyba nebola v žiadnej inej verzii len v 2.0.1.468.

### 2.5.2 Nová verzia Restore Image Boot disku pre C-Image, pôvodná verzia nenačítala obrazy

V prípade, že ste si chceli obnoviť Image vytvorený aplikáciou C-Image na počítač, notebook operačného systému, museli ste použiť aplikáciu Restore Image Boot disk, ktorá vám vytvára bootovacie médium (na CD alebo USB key). Tento bootovací disk dokázal čítať len image zo starších verzií C-Image. V aktuálnej verzii je Restore Image Boot disk, ktorý pracuje s obrazmi partícií vytvorených novou verziou C-Image (bohužiať pre staré verzie Image/obrazov partícií je potrebné mať starú verziu C-Image alebo Restore Boot Image disku, preto si aktualizujte všetky súčasti čím skôr.)

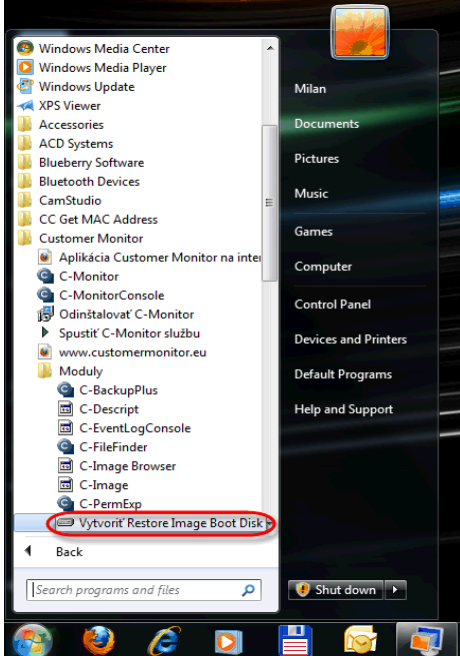

Obrázok č. 75 Spustenie vytvorenia bootovacieho média pre obnovu obrazov diskov vytvorených pomocou C-Images

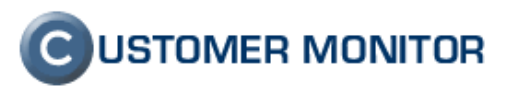

#### 2.5.3 Zahltenie CPU ak bol veľkým objem údajov na odoslanie z C-Monitor klienta

V prípade, že správy, ktoré mali byť odoslané z C-Monitor klienta prostredníctvom SMTP neodchádzali, hromadili sa v podadresári \CMonitor\Outbox a ak prekročil určitú veľkosť výrazne sa spomalil počítač a najvyššie vyťaženým procesom bol C-Monitor. Táto chyba bola vďaka C-Monitor-u ľahko nájditeľná, ktorý aj sám seba odhalil, že vyťažuje procesor kontinuálne.

Všetky spomenuté chyby sú v novej verzii odstránené.

### **C**USTOMER MONITOR

Nové funkcie a zlepšenia k verzii C-Monitora 2.0.1.512 a CUSTOMER MONITOR-a September 2010

### 3. Čo sme splnili a čo bude v budúcej novej verzii

Pri vydaní minulej verzie sme vám sľúbili, že vám v najbližšej verzii pripravíme :

Doplnenie HW, SW informácií z operačných systémov VISTA, Windows 7, Windows - splnené

Výrazné rozšírenie C-Desk (už v tejto verzii vidíte mnoho volieb k C-Desk, ale ich použite je zatiaľ možné len s našim supportom) - splnené

Nastavenie Watches zo Servera CM bez potreby prístupu ku koncovému PC - takmer splnené

Nastavenie väčšiny naplánovaných úloh zo Servera CM bez potreby prístupu ku koncovému PC – zostáva do budúcej verzie.

Implementácia SSL protokolov pre testy https, spojenia s POP3, SMTP servermi – mailové protokoly zostávajú do budúcej verzie

Ďalšie zjednodušenie inštalácie a konfigurácie Nových zákazníkov a C-Monitor klientov - splnené

Nový Watch - Monitoring dostupnosti a výkonnosti SQL systémov – sledovanie výkonu čiastočne splnené prostredníctvom Performance counterov, sledovanie dostupnosti a výkonu priamou komunikáciou s databázou je ešte v skúšobnej prevádzke.

Do ďalšej verzie okrem vyššie spomenutých bodov pre vás pripravujeme :

C-Monitor klientov pre Linux a FreeBSD

Sprehľadnenie čerpania licencií podľa aktuálneho licenčného modelu a webshop

Nový dizajn CM

Nastavenie rozvrhov (naplánovaných úloh) bez potreby prístupu na plochu počítača

Nastavenia zálohovaní bez potreby prístupu na plochu počítača

### Ďakujeme za záujem a na vaše reakcie sa teší vývojový a obchodný tím produktu CUSTOMER MONITOR.

Najnovšiu verziu klientského softvéru nájdete na http://www.customermonitor.sk/download.htm